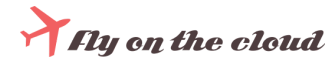

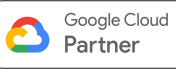

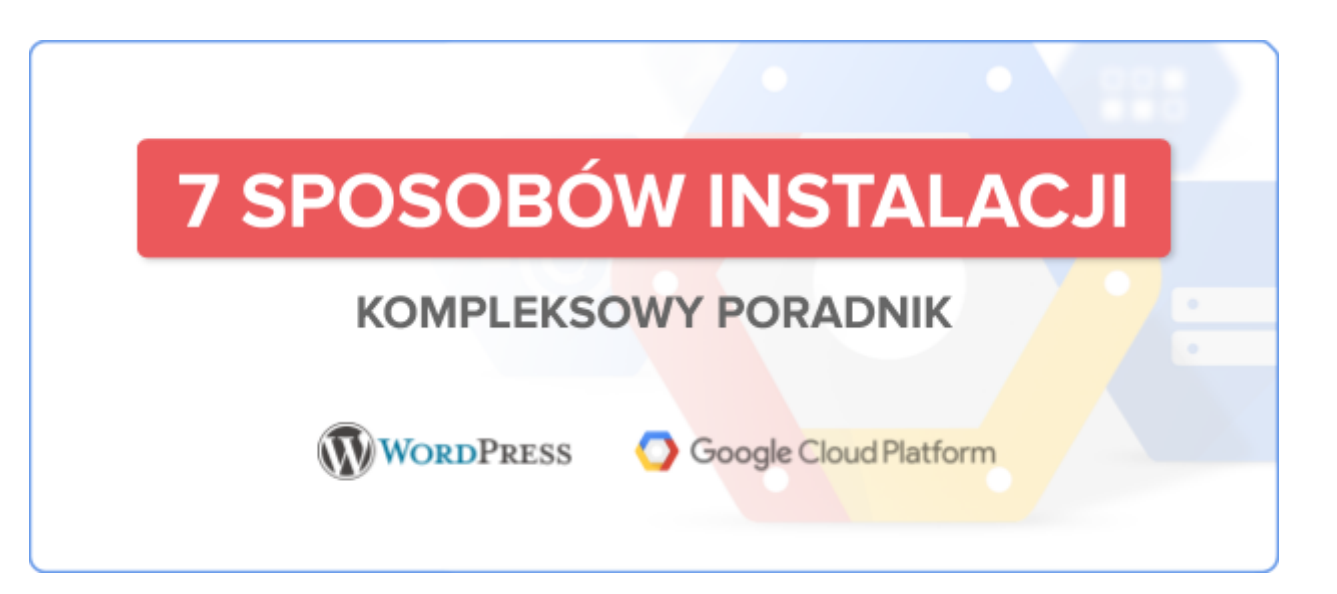

Hello world!

Założenie konta Google Cloud Platform

Utworzenie statycznego adresu IP

Instalacja WordPress i uruchomienie certyfikatu SSL

Sposób 1: WordPress with NGINX and SSL Certified by Bitnami and Automattic

Sposób 2: openlitespeed-wordpress

Sposób 3: WordPress on Server 2019 + PhpMyAdmin + MySQL

Sposób 4: WordPress Multisite

Sposób 5: WordPress Certified by Bitnami and Automattic

Sposób 6: WordPress (Google Click to Deploy)

Sposób 7: WordPress Multi-Tier Certified by Bitnami and Automattic

Uruchomienie automatycznych snapshotów

Ustawienie load balancera

Potrzebujesz pomocy?

# Hello world!

WordPress został stworzony w 2003 roku, początkowo jako platforma do blogowania. Teraz jest najpopularniejszym systemem do zarządzania treścią, nie tylko wśród blogerów, ale też wśród dużych firm czy właścicieli sklepów internetowych. Jest to projekt open-source na publicznej licencji, co oznacza, że można uszyć go na miarę swoich potrzeb – wprowadzać dowolne modyfikacje i zmiany.

Stronę WordPress można zainstalować i rozwijać w chmurze. Jakie korzyści niesie ze sobą posiadanie serwisu internetowego na Google Cloud Platform?

- Wysoka dostępność i wydajność serwisu dzięki skalowalności usług, SLA na poziomie 99,99% oraz możliwości wyboru rejonów przechowywania danych;
- **Elastyczność i transparentność kosztów** opłaty są naliczane za zużycie w ujęciu sekundowym, a każda wydana złotówka notowana w panelu konta rozliczeniowego;
- Pewność dostawcy usług Google, w odróżnieniu od niewielkich hostingodawców, nie zakończy działalności z dnia na dzień; o stabilności dostawcy świadczą też tysiące globalnych firm, które korzystają z usług GCP.

W tym dokumencie przestawiliśmy siedem sposób instalacji WordPressa na Google Cloud Platform – krok po kroku, wraz z uruchomieniem certyfikatu SSL, ustawieniem harmonogramu wykonania snapshotów oraz instrukcją użycia load balancera. To kompleksowy poradnik dla właścicieli stron WordPress, którzy chcą zacząć korzystać z chmury Google.

Zyskaj 500 \$ na pierwsze kroki w Google Cloud Platform od Fly On The Cloud.

# Założenie konta Google Cloud Platform

Żeby zainstalować WordPressa na Google Cloud Platform, musisz posiadać aktywne konto GCP. Konto założysz pod adresem <u>https://console.cloud.google.com/start</u>.

Jeśli nie jesteś zalogowany w przeglądarce na swoim koncie Google, strona poprosi Cię o zalogowanie się. Podaj dane konta, do którego chcesz przypisać usługę Google Cloud Platform.

| Google<br>aloguj się                                   |                                                                                               |
|--------------------------------------------------------|-----------------------------------------------------------------------------------------------|
| aloguj się                                             |                                                                                               |
|                                                        |                                                                                               |
| Google Cloud Platform                                  |                                                                                               |
| elefon                                                 |                                                                                               |
| ?                                                      |                                                                                               |
| Aby zalogować się prywatnie, użyj<br><b>się więcej</b> |                                                                                               |
| Dalej                                                  |                                                                                               |
|                                                        |                                                                                               |
| Pomoc Prywatność Wa                                    | arunki                                                                                        |
|                                                        | elefon<br>?<br>Aby zalogować się prywatnie, użyj<br>się więcej<br>Daloj<br>Pomoc Prywatność W |

Zostaniesz przeniesiony do panelu rejestracji GCP składającego się z dwóch stron.

Na stronie pierwszej należy wybrać kraj, w którym się znajdujesz oraz zaakceptować warunki korzystania z Google Cloud Platform w wersji darmowej.

| Try Google Cloud Platform for free                                                                                    |                                                                                                    |
|----------------------------------------------------------------------------------------------------|----------------------------------------------------------------------------------------------------|
| Step 1 of 2                                                                                                    | Access to all Cloud Platform products                                                                                                    |
| SWITCH ACCOUNT                                                                                                    | Get everything that you need to build and run your<br>apps, websites and services, including Firebase and<br>the Google Maps API.                        |
|                                                                                                    | \$300 credit for free                                                                                                    |
| Country Poland                                                                                                    | Sign up and get \$300 to spend on Google Cloud<br>Platform over the next 12 months.                                                                      |
|                                                                                                    | No auto-charge after free trial ends                                                                                                    |
| Terms of Service I have read and agree to the Google Cloud Platform Free Trial Terms of Service. Required to continue | We ask you for your credit card details to make sure<br>that you are not a robot. You won't be charged unless<br>you manually upgrade to a paid account. |
| CONTINUE                                                                                                    |                                                                                                    |

Na stronie drugiej wybierz rodzaj konta – firmowe lub prywatne. Uzupełnij dane adresowe i sprawdź poprawność danych kontaktowych. Podaj informacje dotyczące karty płatniczej (numer, datę ważności, kod weryfikacyjny CVC oraz imię i nazwisko właściciela). Akceptowane są karty kredytowe oraz debetowe Visa bądź Mastercard.

| Try Google Cloud Platform for free |                                                                                                    |
|------------------------------------|----------------------------------------------------------------------------------------------------|
| Step 2 of 2                        | Access to all Cloud Platform products                                                                                                    |
| Customer info                      | Get everything that you need to build and run your<br>apps, websites and services, including Firebase and<br>the Google Mans API                         |
| Account type ① /*<br>Business      | \$300 credit for free                                                                                                    |
|                                    | Sign up and get \$300 to spend on Google Cloud<br>Platform over the next 12 months.                                                                      |
| Tax information                    | No auto-charge after free trial ends                                                                                                    |
| Name and address ③                 | We ask you for your credit card details to make sure<br>that you are not a robot. You won't be charged unless<br>you manually upgrade to a paid account. |
| Business name                      |                                                                                                    |
| Name                               |                                                                                                    |

Konto Google Cloud Platform zostało założone.

Dowiedz się więcej o prawidłowej konfiguracji konta Google Cloud Platform: <u>Jak</u> <u>utworzyć i skonfigurować konto w Google Cloud Platform? Tutorial</u>

# Utworzenie statycznego adresu IP

Wejdź do konsoli GCP – https://console.cloud.google.com/.

W pierwszej kolejności powinieneś stworzyć statyczne IP dla swojego serwisu. Z menu po lewej stronie wybierz **VPC Network > External IP addresses.** 

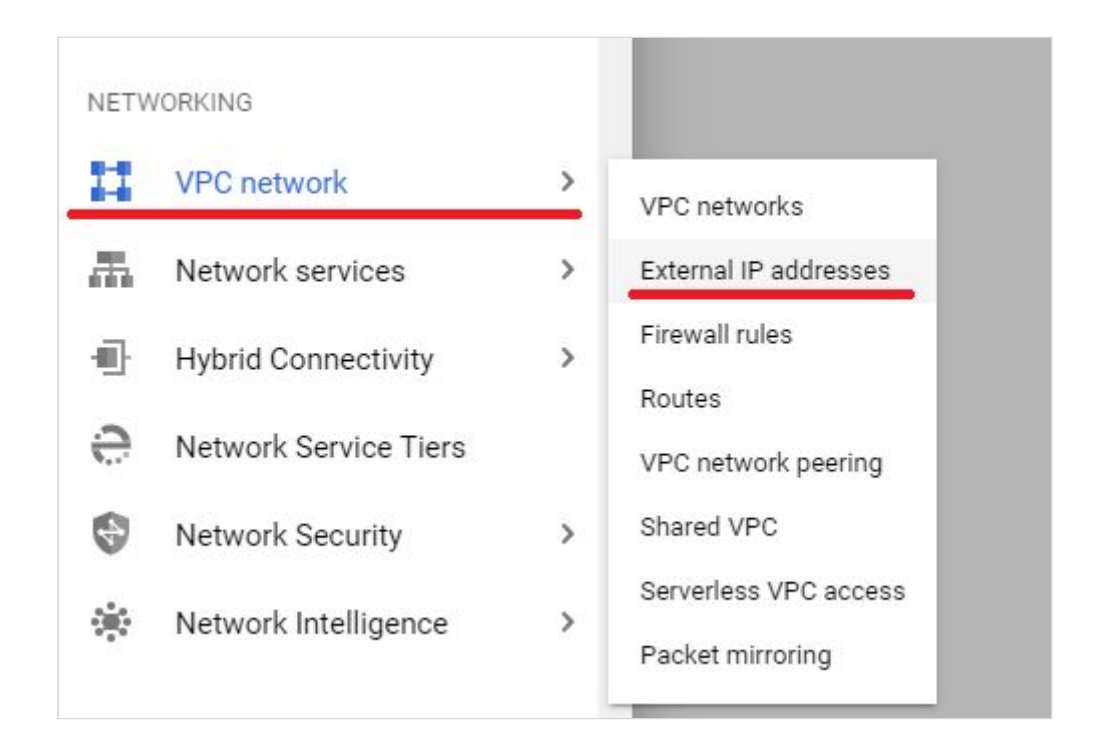

Następnie kliknij w **Reserve static address.** 

External IP addresses 

RESERVE STATIC ADDRESS 

CREFRESH 
RELEASE STATIC ADDRESS

Nadaj nazwę adresowi IP oraz wybierz najbliższy region. Dla Polski najbliższy region to **europe-west3 (Frankfurt)**.

| Name *                                                                                                    |                                                                                                    |
|----------------------------------------------------------------------------------------------------|----------------------------------------------------------------------------------------------------|
| wordpress-ip                                                                                                    | 0                                                                                                    |
| owercase letters, numbers, hyphens allowed                                                                                                    |                                                                                                    |
| Description                                                                                                    |                                                                                                    |
| letwork Service Tier 😮                                                                                                    |                                                                                                    |
| Premium (current project-level tier, <u>change</u> )                                                                                                    |                                                                                                    |
| ) Standard                                                                                                    |                                                                                                    |
| <sup>2</sup> version                                                                                                    |                                                                                                    |
| IPv4                                                                                                    |                                                                                                    |
| ) IPv6                                                                                                    |                                                                                                    |
| Vine                                                                                                    |                                                                                                    |
| ype                                                                                                    |                                                                                                    |
| Regional                                                                                                    |                                                                                                    |
| <ul> <li>Regional</li> <li>Global (to be used with Global forwarding rules Learn more.)</li> </ul>                                                                                                    |                                                                                                    |
| <ul> <li>Regional</li> <li>Global (to be used with Global forwarding rules <u>Learn more</u>)</li> </ul>                                                                                                    |                                                                                                    |
| <ul> <li>Regional</li> <li>Global (to be used with Global forwarding rules <u>Learn more</u>)</li> <li>Region</li></ul>                                                                                                    | - 0                                                                                                    |
| <ul> <li>Regional</li> <li>Global (to be used with Global forwarding rules <u>Learn more</u>)</li> <li>Region         <ul> <li>europe-west3 (Frankfurt)</li> </ul> </li> </ul>                                                                                                    | • 0                                                                                                    |
| Regional<br>Global (to be used with Global forwarding rules <u>Learn more</u> )<br>Region<br>europe-west3 (Frankfurt)<br>Attached to                                                                                                    | - 0                                                                                                    |
| Regional     Global (to be used with Global forwarding rules <u>Learn more</u> )      Region     europe-west3 (Frankfurt)      Attached to     Some of the instances may be disabled due to the 'External IPs for VN     organisation policy. Learn more                                                                                               | <ul> <li>✓ Ø</li> <li>✓ Ø</li> <li>Minstances'</li> </ul>                                                                                                    |
| Regional     Global (to be used with Global forwarding rules Learn more)      Region     europe-west3 (Frankfurt)      Attached to     Some of the instances may be disabled due to the 'External IPs for VN     organisation policy. Learn more     Static IP addresses not attached to an instance or load                                           | <ul> <li>✔</li> <li>✔</li> <li>✔</li> <li>✔</li> <li>Ø</li> <li>𝔥 instances'</li> <li>𝑘 balancer are billed</li> </ul>                                                                                                    |
| Regional     Global (to be used with Global forwarding rules Learn more )     Region     europe-west3 (Frankfurt)      Attached to     Some of the instances may be disabled due to the 'External IPs for VN     organisation policy. Learn more     Static IP addresses not attached to an instance or load         at an hourly rate Pricing details | <ul> <li>?</li> <li>?</li></ul> |
| Regional Global (to be used with Global forwarding rules Learn more) Region europe-west3 (Frankfurt) Attached to Some of the instances may be disabled due to the 'External IPs for VN organisation policy. Learn more Static IP addresses not attached to an instance or load at an hourly rate Pricing details RESERVE CANCEL                        | <ul> <li>✓ Ø</li> <li>✓ Ø</li> <li>⁄ Instances'</li> <li>d balancer are billed</li> </ul>                                                                                                    |
| Regional Global (to be used with Global forwarding rules Learn more) Region europe-west3 (Frankfurt) Attached to Some of the instances may be disabled due to the 'External IPs for VN organisation policy. Learn more Static IP addresses not attached to an instance or load at an hourly rate Pricing details RESERVE CANCEL                        | <ul> <li>✔</li> <li>✔</li> <li></li> <li></li></ul>                                                                                                    |

Następnie kliknij **Reserve.** 

# Instalacja WordPress i uruchomienie certyfikatu SSL

Niżej znajduje się tutorial dla siedmiu sposobów uruchomienia WordPressa na Google Cloud Platform:

- 1) WordPress with NGINX and SSL Certified by Bitnami and Automattic.
- 2) <u>openlitespeed-wordpress.</u>
- 3) WordPress on Server 2019 + PhpMyAdmin + MySQL.
- 4) WordPress Multisite,
- 5) <u>WordPress Certified by Bitnami and Automattic.</u>
- 6) WordPress (Google Click to Deploy).
- 7) WordPress Multi-Tier Certified by Bitnami and Automattic.

Przedstawione sposoby różnią się od siebie – różnice są zauważalne w sposobie konfiguracji, specyfikacji czy kosztach.

#### PRZED ROZPOCZĘCIEM INSTALACJI POLECAMY PRZEJRZEĆ OPISANE TUTORIALE. PRZY KAŻDYM Z OPISÓW ZNAJDUJĄ SIĘ INFORMACJE O DOSTĘPNYCH ROZWIĄZANIACH, ESTYMOWANYCH KOSZTACH CZY SPOSOBIE URUCHOMIENIA CERTYFIKATU BEZPIECZEŃSTWA.

Koszty podane w tym poradniku mogą się różnić od kosztów, które zobaczysz w swojej konsoli GCP.

Wszystkie instalacje będziemy rozpoczynać z panelu Marketplace w konsoli Google Cloud. Zakładka Marketplace znajduje się w menu po lewej stronie.

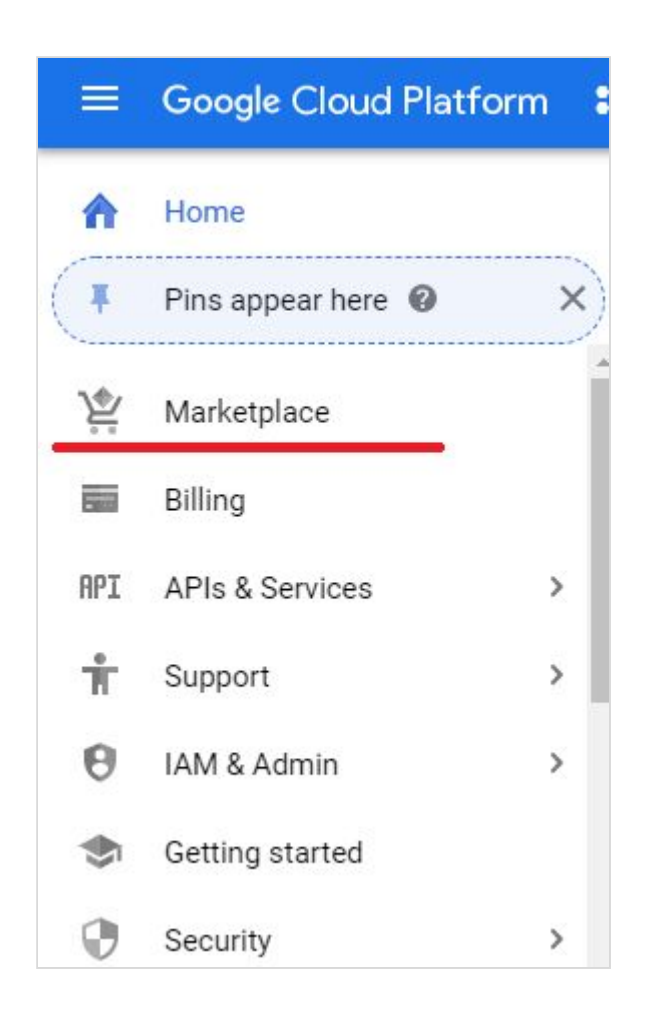

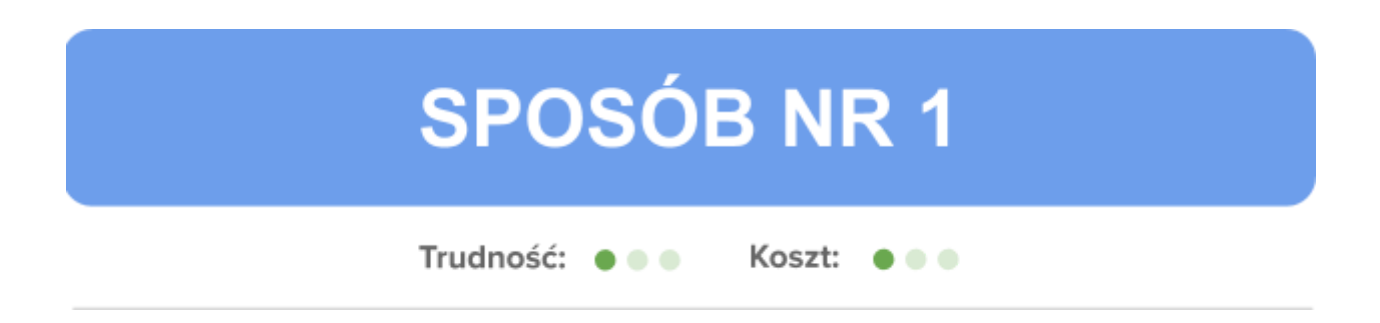

# Sposób 1: WordPress with NGINX and SSL Certified by Bitnami and Automattic

Przejdź do Marketplace (dostępne w menu po lewej stronie).

Wyszukaj frazę: WordPress with NGINX and SSL Certified by Bitnami and Automattic.

| E              | xplore, launch and manage solutions in<br>arketplace lets you quickly deploy software on Google Cloud Pl | just a few clicks            |
|----------------|----------------------------------------------------------------------------------------------------|------------------------------|
|                | Q WordPress with NGINX and SSL Certified by Bitnami and                                                  | d Automattic ×               |
| Japs Embed API | Maps SDK for Android Maps E                                                                              | levation API Maps Static API |

Powinien pojawić się jeden wynik wyszukiwania – wybierz tę opcję z listy.

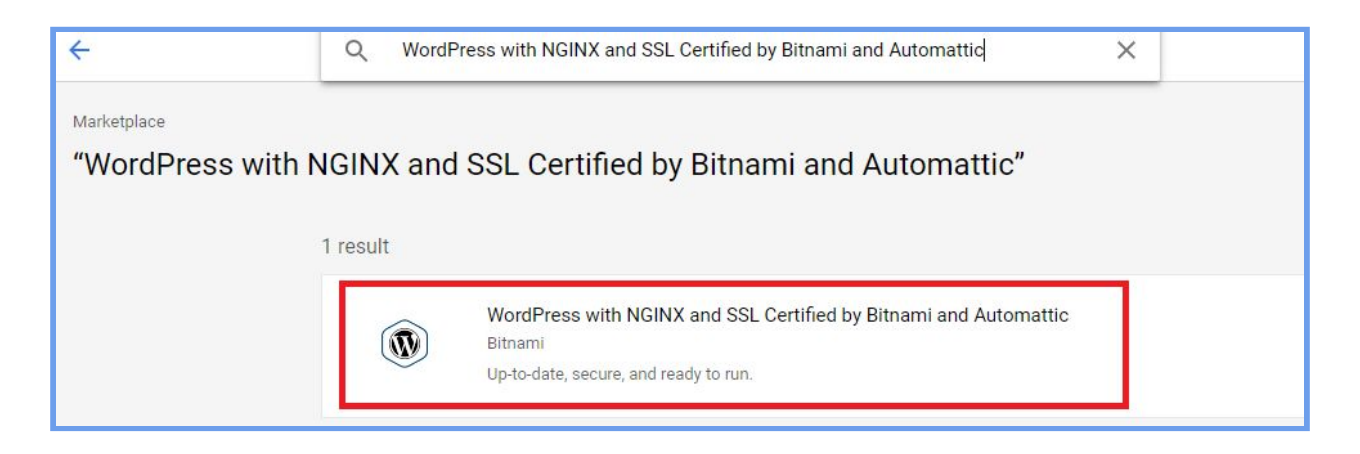

Po kliknięciu znajdziesz informacje o zawartości paczki:

|                       | Operating system        |
|-----------------------|-------------------------|
| Runs on               | Debian 9                |
| Google Compute Engine | Package contents        |
| Type                  | Ghostscript 9.05        |
| Virtual machines      | ImageMagick 6.9.8       |
| Single VM             | lego 3.5.0              |
|                       | MySQL 8.0.18            |
| Last updated          | NGINX Open Source 1.16. |
| 22/04/2020, 07:25     | OpenSSL 1.1.1f          |
| Category              | PHP 7.3.16              |
| Plog & CMS            | phpMyAdmin 5.0.2        |
| BIOG & CIMS           | SQLite 3.31.1           |
| Version               | Varnish 6.0.6           |
| 5.4-4                 | WordPress 5.4           |
| Operating system      | WP-CLI 2.4.1            |
| Debian 9              | ☆ Less                  |

Niżej znajduje się estymacja kosztów za 30 dni:

| ltem                                                  | Estimated costs |
|-------------------------------------------------------|-----------------|
| Bitnami WordPress Pro Usage Fee                       | \$0.00/month    |
| Bitnami does not charge a usage fee.                  |                 |
| Google Compute Engine Costs                           |                 |
| VM instance: 1 shared vCPU + 1.7 GB memory (g1-small) | \$18.76/month   |
| Standard persistent disk: 10 GB                       | \$0.48/month    |
| Sustained-use discount 💿                              | - \$5.63/month  |
| Total                                                 | \$13.61/month   |

Żeby przejść do instalacji, kliknij **Launch** u góry:

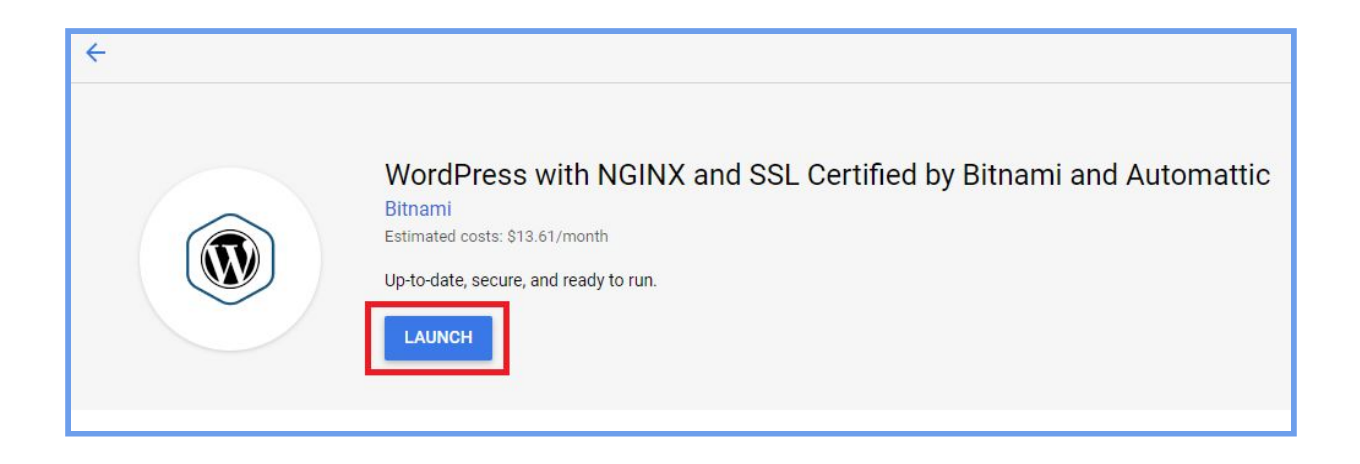

Po kliknięciu otrzymasz okno z konfiguracją usługi.

Możesz tutaj ustawić m.in.:

- nazwę maszyny,
- parametry,
- lokalizację (najlepiej wskazać najbliższą lokalizację),
- typ dysku oraz powierzchnię dyskową,
- podpiąć istniejące sieci VPC,
- zezwolić na ruch z konkretnych adresów IP.

W przypadku zmiany ustawień miesięczny estymowany koszt może ulec zmianie.

| Deployment name                                                                                                    | WordPress                                                                                                    | with NGINX and SSL Certified by Ritnami                                                                                                    |  |
|----------------------------------------------------------------------------------------------------|----------------------------------------------------------------------------------------------------|----------------------------------------------------------------------------------------------------|--|
| my-wordpress                                                                                                    | and Automattic overview                                                                                        |                                                                                                    |  |
|                                                                                                    | Solution provided by Bitn                                                                                      | ami                                                                                                    |  |
|                                                                                                    |                                                                                                    |                                                                                                    |  |
| europe-westo-a                                                                                                    | \$17.04 per month estimated                                                                                    |                                                                                                    |  |
| Vachine type 🕜                                                                                                    | Effective hourly rate \$0.0                                                                                    | 23 (730 hours per month)                                                                                                    |  |
| small (1 shared 1.7 GB memory Customise                                                                                                    | ö Details                                                                                                    |                                                                                                    |  |
| Root Disk                                                                                                    | Software                                                                                                    |                                                                                                    |  |
| Boot disk type                                                                                                    | Operating system                                                                                               | Debian (9)                                                                                                    |  |
| Standard Persistent Disk -                                                                                                    | Software                                                                                                    | Ghostscript (9.05)<br>ImageMagick (6.9.8)<br>Iego (3.5.0)                                                                                                    |  |
| 10                                                                                                    |                                                                                                    | MySQL (8.0.18)<br>NGINX Open Source (1.16.1)<br>OpenSSL (1.1.1f)                                                                                                    |  |
| Networking                                                                                                    |                                                                                                    | PHP (7.3.16)                                                                                                    |  |
| Network Interfaces                                                                                                    |                                                                                                    | phpMyAdmin (5.0.2)                                                                                                    |  |
| default default (10.156.0.0/20)                                                                                                    |                                                                                                    | SQLite (3.31.1)<br>Vernich (6.0.6)                                                                                                    |  |
|                                                                                                    |                                                                                                    | WordPress (5.4)                                                                                                    |  |
|                                                                                                    |                                                                                                    | WP-CLI (2.4.1)                                                                                                    |  |
| You have reached the maximum number of one network interface                                                                                                    | Terms of Service                                                                                               |                                                                                                    |  |
| Firewall ②<br>Add tags and firewall rules to allow specific network traffic from the Internet                                                                                          | By deploying the softwar<br>with the Bitnami terms of<br>terms of applicable open<br>service. Blasse review th | e or accessing the service you are agreeing to comply<br>f service L <sup>3</sup> , GCP Marketplace terms of service and the<br>source software licences bundled with the software or<br>set arcms and licences cortality for details about any |  |
| Creating certain firewall rules may expose your instance to the Internet.<br>Please check if the rules that you are creating are aligned with your<br>security preferences. Learn more | an open source software<br>supersedes the GCP Mar<br>licence governs your use                                  | e related to the software or service. To the limited extent<br>licence related to the software or service expressly<br>ketplace Terms of Service, that open source software<br>of that software or service.                                     |  |
| ✓ Allow HTTP traffic from the Internet<br>Source IP ranges for HTTP traffic                                                                                                    | By using this product, you may be shared with Bitna                                                            | u understand that certain account and usage information<br>ami for the purposes of sales attribution, performance                                                                                                    |  |
| 0.0.0/0, 192.169.0.2/24                                                                                                    | analysis and support.                                                                                          |                                                                                                    |  |
| ✓ Allow HTTPS traffic from the Internet<br>Source IP rances for HTTPS traffic ◎                                                                                                    | Google is providing this s<br>software or service will b                                                       | software or service 'as-is' and any support for this<br>e provided by Bitnami under their terms of service.                                                                                                    |  |
|                                                                                                    |                                                                                                    |                                                                                                    |  |

Gdy wprowadzimy wszystkie potrzebne zmiany, w dolnej części strony zaznacz akceptację warunki korzystania z Marketplace i kliknij **Deploy**.

| I accept the GCP Marketplace Terms of Service. |
|------------------------------------------------|
| Deploy                                         |

Poczekaj na utworzenie aplikacji (może to zająć do kilku minut).

Po utworzeniu aplikacji otrzymasz powiadomienie mailowe oraz komunikat w oknie:

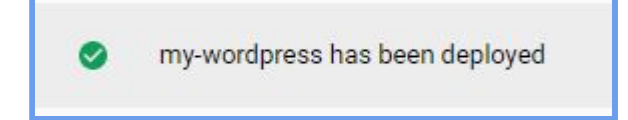

Teraz należy zmienić adres IP serwisu WordPress na zarezerwowane statyczne IP.

Wróć do do **VPC network > External IP addresses** (tam, gdzie ustawiłeś statyczny adres IP).

Kliknij Change.

|            |                |         |        |      | 570   |         |        |
|------------|----------------|---------|--------|------|-------|---------|--------|
| wordpress- | 35.246.243.209 | europe- | Static | IPv4 | ANone | Premium | CHANGE |
| ip         |                | west3   |        |      |       |         |        |
|            |                |         |        |      |       |         |        |

Z rozwijanego menu wybierz nazwę utworzonego WordPressa i kliknij **OK**.

| IP address<br>wordpress-ip (35.246.243.209)                                                |                            |
|--------------------------------------------------------------------------------------------|----------------------------|
| Attach to                                                                                  | × 0                        |
| Some of the instances may be disabled due to the 'Exter<br>organisation policy. Learn more | rnal IPs for VM instances' |
|                                                                                            |                            |

Poczekaj chwilę, aż adresy się zamienią:

| Name         | External address 个 | Region           | Type 🗸      | Version | In use by                                            | Network tier 🔞 | Labels |
|--------------|--------------------|------------------|-------------|---------|------------------------------------------------------|----------------|--------|
| wordpress-ip | 35.246.243.209     |                  | Static      |         |                                                      |                |        |
|              | 35.198.100.160     | europe-<br>west3 | Ephemeral 👻 | IPv4    | VM instance my-wordpress-vm (Zone<br>europe-west3-a) |                |        |

Po ukończeniu otrzymasz taki widok:

| Ext | ernal IP add     | Iresses          | + RESERVE STATIC | ADDRESS | CREFRESH | RELEASE STATIC ADDRESS                                   |                |        |        |   |
|-----|------------------|------------------|------------------|---------|----------|----------------------------------------------------------|----------------|--------|--------|---|
| Ŧ   | Filter table     |                  |                  |         |          |                                                          |                |        |        | 0 |
|     | Name             | External address | Region           | Туре 🗸  | Version  | In use by                                                | Network tier 🔞 | Labels |        |   |
|     | wordpress-<br>ip | 35.246.243.209   | europe-<br>west3 | Static  | IPv4     | VM instance <b>my-wordpress-vm</b> (Zone europe-west3-a) | Premium        |        | CHANGE |   |
|     |                  |                  |                  |         |          |                                                          |                |        |        |   |

Poprzedni adres został podmieniony przez nowo utworzony.

Przejdź do panelu **Deployment Manager > Deployments**. Znajduje się tam lista wdrożonych aplikacji.

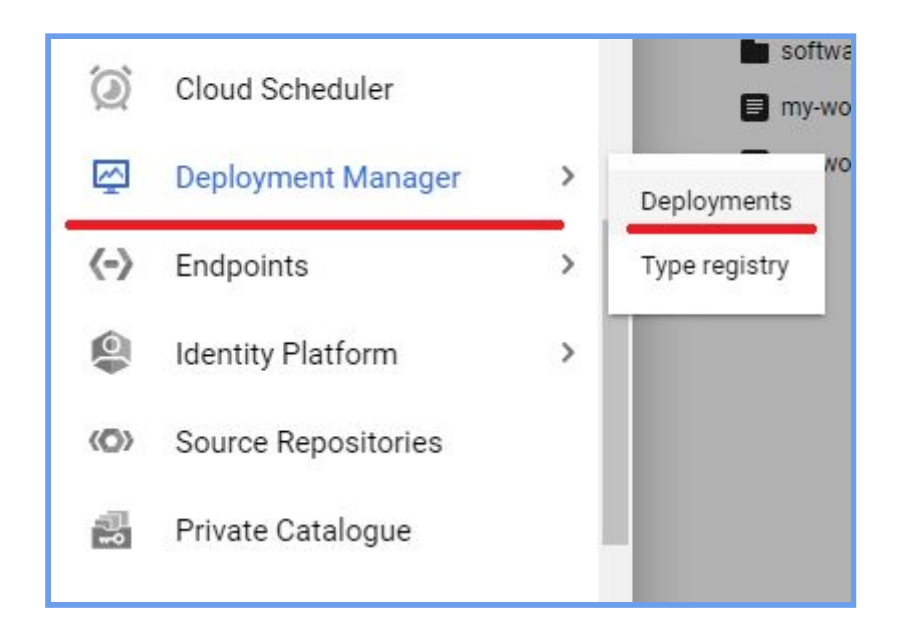

Wybierz nazwę serwisu. Po kliknięciu otrzymasz adres strony oraz dane logowania.

| WordPres<br>Automatt<br>Solution provid                                                                                                    | ss with NGINX and SSL Certified by Bitnami and<br>ic<br><sup>Jed by Bitnami</sup>                                                                                                    |
|----------------------------------------------------------------------------------------------------|----------------------------------------------------------------------------------------------------|
| Site address                                                                                                    | http://35.246.243.209/ 🖸                                                                                                    |
| Admin URL                                                                                                    | http://35.246.243.209/wp-admin/ 🖸                                                                                                    |
| Admin user                                                                                                    | user                                                                                                    |
| Admin password<br>(Temporary)                                                                                                    | aDo4sBhVTay7                                                                                                    |
| Instance                                                                                                    | my-wordpress-vm                                                                                                    |
| Instance zone                                                                                                    | europe-west3-a                                                                                                    |
| Instance machine type                                                                                                    | g1-small                                                                                                    |
| ✓ MORE ABOUT THE SO<br>Get started with W                                                                                                    | VordPress with NGINX and SSL Certified by                                                                                                    |
| MORE ABOUT THE SO<br>Get started with W<br>Bitnami and Auton<br>LOG INTO THE ADMIN                                                                                                    | VordPress with NGINX and SSL Certified by mattic                                                                                                    |
| ✓ MORE ABOUT THE SO<br>Get started with W<br>Bitnami and Auton<br>LOG INTO THE ADMIN<br>Suggested next start                                                                                                    | VordPress with NGINX and SSL Certified by mattic                                                                                                    |
| MORE ABOUT THE SO<br>Get started with W<br>Bitnami and Auton<br>LOG INTO THE ADMIN<br>Suggested next sta<br>• Change the temporar<br>For additional securit                                                                                                    | VordPress with NGINX and SSL Certified by<br>mattic<br>PANEL SSH •<br>eps<br>ry password<br>ty, it is recommended that you change the password.                                                                                                    |
| <ul> <li>MORE ABOUT THE SO</li> <li>Get started with W</li> <li>Bitnami and Auton</li> <li>LOG INTO THE ADMIN</li> <li>Suggested next sta</li> <li>Change the temporar</li> <li>For additional securit</li> <li>Assign a static extern</li> <li>An ephemeral external</li> </ul>                                                                             | VordPress with NGINX and SSL Certified by<br>mattic<br>PANEL I SSH •<br>eps<br>ry password<br>ty, it is recommended that you change the password.<br>mal IP address to your VM instance<br>al IP address has been assigned to the VM instance. If you                                                                 |
| <ul> <li>✓ MORE ABOUT THE SO</li> <li>Get started with W<br/>Bitnami and Auton</li> <li>LOG INTO THE ADMIN</li> <li>Suggested next state</li> <li>Change the temporar<br/>For additional securit</li> <li>Assign a static extern<br/>An ephemeral externar<br/>require a static externar<br/>more [2]</li> </ul>                                             | VordPress with NGINX and SSL Certified by<br>mattic<br>PANEL I SSH •<br>eps<br>ry password<br>ty, it is recommended that you change the password.<br>and IP address to your VM instance<br>al IP address has been assigned to the VM instance. If you<br>had IP address, you may promote the address to static. Learn |
| <ul> <li>✓ MORE ABOUT THE SO</li> <li>Get started with W</li> <li>Bitnami and Auton</li> <li>LOG INTO THE ADMIN</li> <li>Suggested next static</li> <li>Change the temporar</li> <li>For additional securit</li> <li>Assign a static extern<br/>An ephemeral externar</li> <li>require a static externar</li> <li>more [2]</li> <li>Documentation</li> </ul> | VordPress with NGINX and SSL Certified by<br>mattic<br>PANEL SH<br>eps<br>ry password<br>ty, it is recommended that you change the password.<br>IP address to your VM instance<br>al IP address has been assigned to the VM instance. If you<br>hal IP address, you may promote the address to static. Learn          |
| MORE ABOUT THE SO<br>Get started with W<br>Bitnami and Auton<br>LOG INTO THE ADMIN<br>Suggested next sta<br>Change the temporar<br>For additional securit<br>Assign a static extern<br>An ephemeral externa<br>require a static extern<br>more [2]<br>Documentation                                                                                          | VordPress with NGINX and SSL Certified by<br>mattic<br>PANEL I SSH •<br>eps<br>ry password<br>ty, it is recommended that you change the password.<br>and IP address to your VM instance<br>al IP address has been assigned to the VM instance. If you<br>hal IP address, you may promote the address to static. Learn |

Klikając w adres IP możesz zobaczyć jak wygląda wdrożona strona:

| user's Blog! Just and | other WordPress site                                       |                                               | Sample Page Q |
|-----------------------|------------------------------------------------------------|-----------------------------------------------|---------------|
|                       | He<br>& By user<br>Welcome to WordPress.<br>start writing! | UNCATEGORIZED<br>Ilo world!<br>April 10, 2020 |               |
|                       | Search SEA                                                 | Archives<br>April 2020                        |               |

#### **URUCHOMIENIE CERTYFIKATU SSL**

Żeby uruchomić certyfikat SSL, wróć do Google Cloud Platform. Z menu po lewej stronie wybierz **Deployment Manager > Deployments**.

Kliknij w przycisk **SSH**.

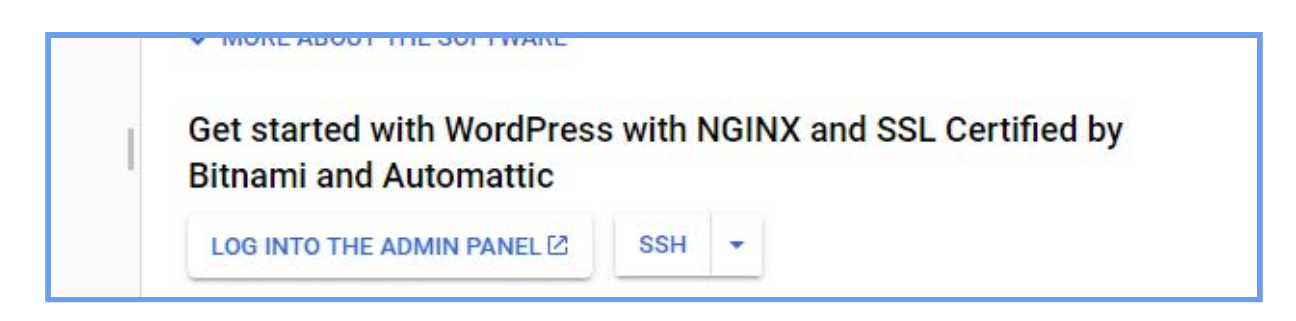

Po kliknięciu SSH pojawi się konsola:

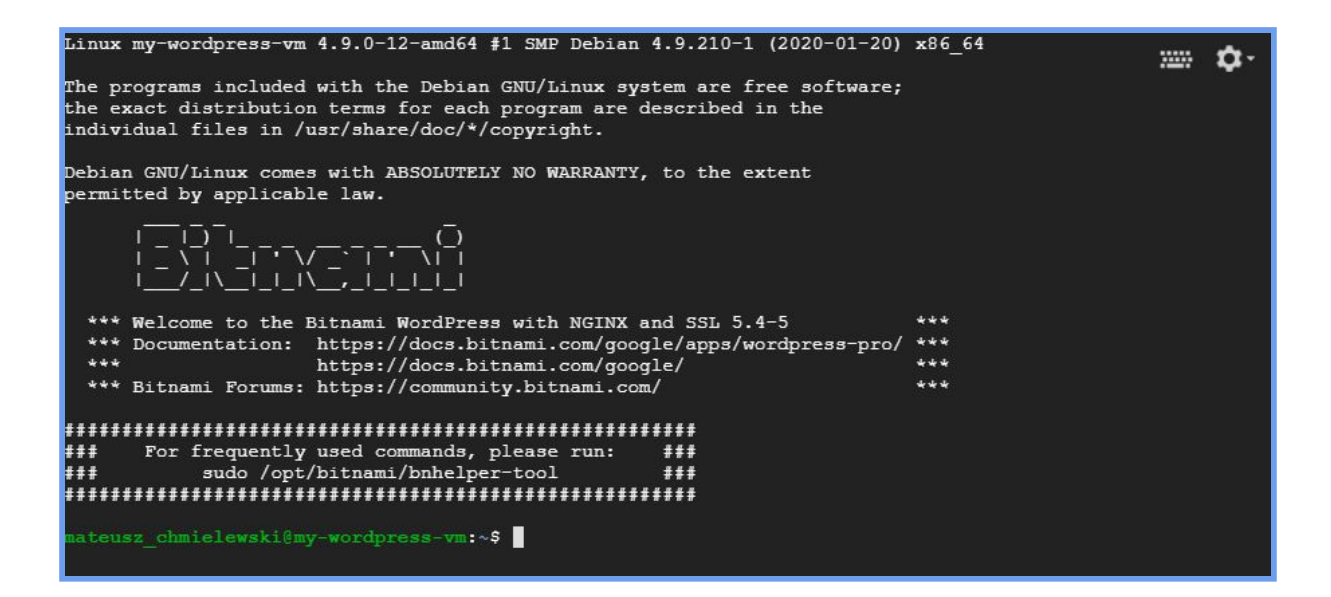

Wpisz poniższą komendę (w miejscu **adres\_strony.pl** wstaw URL swojego serwisu):

1) sudo/opt/bitnami/letsencrypt/scripts/generate-certificate.sh -m
example@gmail.com -d <adres\_strony.pl>

Zostaniesz poproszony o potwierdzenie chęci utworzenia certyfikatu. Potwierdź poprzez wciśnięcie **y**.

Następnie powinieneś wyrazić zgodę na zakończenie instalacji – ponownie wciśnij **y**, a następnie **Enter**.

| mateusz_chmielewski@my-wordpress-vm:~\$ sudo /opt/bitnami/letsencrypt/scripts/generate-certificate.sh -m<br>example@gmail.com -d wordpress.flyonthecloud.com |
|----------------------------------------------------------------------------------------------------|
| This tool will now stop the web server and configure the required SSL certificate. It will also start it again once finished.                                |
| It will create a certificate for the domain "wordpress.flyonthecloud.com" under the email "example@gmail<br>.com"                                            |
| Do you want to continue? $[v/n]$ : v                                                                                                    |
| Unmonitored nginx                                                                                                    |
| /opt/bitnami/nginx/scripts/ctl.sh : Nginx stopped                                                                                                    |
| 2020/04/23 09:47:36 [INFO] [wordpress.flyonthecloud.com] acme: Obtaining bundled SAN certificate                                                             |
| 2020/04/23 09:47:36 [INFO] [wordpress.flyonthecloud.com] AuthURL: https://acme-v02.api.letsencrypt.org/a cme/authz-v3/4130318308                             |
| 2020/04/23 09:47:36 [INFO] [wordpress.flyonthecloud.com] acme: authorization already valid; skipping cha<br>llenge                                           |
| 2020/04/23 09:47:36 [INFO] [wordpress.flyonthecloud.com] acme: Validations succeeded; requesting certifi cates                                               |
| 2020/04/23 09:47:37 [INFO] [wordpress.flyonthecloud.com] Server responded with a certificate.<br>/opt/bitnami/nginx/scripts/ctl.sh : Nginx started           |
| Monitored nginx                                                                                                    |
| Congratulations, the generation and configuration of your SSL certificate finished properly.                                                                 |
| You can now configure a cronjob to renew it every month.                                                                                                    |
| Do you want to proceed? [y/n]: y<br>mateusz_chmielewski@my-wordpress-vm:~\$                                                                                  |

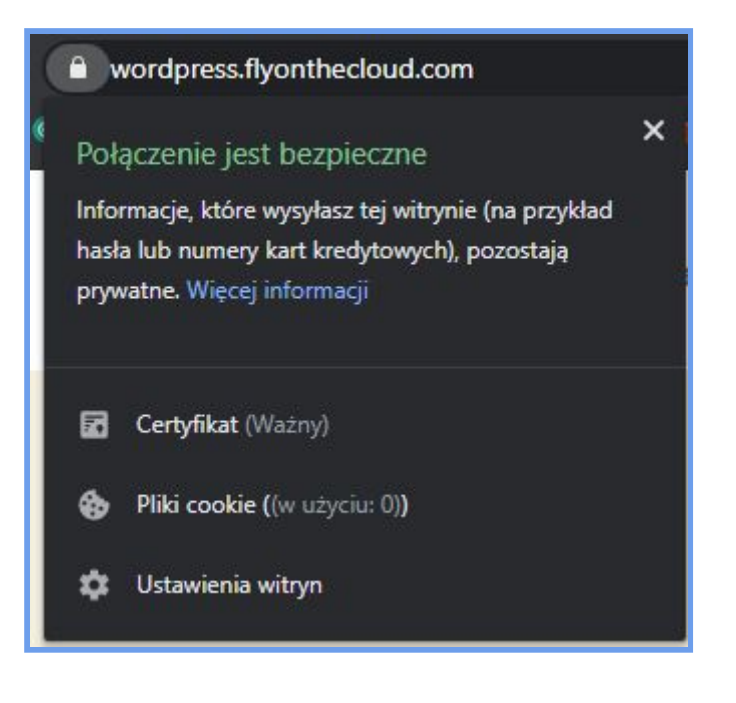

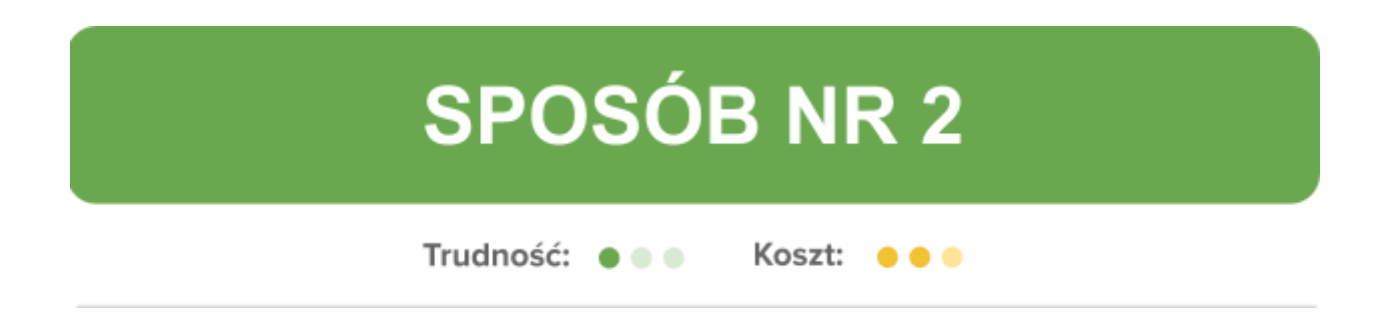

#### Sposób 2: openlitespeed-wordpress

Przejdź do panelu **Marketplace** i wyszukiwarce wpisz: *openlitespeed-wordpress*.

Wybierz pierwszą opcję.

| ÷                                                  | Q openlitespeed-wordpress                                                                                       | × |
|----------------------------------------------------|----------------------------------------------------------------------------------------------------|---|
| Marketplace<br>"openlitespeed                      | -wordpress"                                                                                                    |   |
| Filter by                                          | 4 results                                                                                                    |   |
| CATEGORY<br>Blog & CMS (4)<br>Developer stacks (4) | openlitespeed-wordpress<br>LiteSpeed Technologies-public<br>Ready to run, WordPress with performance web server |   |
|                                                    | OpenLiteSpeed NodeJS<br>LiteSpeed Technologies-public<br>Ready to run, NodeJS with performance web server       |   |

Po kliknięciu znajdziesz informacje o zawartości paczki:

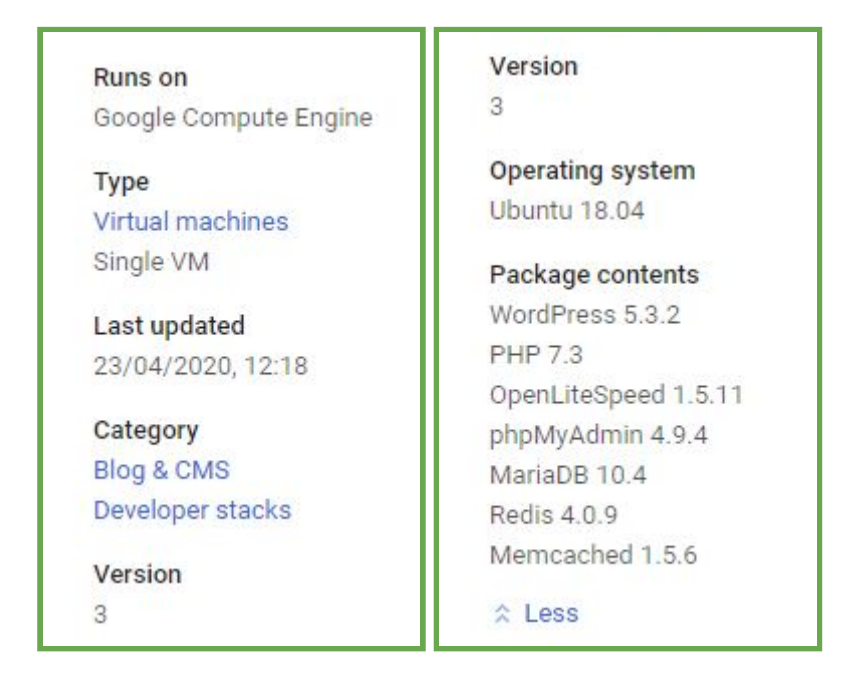

Niżej znajdują się informacje o estymacji kosztów. Estymacja jest niska dlatego, że domyślnie jest wybrana dość słaba maszyna – f1-micro. W następnym kroku skonfigurujemy maszynę, by zapewnić wyższą wydajność (co za tym idzie – wzrośnie miesięczna estymacja).

| Item                                                       | Estimated costs |
|------------------------------------------------------------|-----------------|
| openlitespeed-wordpress Usage Fee                          | \$0.00/month    |
| LiteSpeed Technologies-public does not charge a usage fee. |                 |
| Google Compute Engine Costs                                |                 |
| VM instance: 1 shared vCPU + 0.6 GB memory (f1-micro)      | \$6.64/month    |
| Standard persistent disk: 10 GB                            | \$0.48/month    |
| Sustained-use discount 🎯                                   | - \$1.99/month  |
| Total                                                      | \$5.13/month    |

By rozpocząć konfigurację i instalację, kliknij **Launch** u góry.

Nadaj nazwę maszyny, zmień lokalizację (*Zone*) na możliwie najbliższą oraz zmień typ maszyny na *small* (to standardowy typ maszyny, stosowany też w reszcie opisanych sposobów wdrożeń WordPress na GCP).

| my-wordpress                                      |                                 |               |
|---------------------------------------------------|---------------------------------|---------------|
| Zone 🔞                                            |                                 |               |
| europe-west3-c                                    |                                 | •             |
| Machine type 🔞                                    |                                 |               |
| small (1 shared 🔻                                 | 1.7 GB memory                   | Customise     |
|                                                   |                                 |               |
| Boot Disk                                         |                                 |               |
| Boot disk type                                    |                                 | 6.50 L        |
| Standard Persistent Disk                          |                                 | •             |
| Boot disk size in GB 🔞                            |                                 |               |
| 10                                                |                                 |               |
| Natuorking                                        |                                 |               |
| Network interfaces                                |                                 |               |
|                                                   |                                 |               |
| default default (10.156.0.0/2                     | 20)                             | /             |
|                                                   |                                 |               |
| You have reached the matrix                       | aximum number of one netw       | ork interface |
|                                                   |                                 |               |
| Firewall 🔞<br>Add tags and firewall rules to allo | w specific network traffic from | the Internet  |
|                                                   |                                 |               |

W sekcji Networking wybierz opcję **default**. W **External IP** wybierz wcześniej zarezerwowany statyczny adres IP.

| Network interface       | ^ |
|-------------------------|---|
| Network 🔞               |   |
| default                 | • |
| Subnetwork 🛞            |   |
| default (10.156.0.0/20) | • |
| External IP 🔞           |   |
| wordpress-ip            | • |

Kliknij **Done**.

Możesz zobaczyć, że estymacja kosztów projektu uległa zmianie. Miesięczny koszt jest zbliżony do kosztu pozostałych opisanych sposobów wdrożenia.

| openlitespe<br>Solution provid | eed-wordpress overview<br>led by LiteSpeed Technologies-publi |
|--------------------------------|---------------------------------------------------------------|
| \$17.04 per month estir        | nated                                                         |
| Effective hourly rate \$0.02   | 23 (730 hours per month)                                      |
|                                |                                                               |
| ö Details                      |                                                               |
|                                |                                                               |
| Software                       |                                                               |
| Operating system               | Ubuntu (18.04)                                                |
| Software                       | WordPress (5.3.2)                                             |
|                                | PHP (7.3)                                                     |
|                                | OpenLiteSpeed (1.5.11)                                        |
|                                | phpMyAdmin (4.9.4)                                            |
|                                | MariaDB (10.4)                                                |
|                                | Redis (4.0.9)                                                 |
|                                | Memcached (1.5.6)                                             |

Kliknij **Deploy**.

Poczekaj na utworzenie aplikacji (może to zająć do kilku minut).

Po utworzeniu aplikacji otrzymasz powiadomienie mailowe oraz komunikat w oknie:

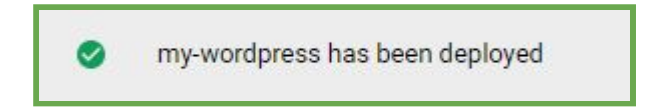

Przejdź na adres strony – to zarezerwowany adres IP. Adres strony znajdziesz po prawej stronie okna statusu aplikacji.

| Solution provide                        | peed-wordpress<br>led by LiteSpeed Technologies-public |  |
|-----------------------------------------|--------------------------------------------------------|--|
| Site address                            | https://35.246.243.209:443/                            |  |
| Admin URL                               | https://35.246.243.209:443/wp-admin                    |  |
| Instance                                | my-wordpress-vm                                        |  |
| Instance zone                           | europe-west3-c                                         |  |
| Instance machine type                   | g1-small                                               |  |
| ✓ MORE ABOUT THE SO Get started with or | FTWARE                                                 |  |

Strona internetowa wygląda następująco:

| © 2020 LiteSpeed Technologies Inz. All Rights Reser |                                                                                     |  |
|-----------------------------------------------------|-------------------------------------------------------------------------------------|--|
|                                                     | S OpenLiteSpeed                                                                     |  |
|                                                     | Please log into your Server with SSH to configure the WordPress installation.       |  |
|                                                     | See the OpenLiteSpeed WordPress One-Click Quickstart guide for detailed assistance. |  |

Teraz należy skonfigurować maszynę. Wróć do panelu **Google Cloud Platform** i kliknij przycisk **SSH**.

| Solution provid                            | peed-wordpress<br>led by LiteSpeed Technologies-public |  |
|--------------------------------------------|--------------------------------------------------------|--|
| Site address                               | https://35.246.243.209:443/                            |  |
| Admin URL                                  | https://35.246.243.209:443/wp-admin                    |  |
| Instance                                   | my-wordpress-vm                                        |  |
| Instance zone                              | europe-west3-c                                         |  |
| Instance machine type                      | g1-small                                               |  |
| ✓ MORE ABOUT THE SO<br>Get started with op | FTWARE<br>penlitespeed-wordpress                       |  |

Po kliknięciu SSH pojawi się konsola:

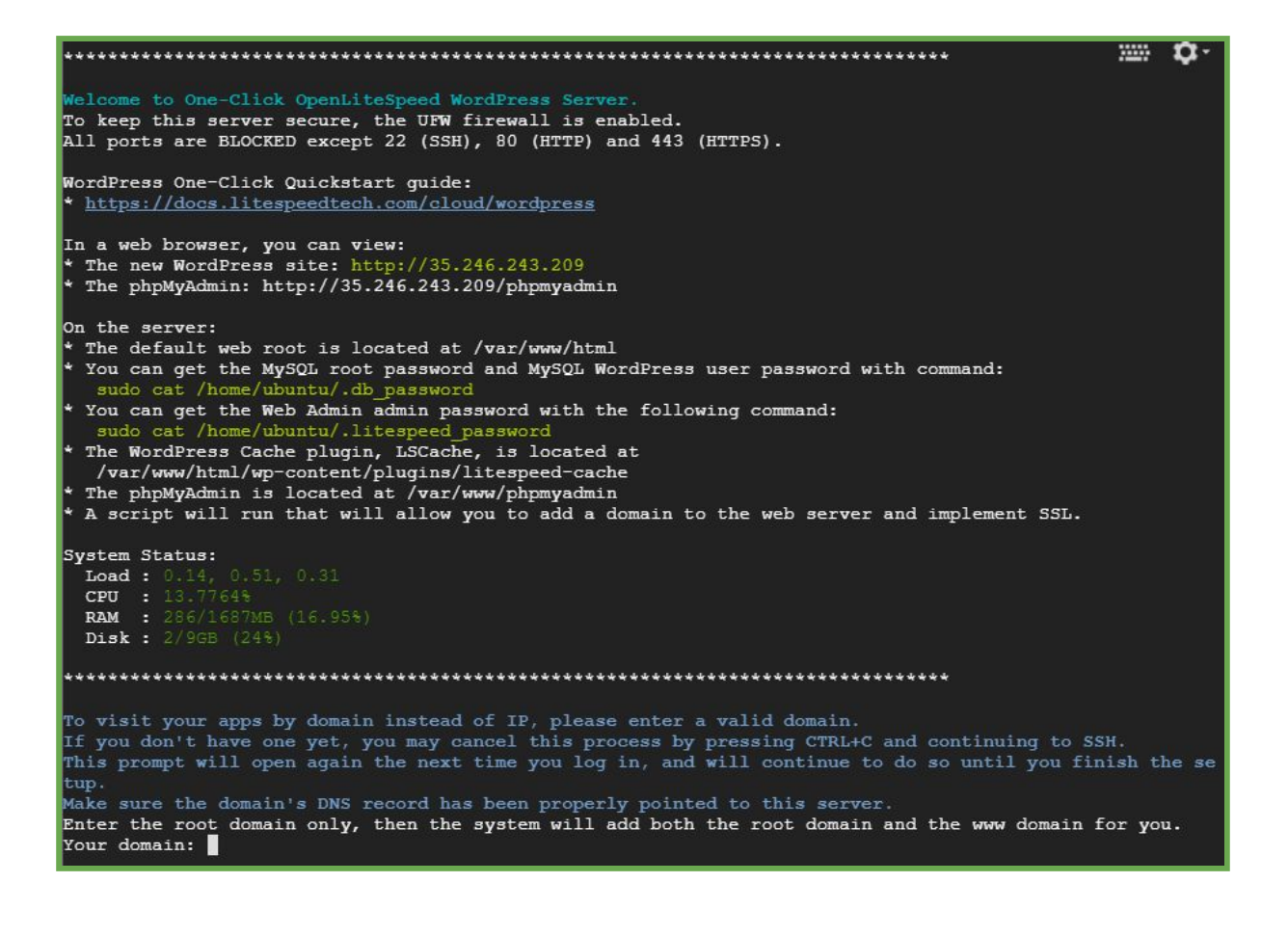

Podaj adres domeny i zatwierdź poprzez wciśnięcie Enter.

Potwierdź poprawność adresu poprzez wciśnięcie y.

Otrzymasz pytanie o chęć uruchomienia certyfikatu SSL. Zatwierdź poprzez wciśnięcie **y**, a następnie **Enter**.

Podaj adres e-mail. Potwierdź poprawność przez wciśnięcie **y**, następnie wciśnij **Enter**.

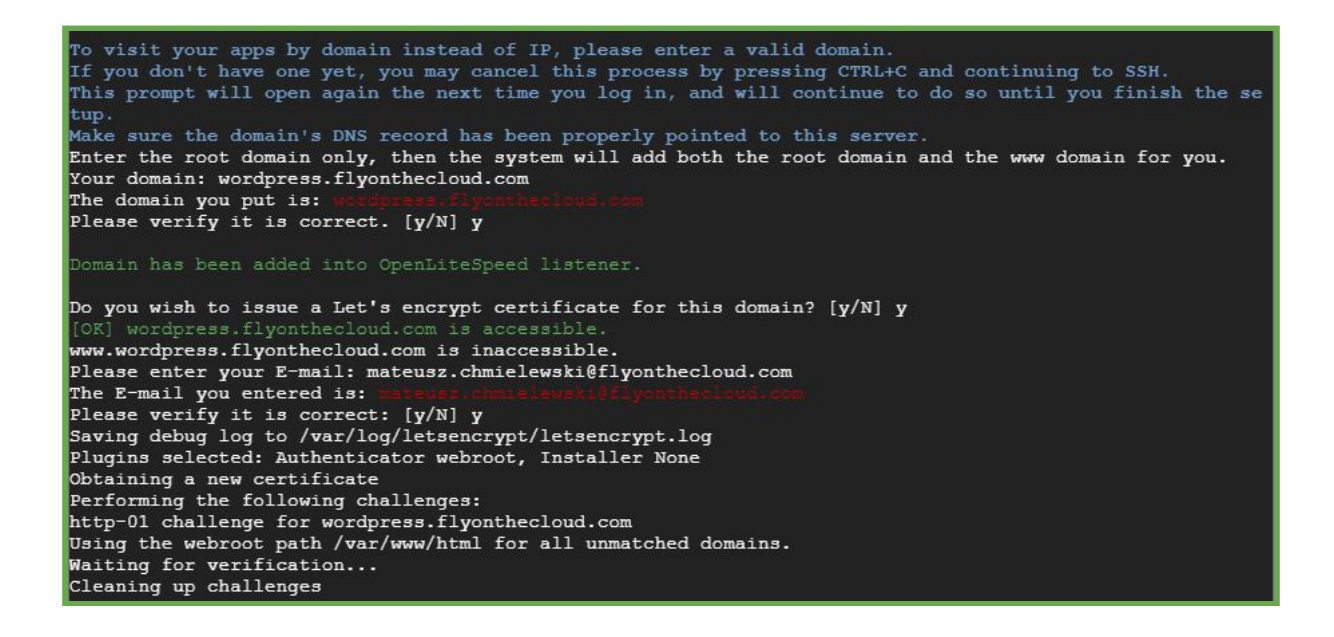

Zostaniesz zapytany, czy WordPress ma wymuszać protokół HTTPS nad HTTP. Zatwierdź poprzez **y**, następnie wciśnij **Enter**.

Otrzymasz pytanie o wykonywanie aktualizacji. Zatwierdź – y, następnie Enter.

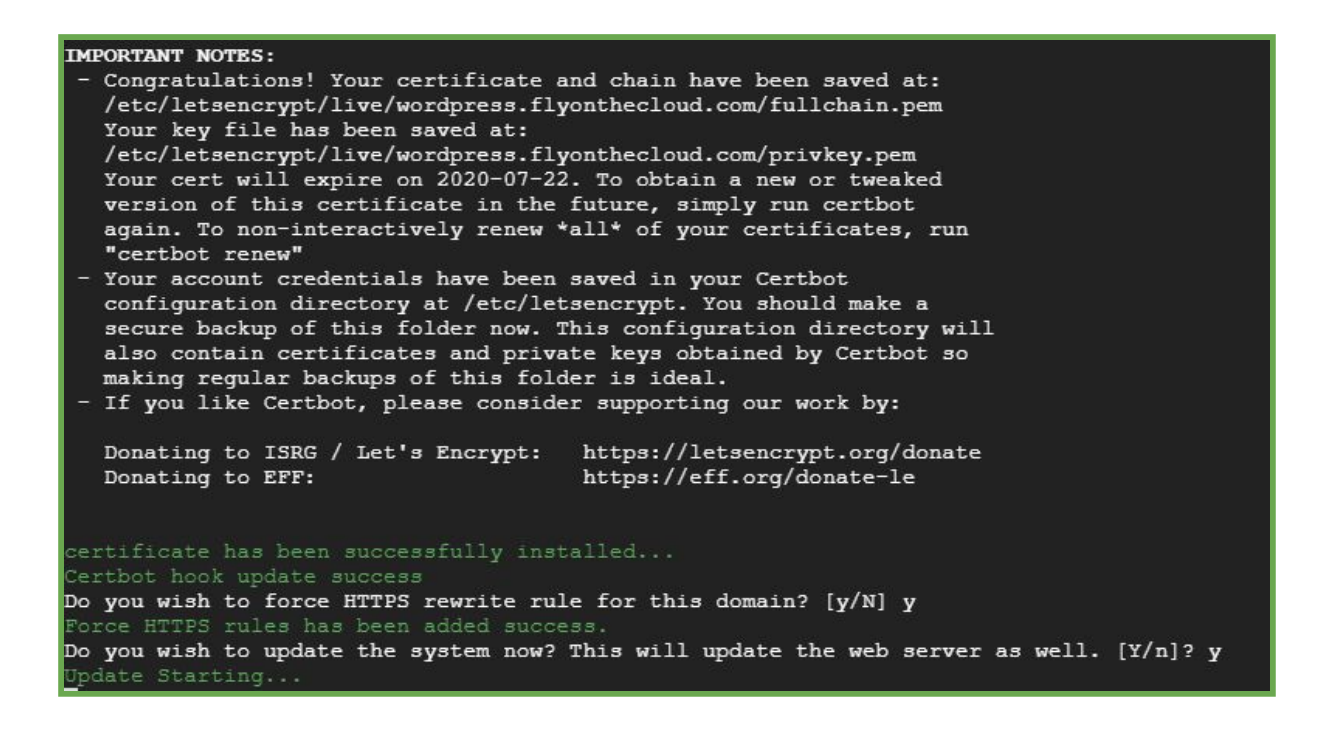

Po pomyślnie przeprowadzonej konfiguracji otrzymasz komunikat:

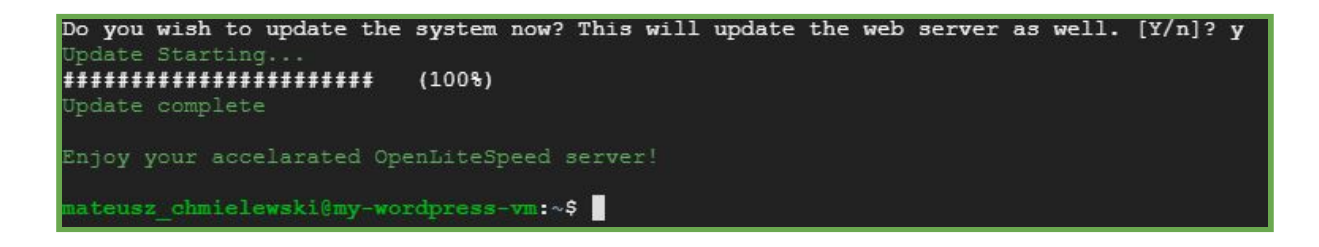

Przejdź na adres strony. Przywita Cię kreator WordPressa:

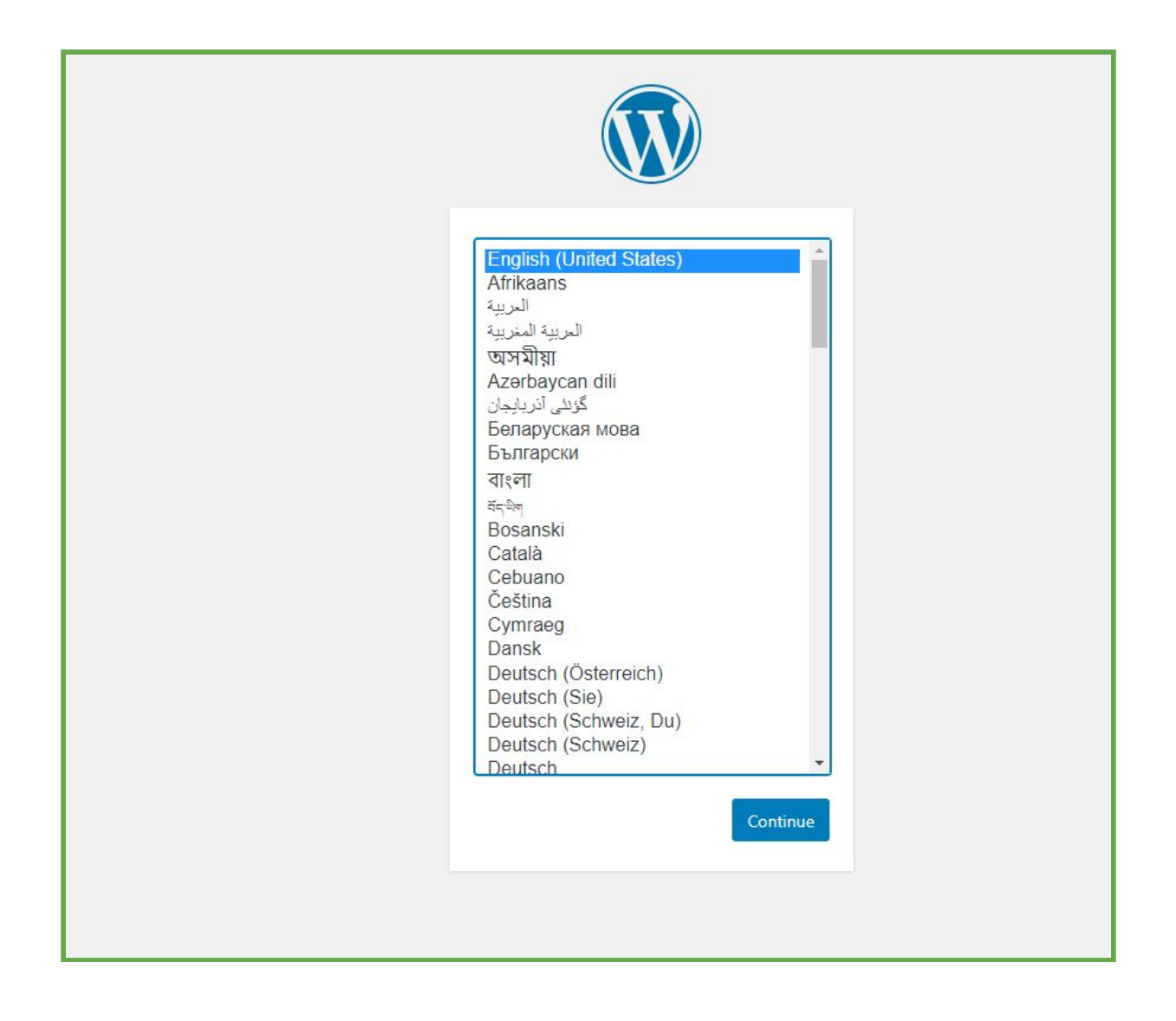

Wybierz język i kliknij **Continue**.

Podaj nazwę serwisu, login administratora, hasło administratora oraz adres email.

| Witaj w słynnym pięcio<br>znajdziesz się na drodz<br>publikacyjnej na świecio | minutowym procesie instalacji WordPressal Po prostu wypełnij poniższy formula<br>e do korzystania z najbardziej rozszerzalnej i najpotężniejszej osobistej platform<br>e. |
|-------------------------------------------------------------------------------|----------------------------------------------------------------------------------------------------|
| Wymagane in                                                                   | formacje                                                                                                    |
| Proszę wprowadzić por                                                         | niższe informacje. Nie martw się, w razie czego zawsze można zmienić je późnie                                                                                            |
| Tytuł witryny                                                                 | Testujemy bloga                                                                                                    |
| Nazwa użytkownika                                                             | admin                                                                                                    |
|                                                                               | Nazwy użytkowników mogą składać się tylko ze znaków alfanumerycznych, s<br>podkreślników, minusów, kropek i znaku @.                                                      |
| Hasło                                                                         | ••••• Pokaż                                                                                                    |
|                                                                               | Nieznana siła hasła                                                                                                    |
|                                                                               | Ważne: To hasło będzie potrzebne do zalogowania się. Proszę przechowywa<br>bezpiecznym miejscu.                                                                           |
| Potwierdź hasło                                                               | Potwierdź użycie słabego hasła                                                                                                    |
| Twój email                                                                    | mateusz.chmielewski@flyonthe                                                                                                    |
|                                                                               | Sprawdź wprowadzony adres email dwukrotnie przed przejściem dalej.                                                                                                    |
| Widoczność dla                                                                | Proś wyszukiwarki o nieindeksowanie tej witryny                                                                                                    |
| wyszukiwarek                                                                  | Akceptowanie tego ustawienia leży w gestij wyszukiwarki.                                                                                                    |

Zatwierdź klikając Zainstaluj Wordpressa.

Po pomyślnej instalacji zobaczysz komunikat:

| Sukces!                 |                                                 |
|-------------------------|-------------------------------------------------|
| WordPress został zainst | talowany. Dziękujemy i życzymy samych sukcesów! |
| Nazwa użytkownika       | admin                                           |
| Hasło                   | Wybrane przez Ciebie hasło.                     |
| Zaloguj się             |                                                 |
|                         |                                                 |

# ZMIANA ADRESU STRONY I USTAWIENIE SSL

Zaloguj się jako admin w WordPressie. Z menu po lewej stronie przejdź do zakładki **Ustawienia > Ogólne.** 

| 👗 Użytkownicy             |                              |             |
|---------------------------|------------------------------|-------------|
| 🖋 Narzędzia               | Administration Email Address | This addres |
| 💵 Ustawienia              |                              |             |
| Ogólne                    | Membership                   | Anyone      |
| Pisanie                   |                              |             |
| Czytanie                  | New User Default Role        | Subscribe   |
| Dyskusja                  |                              |             |
| Media                     | Site Language 🗗 🙀            | English (l  |
| Bezpośrednie<br>odnośniki |                              | When WPN    |
| Prywatność                |                              |             |
| LiteSpeed Cache           | Timezone                     | Warsaw      |

W polu **Adres WordPressa** zamień adres IP na nazwę domeny:

| Ustawienia ogólne      |                                                                                         |
|------------------------|-----------------------------------------------------------------------------------------|
| Tytuł witryny          | Testujemy bloga                                                                         |
| Opis                   | Kolejna witryna oparta na WordPressie<br>W kilku słowach opisz, o czym jest ta witryna. |
| Adres WordPressa (URL) | https://wordpress.flyonthecloud.com                                                     |
| Adres witryny (URL)    | https://wordpress.flyonthecloud.com                                                     |

Zapisz zmiany.

Po przejściu na adres strony internetowej powinien zobaczyć informację, że certyfikat SSL działa prawidłowo.

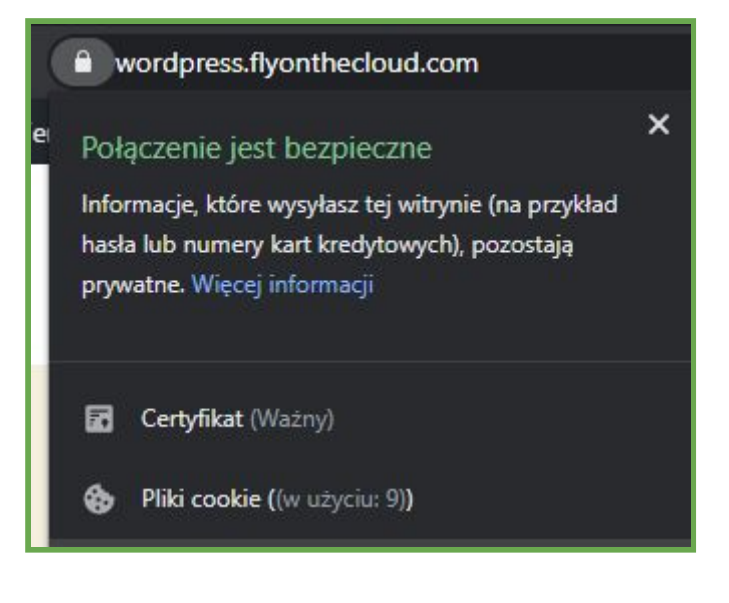

# **SPOSÓB NR 3**

Trudność:

#### Sposób 3: WordPress on Server 2019 + PhpMyAdmin + MySQL

Przejdź do **Marketplace** i wyszukiwarce wpisz: *WordPress on Server 2019 + PhpMyAdmin + MySQL*.

Wybierz pierwszą opcję.

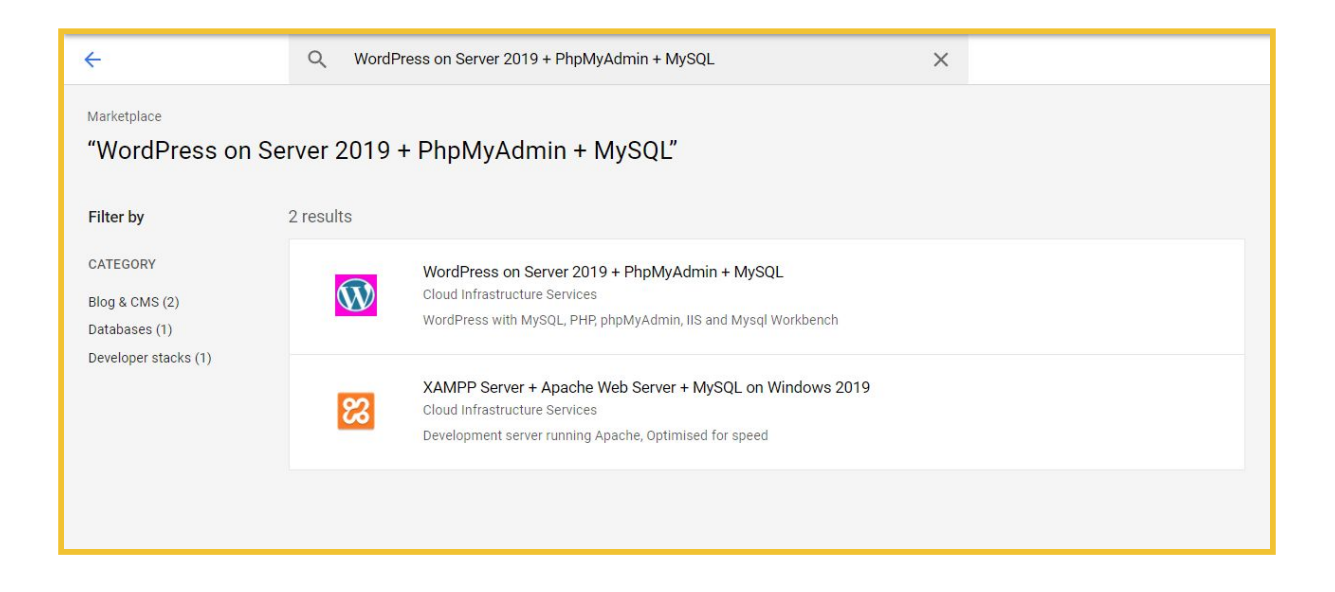

Po kliknięciu znajdziesz informacje o zawartości paczki:

|                       | 10/04/2020, 21.20 |
|-----------------------|-------------------|
| Runs on               | Category          |
| Google Compute Engine | Blog & CMS        |
| Туре                  | Developer stacks  |
| Virtual machines      | Version           |
| Single VM             | 0.0.1             |
| Last updated          | Operating system  |
| 16/04/2020, 21:20     | Windows 2019      |
| a                     |                   |

Niżej znajduje się estymacja kosztów za 30 dni. Estymacja jest dużo wyższa niż w przypadku innych opisanych wdrożeń. Powodem jest licencja na Windows oraz maszyna o wysokich parametrach. Podana estymacja jest najniższą możliwą dla tej paczki.

| tem                                                  | Estimated costs |
|------------------------------------------------------|-----------------|
| WordPress on Server 2019 + PhpMyAdmin + MySQL Usage  | \$21.90/month   |
| Fee                                                  |                 |
| Show more                                            |                 |
| Windows Server 2019 Datacenter Edition Usage Fee     | \$29.20/month   |
| Show more                                            |                 |
| Google Compute Engine Costs                          |                 |
| VM instance: 1 vCPU + 3.75 GB memory (n1-standard-1) | \$34.67/month   |
| Standard persistent disk: 50 GB                      | \$2.40/month    |
| Sustained-use discount 🍥                             | - \$10.40/month |
| Total                                                | \$77.77/month   |

Żeby przejść do instalacji, kliknij **Launch** u góry.

Skonfiguruj maszynę – ustaw nazwę, <u>lokalizację</u> (*zone*), <u>typ dysku</u> i powierzchnię dyskową, sieci oraz ruch z adresów IP.

| my-wordpress                                                                                                    |                |                                       |
|----------------------------------------------------------------------------------------------------|----------------|---------------------------------------|
| one 🕜                                                                                                    |                |                                       |
| europe-west3-c                                                                                                    |                |                                       |
| achine type 🕜                                                                                                    |                |                                       |
| 1 vCPU 👻                                                                                                    | 3.75 GB memory | Customise                             |
| oot Disk<br>oot disk type <i>©</i>                                                                                                    |                |                                       |
| Standard Persistent Disk                                                                                                    |                |                                       |
|                                                                                                    |                |                                       |
| oot disk size in GB 💿                                                                                                    |                |                                       |
| oot disk size in GB 🍘                                                                                                    |                |                                       |
| oot disk size in GB<br>50<br>etworking<br>etwork interfaces<br>letwork interface<br>Vetwork @<br>default                                                             |                | · · · · · · · · · · · · · · · · · · · |
| oot disk size in GB<br>50<br>etworking<br>etwork interfaces<br>letwork interface<br>Vetwork @<br>default<br>Subnetwork @                                             |                | ~                                     |
| oot disk size in GB<br>50<br>etworking<br>etwork interfaces<br>letwork interface<br>Network @<br>default<br>Subnetwork @<br>default (10.156.0.0/20)                  |                |                                       |
| oot disk size in GB<br>50<br>etworking<br>etwork interfaces<br>letwork interface<br>Network @<br>default<br>Subnetwork @<br>default (10.156.0.0/20)<br>External IP @ |                | · · ·                                 |

W tym przypadku nie ma opcji zamiany instancji na *small*, stąd koszt paczki jest wyższy od pozostałych opisanych.

Po zakończeniu konfiguracji kliknij **Deploy**.

Po pomyślnie przeprowadzonej konfiguracji **zapamiętaj hasło** (Admin password) i kliknij przycisk **RDP** (remote desktop protocol).

| Server Manage                                                | er\Dashboard                                                                   |                                     |               |   | <b>-</b> ©  <b>/</b> Mar | nage Tools View Help               | P |
|--------------------------------------------------------------|--------------------------------------------------------------------------------|-------------------------------------|---------------|---|--------------------------|------------------------------------|---|
| III Dashboard                                                | WELCOME TO SERVER MANAGER                                                      |                                     |               |   |                          |                                    |   |
| Local Server     All Servers     File and Storage Services ▷ | 1 Confi                                                                        | gure this local server              |               |   |                          |                                    |   |
|                                                              | QUICK START                                                                    | d roles and features                |               |   |                          |                                    |   |
|                                                              | 3 Add                                                                          | d other servers to manage           |               |   |                          |                                    |   |
|                                                              | 5 Col                                                                          | nnect this server to cloud service: | 5             |   |                          |                                    |   |
|                                                              | LEARN MORE                                                                     |                                     |               |   |                          | Hide                               |   |
|                                                              | ROLES AND SERVER GROUPS                                                        |                                     |               |   |                          |                                    |   |
|                                                              | Roles: 1   Server groups: 1   Servers total:<br>File and Storage<br>Services 1 | Local Server 1                      | All Servers   | 1 |                          |                                    |   |
|                                                              | Manageability                                                                  | Manageability                       | Manageability |   |                          |                                    |   |
|                                                              | Events Performance                                                             | Events                              | Events        |   |                          |                                    |   |
|                                                              | BPA results                                                                    | Performance                         | Performance   |   |                          |                                    |   |
|                                                              |                                                                                | BPA results                         | BPA results   |   |                          |                                    |   |
|                                                              |                                                                                |                                     |               |   |                          |                                    |   |
|                                                              |                                                                                |                                     |               |   |                          |                                    |   |
|                                                              |                                                                                |                                     |               |   |                          |                                    |   |
| 🔳 २ 🛤 🙋 🛚                                                    |                                                                                |                                     |               |   |                          | 9:45 AM<br>¶⊒ <b>1</b> ⊛ 4/24/2020 | 4 |

Przejdź do przeglądarki Internet Explorer i w pasku URL wpisz Iocalhost/phpmyadmin. Otrzymasz następujący widok:

| S () 🙀 http://iocalhost/phpmyadmin/                |                                     | * 0 Search | <u>۵</u> ش ش @ @ |
|----------------------------------------------------|-------------------------------------|------------|------------------|
| 🤪 WordPress - Setup Configurati 🚜 phpMyAdmin 🛛 🗙 📑 |                                     |            |                  |
|                                                    | phpMyAdmin<br>Welcome to phpMyAdmin |            |                  |
|                                                    | Language                            |            |                  |
|                                                    | English                             |            |                  |
|                                                    | Log in 😧                            |            |                  |
|                                                    | Username:                           |            |                  |
|                                                    | Go                                  |            |                  |
|                                                    |                                     |            |                  |
|                                                    |                                     |            |                  |
|                                                    |                                     |            |                  |
|                                                    |                                     |            |                  |

W polu Username wpisz **root**, a w polu Password **ID instancji** w Google Cloud Platform.

Żeby uzyskać ID instancji przejdź do Google Cloud Platform, do sekcji **Compute Engine > VM Instances**; wybierz nazwę maszyny z dopiskiem **-vm**. Skopiuj **Instance ID**.

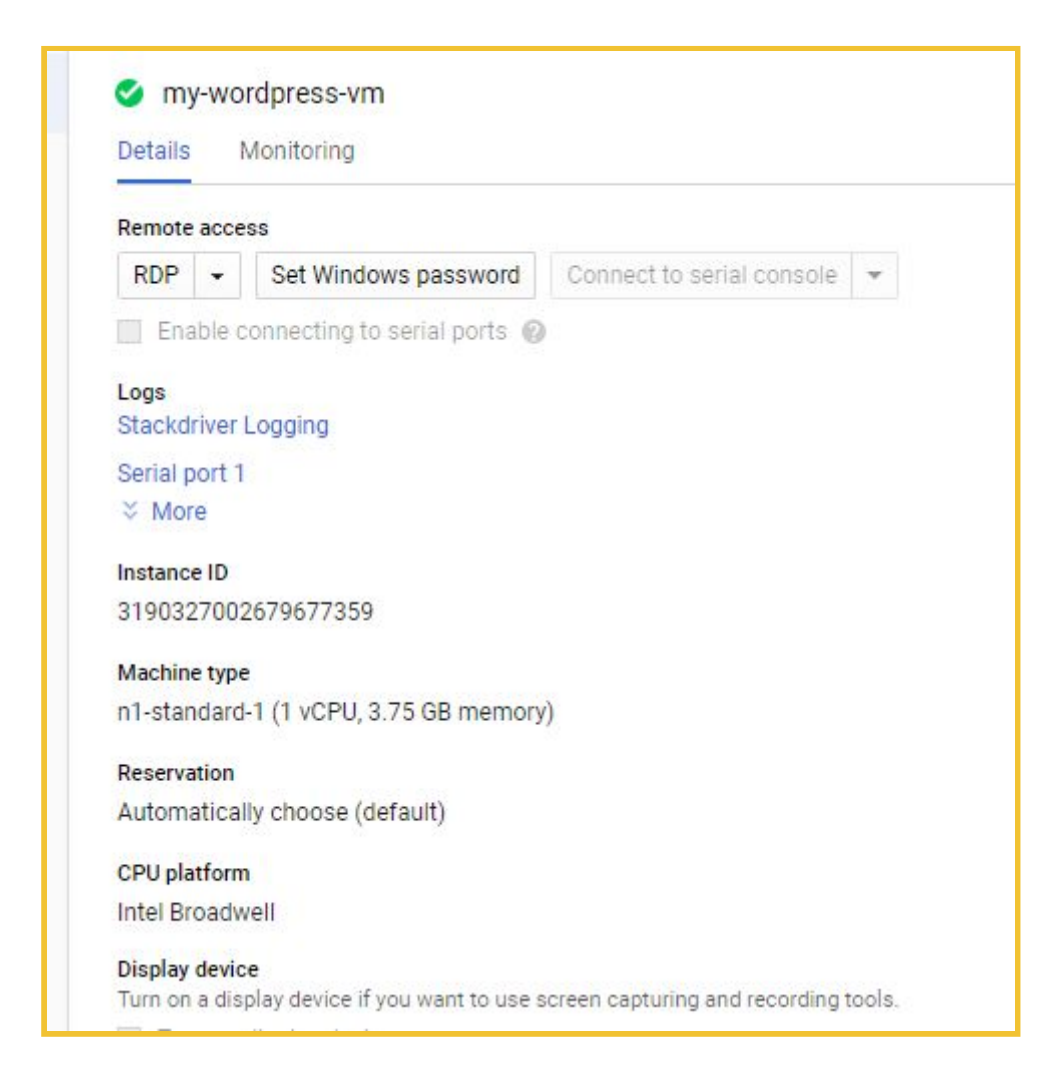

Po zalogowaniu zobaczysz następujący panel:

| -                                                                        |                           |                         |                          |               |          |          |                                                                                                    |          |                                                                                                    |                                                                      |                                 |         | - 0    |
|--------------------------------------------------------------------------|---------------------------|-------------------------|--------------------------|---------------|----------|----------|----------------------------------------------------------------------------------------------------|----------|----------------------------------------------------------------------------------------------------|----------------------------------------------------------------------|---------------------------------|---------|--------|
| - 🗇 🏨 http://localhost/phpmyadi                                          | lmin/index.php            |                         |                          |               |          |          |                                                                                                    |          | + C Search                                                                                                    |                                                                      |                                 |         | ₽- @☆@ |
| 🥭 WordPress - Setup Configurati 🏨 lo                                     | calhost / localhost   php | × 📑                     |                          |               |          |          |                                                                                                    |          |                                                                                                    |                                                                      |                                 |         |        |
| phpMyAdmin                                                               | 🗕 👘 Server localho        | st                      |                          | *             |          |          |                                                                                                    |          |                                                                                                    |                                                                      |                                 |         | 7      |
| <u>↑ 5 0 0 0 0 0 0 0 0 0 0 0 0 0 0 0 0 0 0 </u>                          | 🔋 Databases 📕             | 7 SQL 🐁 Status          | User accounts            | Export        | 🖬 Import | Settings | Binary log                                                                                                    | 1 Replie | cation 💿 Variables                                                                                                    | E Charsets                                                           | <b>Engines</b>                  | Plugins |        |
| Recent Favorites                                                         | General settir            | ngs                     |                          |               |          |          |                                                                                                    |          | Database serv                                                                                                    | er                                                                   |                                 |         |        |
| G New<br>G G Information_schema<br>G G G G G G G G G G G G G G G G G G G |                           |                         |                          |               |          |          | Server: localhost via TCP/IP     Server type: MySQL     Server connection: SSL is not being used     Server vension: 80: 19 - MySQL Community Server - GPL     Protocol vension: 10     User: rool@localhost     Server charset: UTF-8 Unicode (utf8mb4) |          |                                                                                                    |                                                                      |                                 |         |        |
|                                                                          | a congooge o              | Linghon                 |                          |               |          |          |                                                                                                    |          | Web conver                                                                                                    |                                                                      |                                 |         |        |
|                                                                          | Witherne: pman            | omme                    |                          |               |          |          |                                                                                                    |          | Apache/2.4.41 (V     Database client v     PHP extension: n     PHP version: 7.4                                       | Vin64) OpenSSL/1.0<br>ersion: libmysql - m<br>nysqli 😧 mbstring<br>4 | 0.2s PHP/7.4.4<br>iysqlnd 7.4.4 |         |        |
|                                                                          |                           |                         |                          |               |          |          |                                                                                                    |          | phpMvAdmin                                                                                                    |                                                                      |                                 |         |        |
|                                                                          |                           |                         |                          |               |          |          |                                                                                                    |          | Version informati<br>Documentation     Official Homepag     Contribute     Get support     List of changes     License | on: 5.0.2<br>e                                                       |                                 |         |        |
|                                                                          | Console                   | Would you like to store | your password for localh | st? More info |          |          |                                                                                                    |          | Ves Not for this                                                                                                    | site ×                                                               |                                 |         |        |

Z menu górnego wybierz sekcję **databases**.

Utwórz bazę danych, ustaw nazwę oraz enkodowanie **utf8mb4\_unicode\_ci**.

| Databases     | SQL    | 🐁 Status    | User accounts | Export | 📕 Import | P |
|---------------|--------|-------------|---------------|--------|----------|---|
| Database      | es     |             |               |        |          |   |
| 🕞 Create data | base 😡 |             |               |        |          |   |
| wordpress     |        | utf8mb4 uni | code ci       | Create |          |   |

Kliknij Create.

W menu górnym przejdź do sekcji **Privileges**.
| phpMyAdmin<br>এক্স⊌ ০ ঞ জ                                                                        | Image: Server localities > Database wordpress         Image: Server localities > Database wordpress         Image: Server l |  |  |  |  |  |  |
|--------------------------------------------------------------------------------------------------|----------------------------------------------------------------------------------------------------|--|--|--|--|--|--|
| Recent Favorites                                                                                 | Susers having access to "wordpress"                                                                                                    |  |  |  |  |  |  |
| G New<br>→-G information_schema<br>→-G proformance_schema<br>→-G sys<br>→-G sys<br>→-G wordpress | User name       Host name       Type       Privileges       Grant       Action         mysql infoschema       localhost       global       SELECT       No       > Edit privileges       Export         root       localhost       global       ALL       PRIVILEGES       Yes       > Edit privileges       Export          Check all       With selected:        Export                                                                                                    |  |  |  |  |  |  |
|                                                                                                  | Add user account                                                                                                    |  |  |  |  |  |  |

#### Kliknij **Add user**.

Tu utworzysz użytkownika bazy danych. Wpisz nazwę użytkownika i hasło. Resztę pól uzupełnij jak na grafice poniżej:

| Add user account                                      |                            |                         |                          |  |
|-------------------------------------------------------|----------------------------|-------------------------|--------------------------|--|
| Login Information                                     |                            |                         |                          |  |
| User name:                                            | Use text field:            | user                    | ]                        |  |
| Host name:                                            | Any host                   | %                       | 0                        |  |
| Password:                                             | Use text field:            | ••••                    | Strength: Extremely weak |  |
| Re-type:                                              |                            | ••••                    |                          |  |
| Authentication Plugin                                 |                            | Native MySQL authentica | tion 🔽                   |  |
| Generate password:                                    | Generate                   |                         |                          |  |
|                                                       |                            |                         |                          |  |
| Database for user a                                   | ccount                     |                         |                          |  |
| Create database w                                     | vith same name and grant a | all privileges.         |                          |  |
| Grant all privileges on wildcard name (username\_%).  |                            |                         |                          |  |
| ☑ Grant all privileges on database wordpress.         |                            |                         |                          |  |
| Global privileges 🔽 Check all                         |                            |                         |                          |  |
| Note: MySQL privilege names are expressed in English. |                            |                         |                          |  |

Teraz w przeglądarce przejdź na adres **localhost**, do panelu WordPress. Wybierz język i kliknij **Kontynuuj**.

| <mark>ا يشر<br/>يوشر<br/>يوشر<br/>الإسلام<br/>الإسلام<br/>الإسلام<br/>الإسلام<br/>الإسلام<br/>الإسلام<br/>الإسلام<br/>الإسلام<br/>الإسلام<br/>الإسلام<br/>الإسلام<br/>الإسلام<br/>الإسلام<br/>الإسلام<br/>الإسلام<br/>الإسلام<br/>الإسلام<br/>الإسلام<br/>الإسلام<br/>المال<br/>المالمال<br/>المال<br/>المالمال<br/>المال<br/>المالمال<br/>الممال<br/>الممال<br/>الممالمالمالمالمالممالم</mark> |  |
|----------------------------------------------------------------------------------------------------|--|
|                                                                                                    |  |

Zapoznaj się z komunikatem i kliknij **Let's go**.

| Welcome to WordPress. Before getting started, we need some information on the database. You will need to know the following items before proceeding. |
|----------------------------------------------------------------------------------------------------|
| 1. Database name                                                                                                    |
| 2. Database username                                                                                                    |
| 3. Database password                                                                                                    |
| 4. Database host                                                                                                    |
| 5. Table prefix (if you want to run more than one WordPress in a single database)                                                                    |
| We're going to use this information to create a wp-config.php file. If for any reason this automatic file                                            |
| creation doesn't work, don't worry. All this does is fill in the database information to a configuration file.                                       |
| You may also simply open wp-config-sample.php in a text editor, fill in your information, and save it as                                             |
| wp-config.php. Need more help? <u>We got it</u> .                                                                                                    |
| In all likelihood, these items were supplied to you by your Web Host. If you don't have this information, then you                                   |
| will need to contact them before you can continue. If you're all ready                                                                               |
| Let's go!                                                                                                    |
|                                                                                                    |

Podaj nazwę bazy danych, którą stworzyłeś oraz nazwę i hasło utworzonego użytkownika bazy danych:

|                      | (                             |                                                                                          |
|----------------------|-------------------------------|------------------------------------------------------------------------------------------|
| Below you should ent | er your database connection o | letails. If you're not sure about these, contact your host.                              |
| Database Name        | wordpress                     | The name of the database you want to use<br>with WordPress.                              |
| Username             | user                          | Your database username.                                                                  |
| Password             | user                          | Your database password.                                                                  |
| Database Host        | localhost                     | You should be able to get this info from your web host, if localhost doesn't work.       |
| Table Prefix         | wp_                           | If you want to run multiple WordPress<br>installations in a single database, change this |
| Submit               |                               |                                                                                          |

#### Kliknij **Submit**.

| All right, sparky! You've made it through this part of the installation. WordPress can now communicate with your database. If you are ready, time now to<br>Run the installation |  |
|----------------------------------------------------------------------------------------------------|--|

Następnie **Run installation**.

Podaj nazwę serwisu, login i hasło dla administratora WordPressa.

Kliknij Install Wordpress.

| Welcome                                   |                                                                                                    |
|-------------------------------------------|----------------------------------------------------------------------------------------------------|
| Welcome to the fam<br>be on your way to u | ous five-minute WordPress installation process! Just fill in the information below and you'll<br>sing the most extendable and powerful personal publishing platform in the world. |
| Information                               | needed                                                                                                    |
| Please provide the fo                     | ollowing information. Don't worry, you can always change these settings later.                                                                                                    |
| Site Title                                | Testujemy bloga                                                                                                    |
| Username                                  | admin                                                                                                    |
|                                           | Usernames can have only alphanumeric characters, spaces, underscores, hyphens, periods, and the @ symbol.                                                                         |
| Password                                  | x21331xx3123as 🖉 Hide                                                                                                    |
|                                           | Strong Important: You will need this password to log in. Please store it in a secure location.                                                                                    |
| Your Email                                | mateusz.chmielewski@flyonthe                                                                                                    |
|                                           | Double-check your email address before continuing.                                                                                                    |
| Search Engine<br>Visibility               | Discourage search engines from indexing this site                                                                                                    |
|                                           | It is up to search engines to honor this request.                                                                                                    |
| Install WordPress                         |                                                                                                    |

Strona internetowa została uruchomiona.

Teraz możesz zalogować się do panelu administracyjnego:

| Success!                                            |
|-----------------------------------------------------|
| WordPress has been installed. Thank you, and enjoy! |
| Username admin                                      |
| Password Your chosen password.                      |
| Log In                                              |
|                                                     |
|                                                     |

Po zalogowaniu wybierz z menu po lewej stronie **Settings > General**.

Zmień adres z localhost na nazwę domeny.

| <ul><li>ℬ Dashboard</li><li>৵ Posts</li></ul>                 | WordPress 5.4 is available! Plea | <u>ise update now</u> .                                                                                                    |
|---------------------------------------------------------------|----------------------------------|----------------------------------------------------------------------------------------------------|
| 9 Media                                                       | General Settings                 |                                                                                                    |
| <ul> <li>Pages</li> <li>Comments</li> </ul>                   | Site Title                       | Testujemy bloga                                                                                                    |
| Appearance                                                    | Tagline                          | Just another WordPress site In a few words, explain what this site is about.                                                                                                    |
| <ul> <li>Plugins (1)</li> <li>Users</li> <li>Tools</li> </ul> | WordPress Address (URL)          | https://wordpress.flyonthecloud.com                                                                                                    |
| It Settings                                                   | Site Address (URL)               | https://wordpress.flyonthecloud.com                                                                                                    |
| General<br>Writing<br>Reading                                 | Administration Email Address     | Enter the address here if you <u>want your site home page to be different from your WordPress installation directory.</u><br>mateusz.chmielewski@flyonthecloud.com<br>This address is used for admin numores. If you change this we will send you an email at your new address to confirm |
| Discussion<br>Media<br>Permalinks<br>Privacy                  | Membership                       | Anyone can register                                                                                                    |
| Collapse menu                                                 | New User Default Role            | Subscriber 🗸                                                                                                    |
|                                                               | Site Language 🕼                  | English (United States)                                                                                                    |

Zapisz zmiany.

## **URUCHOMIENIE CERTYFIKATU SSL**

W pasku URL przeglądarki Internet Explorer wpisz adres: <u>https://www.win-acme.com/</u>.

Po przejściu na stronę kliknij **Download** (w lewym górnym rogu).

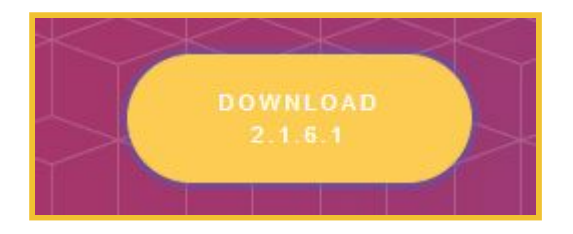

Rozpakuj i otwórz plik **wacs.exe** jako administrator.

Na poniższym screenie widać proces uruchamiania certyfikatu SSL:

| Please choose from the menu: <b>m</b>                                                                                                    |  |  |  |  |  |
|----------------------------------------------------------------------------------------------------|--|--|--|--|--|
| Running in mode: Interactive, Advanced                                                                                                    |  |  |  |  |  |
| Please specify how the list of domain names that will be included in the certificate should be determined. If you choose for one of the "all bindings" options, the list will automatically be updated for future renewals to reflect the bindings at that time.                                                                                                    |  |  |  |  |  |
| 1: Manual input<br>2: CSR created by another program<br>C: Abort                                                                                                    |  |  |  |  |  |
| How shall we determine the domain(s) to include in the certificate?: 1                                                                                                    |  |  |  |  |  |
| Enter comma-separated list of host names, starting with the common name: wordpress.fltonthecloud.com                                                                                                    |  |  |  |  |  |
| Target generated using plugin Manual: wordpress.fltonthecloud.com                                                                                                    |  |  |  |  |  |
| Suggested friendly name '[Manual] wordpress.fltonthecloud.com', press <enter> to accept or type an alternative: <enter><br/>The ACME server will need to verify that you are the owner of the domain<br/>names that you are requesting the certificate for. This happens both during<br/>initial setup *and* for every future renewal. There are two main methods of<br/>doing so: answering specific http requests (http-01) or create specific dns<br/>records (dns-01). For wildcard domains the latter is the only option. Various<br/>additional plugins are available from https://github.com/win-acme/win-acme/.</enter></enter> |  |  |  |  |  |
| <pre>1: [http-01] Save verification files on (network) path<br/>2: [http-01] Serve verification files from memory<br/>3: [http-01] Upload verification files via FTP(S)<br/>4: [http-01] Upload verification files via SSH-FTP<br/>5: [http-01] Upload verification files via WebDav<br/>6: [dns-01] Create verification records manually (auto-renew not possible)<br/>7: [dns-01] Create verification records with acme-dns (https://github.com/joohoi/acme-dns)<br/>8: [dns-01] Create verification records with your own script<br/>9: [tls-alpn-01] Answer TLS verification request from win-acme<br/>C: Abort</pre>               |  |  |  |  |  |
| How would you like prove ownership for the domain(s) in the certificate?: 2<br>After ownership of the domain(s) has been proven, we will create a<br>Certificate Signing Request (CSR) to obtain the actual certificate. The CSR<br>determines properties of the certificate like which (type of) key to use. If<br>you are not sure what to pick here, RSA is the safe default.                                                                                                    |  |  |  |  |  |
| 1: Elliptic Curve key<br>2: RSA key                                                                                                    |  |  |  |  |  |
| What kind of private key should be used for the certificate?: 2                                                                                                    |  |  |  |  |  |
| When we have the certificate, you can store in one or more ways to make it<br>accessible to your applications. The Windows Certificate Store is the default<br>location for IIS (unless you are managing a cluster of them).                                                                                                    |  |  |  |  |  |
| 1: IIS Central Certificate Store (.pfx per domain)<br>2: PEM encoded files (Apache, nginx, etc.)<br>3: Windows Certificate Store<br>4: No (additional) store steps<br>C: Abort                                                                                                    |  |  |  |  |  |
| How would you like to store the certificate?: 3                                                                                                    |  |  |  |  |  |
| 1: IIS Central Certificate Store (.pfx per domain)<br>2: PEM encoded files (Apache, nginx, etc.)<br>3: No (additional) store steps<br>C: Abort                                                                                                    |  |  |  |  |  |
| Would you like to store it in another way too?: 3                                                                                                    |  |  |  |  |  |
| With the certificate saved to the store(s) of your choice, you may choose one<br>or more steps to update your applications, e.g. to configure the new<br>thumbprint, or to update bindings.                                                                                                    |  |  |  |  |  |
| 1: Create or update https bindings in IIS<br>2: Create or update ftps bindings in IIS<br>3: Start external script or program<br>4: No (additional) installation steps                                                                                                    |  |  |  |  |  |
| Which installation step should run first?:                                                                                                    |  |  |  |  |  |

Oto, jaką sekwencję należy wpisać, aby przeprowadzić instalację certyfikatu:

1) M [Enter]
2) 1 [Enter]
3) <adres.domeny> [Enter]
4) [Enter]
5) [Enter]
6) 2 [Enter]
7) 2 [Enter]
8) 3 [Enter]
9) 3 [Enter]
10) 4 [Enter]
11) n [Enter]
12) y

Po pomyślnie przeprowadzonej instalacji certyfikatu SSL zobaczysz informację na stronie internetowej:

| e jest bezpieczne                                                                                 | ×           |
|---------------------------------------------------------------------------------------------------|-------------|
| ctóre wysyłasz tej witrynie (na przykład<br>mery kart kredytowych), pozostają<br>ięcej informacji |             |
| <b>kat</b> (Ważny)                                                                                |             |
| ookie ((w użyciu: 0))                                                                             |             |
| enia witrvn                                                                                       |             |
| e                                                                                                 | enia witryn |

| SPO       | SÓE | 3 NF   | R 4 |
|-----------|-----|--------|-----|
| Trudność: | ••• | Koszt: | ••• |

#### Sposób 4: WordPress Multisite

Przejdź do **Marketplace** (dostępne w menu po lewej stronie) i wyszukaj frazę: *WordPress Multisite*.

Wybierz pierwszą opcję.

| ÷                                | Q WordPress Multisite                                                                                             | × |
|----------------------------------|----------------------------------------------------------------------------------------------------|---|
| Marketplace<br>"WordPress Multis | site"<br>2 results                                                                                                |   |
|                                  | WordPress Multisite<br>Google Click to Deploy<br>Web publishing platform for building multiple blogs and websites |   |

W skład paczki wchodzą następujące składniki:

Operating system Runs on Google Compute Engine Debian 9.11 Package contents Type Virtual machines Apache 2.4.25 Single VM Google-Fluentd 1.6.17 MySQL-Client 5.7.27 Last updated MySQL-Server 5.7.27 24/04/2020, 08:54 PHP 7.0.33 Stackdriver-Agent 5.5.2 Category WP-CLI 2.3.0 Blog & CMS WordPress 5.2.3 Version ☆ Less 5.2.3

Estymacja kosztowa wygląda następująco:

| tem                                                  | Estimated costs |
|------------------------------------------------------|-----------------|
| Click to Deploy WordPress Multisite Usage Fee        | \$0.00/month    |
| Google Click to Deploy does not charge a usage fee.  |                 |
| Google Compute Engine Costs                          |                 |
| VM instance: 1 vCPU + 3.75 GB memory (n1-standard-1) | \$34.67/month   |
| Standard persistent disk: 10 GB                      | \$0.48/month    |
| Sustained-use discount 📀                             | - \$10.40/month |
| Total                                                | \$24.75/month   |

W celu rozpoczęcia instalacji kliknij przycisk Launch.

Nadaj nazwę maszyny, zmień lokalizację (*Zone*) na <u>możliwie najbliższą</u> oraz zmień typ maszyny na *small* (to standardowy typ maszyny, stosowany też w reszcie opisanych sposobów wdrożeń WordPress na GCP).

| Deployment name                                                                                                    |               |           |
|----------------------------------------------------------------------------------------------------|---------------|-----------|
| my-wordpress                                                                                                    |               |           |
| Zone 🛞                                                                                                    |               |           |
| europe-west3-c                                                                                                    |               | -         |
| Machine type 🔞                                                                                                    |               |           |
| small (1 shared 👻                                                                                                    | 1.7 GB memory | Customise |
| Administrator e-mail address 🦿                                                                                                    | >             |           |
| mateusz.chmielewski@flyor                                                                                                    | nthecloud.com |           |
| Poot Dick                                                                                                    |               |           |
| Boot disk type                                                                                                    |               |           |
| Standard Persistent Disk                                                                                                    |               | -         |
| Boot disk size in GB 💿                                                                                                    |               |           |
| 10                                                                                                    |               |           |
|                                                                                                    |               |           |
| Networking<br>Network interfaces                                                                                                    |               |           |
| Networking<br>Network interfaces<br>Network interface                                                                                     |               | ^         |
| Networking<br>Network interfaces<br>Network interface<br>Network ©                                                                        |               | ^         |
| Networking<br>Network interfaces<br>Network interface<br>Network @<br>default                                                             |               | ^         |
| Networking<br>Network interfaces<br>Network interface<br>Network @<br>default<br>Subnetwork @                                             |               | ~         |
| Networking<br>Network interfaces<br>Network interface<br>Network @<br>default<br>Subnetwork @<br>default (10.156.0.0/20)                  |               | ~         |
| Networking<br>Network interfaces<br>Network interface<br>Network @<br>default<br>Subnetwork @<br>default (10.156.0.0/20)<br>External IP @ |               | •         |

Zezwól na ruch HTTPS – w następnym kroku dodasz certyfikat SSL.

| 0.0.0.0/0               | , 192.169.0.2/24                                                                                           |
|-------------------------|----------------------------------------------------------------------------------------------------|
| Allow H                 | HTTPS traffic from the Internet                                                                            |
| Source IP ra            | anges for HTTPS traffic 🕜                                                                                  |
| 0.0.0.0                 | 102 160 0 2/2/                                                                                             |
| 0.0.0/0                 | , 132, 103, 0, 2/24                                                                                        |
| Stackdriv<br>Monitoring | er<br>and management for services, containers, applications, and infrastructure<br>Stackdriver Logging (2) |

Po zmianie maszyny na *small* zmieni się też estymacja kosztów.

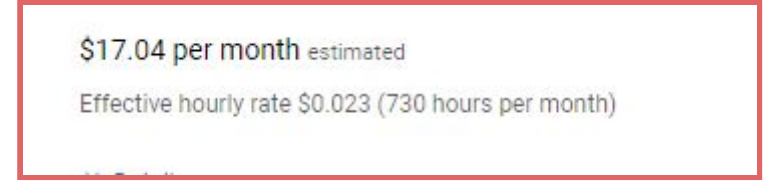

Kliknij **Deploy**.

Poczekaj na utworzenie aplikacji (może to zająć do kilku minut).

Po utworzeniu aplikacji otrzymasz powiadomienie mailowe oraz komunikat w oknie:

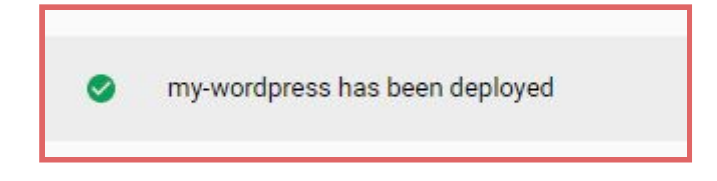

Przejdź do panelu administracyjnego, używając wygenerowanych danych logowania (e-mail, który podałeś podczas tworzenia WordPressa oraz hasło).

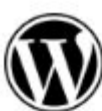

#### WordPress Multisite

Solution provided by Google Click to Deploy Site address http://35.246.243.209/ 🖸 Admin URL http://35.246.243.209/wp-admin 🖸 WordPress MySQL user wordpress WordPress MySQL oLqweR22 password (Temporary) WordPress Admin user mateusz.chmielewski@flyonthecloud.com WordPress Admin MYQ2eru\* password (Temporary) Instance my-wordpress-vm Instance zone europe-west3-c Instance machine type g1-small ✓ MORE ABOUT THE SOFTWARE Get started with WordPress Multisite SSH LOG INTO THE ADMIN PANEL

W panelu administratora WordPress podaj dane logowania.

| Username or Email Address<br>mateusz.chmielewski@fly<br>Password<br>Remember Me<br>Log In |  |
|-------------------------------------------------------------------------------------------|--|
| Lost your password?<br>← Back to WordPress Multisite on Google<br>Compute Engine          |  |

Z menu po lewej wybierz **Settings > General.** 

W panelu zmień adres IP na docelowy adres strony:

| General Settings        |                                                                                                    |    |
|-------------------------|----------------------------------------------------------------------------------------------------|----|
| Site Title              | WordPress Multisite on Google Compute Engine                                                                     |    |
| Tagline                 | Just another WordPress site                                                                                      |    |
|                         | In a few words, explain what this site is about.                                                                 |    |
| WordPress Address (URL) | http://wordpress.flyonthecloud.com                                                                               |    |
| Site Address (URL)      | http://wordpress.flyonthecloud.com                                                                               |    |
|                         | Enter the address here if you want your site home page to be different from your WordPress installation director | у. |

Możesz podejrzeć, jak wygląda Twoja strona:

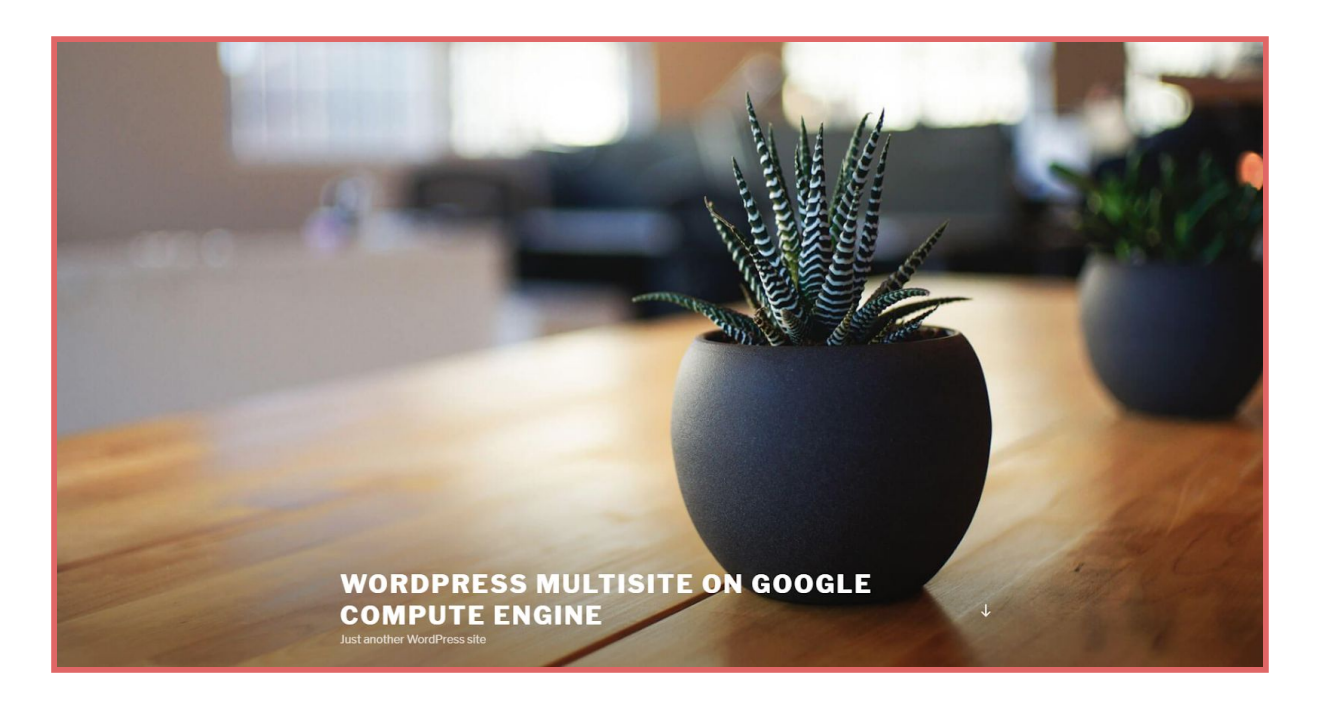

#### **URUCHOMIENIE CERTYFIKATU SSL**

Wróć do konsoli GCP, do panelu WordPress Multisite. Kliknij w SSH.

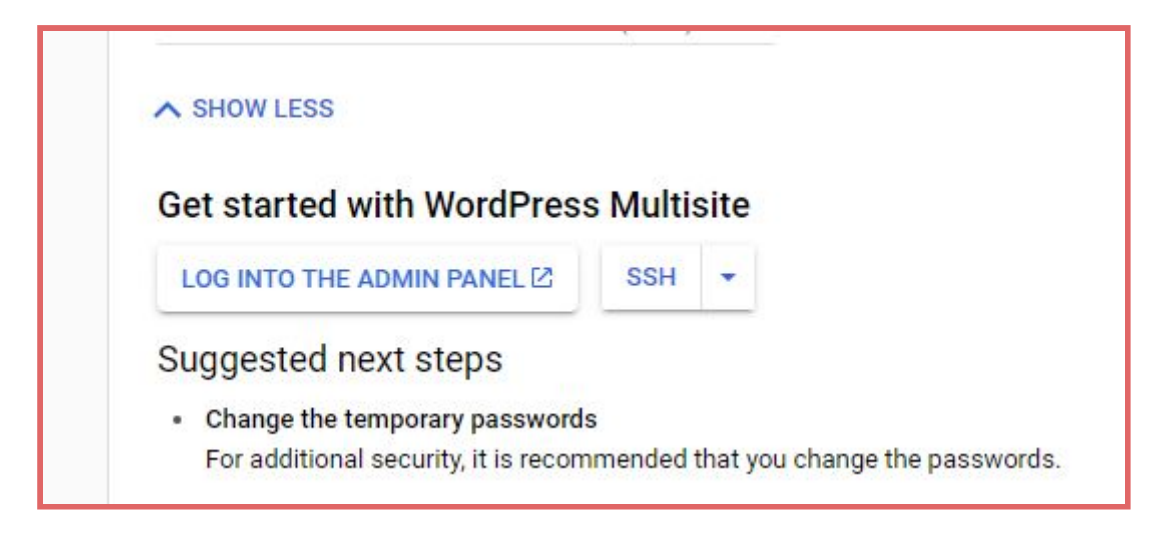

W konsoli wpisz komendę:

```
    sudo apt-get install certbot python-certbot-apache -y
    sudo certbot --apache
```

Podaj adres e-mail i wciśnij Enter.

Następnie zaakceptuj warunki korzystania poprzez wciśnięcie **a**, a następnie **Enter**.

Następnie wciśnij **n** i **Enter**.

vm:~\$ sudo certbot --apache Saving debug log to /var/log/letsencrypt/letsencrypt.log Plugins selected: Authenticator apache, Installer apache Enter email address (used for urgent renewal and security notices) (Enter 'c' to cancel): mateusz.chmielewski@flyonthecloud.com Please read the Terms of Service at https://letsencrypt.org/documents/LE-SA-v1.2-November-15-2017.pdf. You must agree in order to register with the ACME server at https://acme-v02.api.letsencrypt.org/directory (A)gree/(C)ancel: a Would you be willing to share your email address with the Electronic Frontier Foundation, a founding partner of the Let's Encrypt project and the non-profit organization that develops Certbot? We'd like to send you email about our work encrypting the web, EFF news, campaigns, and ways to support digital freedom. (Y)es/(N)o: n No names were found in your configuration files. Please enter in your domain name(s) (comma and/or space separated) (Enter 'c' to cancel): wordpress.flyonthecloud.com Obtaining a new certificate Performing the following challenges: http-01 challenge for wordpress.flyonthecloud.com Waiting for verification... Cleaning up challenges Created an SSL vhost at /etc/apache2/sites-available/000-default-le-ssl.conf Enabled Apache socache\_shmcb\_module Enabled Apache ssl module Deploying Certificate to VirtualHost /etc/apache2/sites-available/000-default-le-ssl.conf Enabling available site: /etc/apache2/sites-available/000-default-le-ssl.conf

Pojawi się zapytanie, czy przekierować cały ruch HTTP na HTTPS. Zatwierdź poprzez wciśnięcie **2**, a następnie **Enter**.

Po pomyślnie przeprowadzonej instalacji zobaczysz na stronie komunikat o aktywnym certyfikacie SSL.

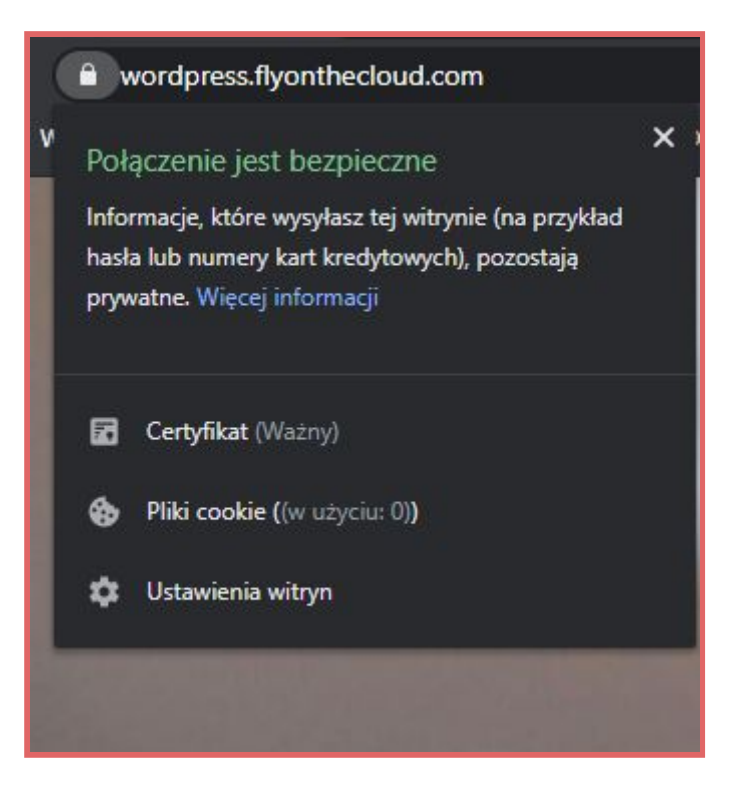

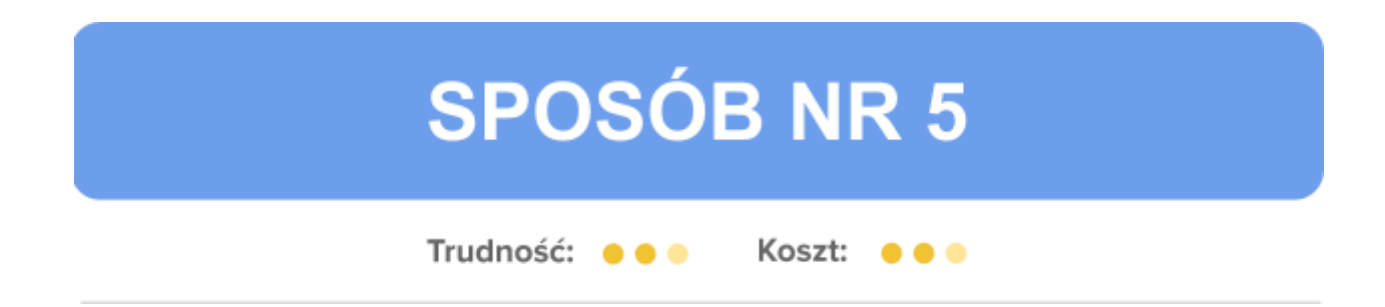

## **Sposób 5: WordPress Certified by Bitnami and Automattic**

Przejdź do panelu **Marketplace** i wyszukiwarce wpisz: *WordPress Certified by Bitnami and Automattic*.

Wybierz pierwszą opcję.

| Q WordPress Certified by Bitnami and Automattic                                                   | ×                                             |                                                                                                    |
|---------------------------------------------------------------------------------------------------|-----------------------------------------------|----------------------------------------------------------------------------------------------------|
|                                                                                                   |                                               |                                                                                                    |
| ed by Bitnami and Automattic"                                                                     |                                               |                                                                                                    |
| results                                                                                           |                                               |                                                                                                    |
| WordPress Certified by Bitnami and Automattic<br>Bitnami<br>Up-to-date, secure, and ready to run. |                                               |                                                                                                    |
|                                                                                                   | WordPress Certified by Bitnami and Automattic | WordPress Certified by Bitnami and Automattic      ded by Bitnami and Automattic"      results      WordPress Certified by Bitnami and Automattic      Bitnami      Instocdate secure and ready to run |

Specyfikacja paczki wygląda następująco:

|                       | Debian 9          |
|-----------------------|-------------------|
| Runs on               |                   |
| Google Compute Engine | Package contents  |
|                       | Ghostscript 9.05  |
| Туре                  | Apache 2.4.43     |
| Virtual machines      | ImageMagick 6.9.8 |
| Single VM             | lego 3.5.0        |
| Last undated          | MySQL 8.0.18      |
| 24/04/2020 07:22      | OpenSSL 1.1.1g    |
| 24/04/2020, 07.23     | PHP 7.3.16        |
| Category              | phpMyAdmin 5.0.2  |
| Blog & CMS            | SQLite 3.31.1     |
|                       | Varnish 6.0.6     |
| Version               | WordPress 5.4     |
| 5.4-1                 | WP-CLI 2.4.1      |
| Operating system      | ^ Loss            |
| Debian 9              | × L633            |

Niżej znajduje się estymacja kosztów za 30 dni:

| Bitnami WordPress Usage Fee                           | \$0.00/month   |
|-------------------------------------------------------|----------------|
| Bitnami does not charge a usage fee.                  |                |
| Google Compute Engine Costs                           |                |
| VM instance: 1 shared vCPU + 1.7 GB memory (g1-small) | \$18.76/month  |
| Standard persistent disk: 10 GB                       | \$0.48/month   |
| Sustained-use discount 💿                              | - \$5.63/month |
| Total                                                 | \$13.61/month  |

W celu rozpoczęcia instalacji kliknij przycisk **Launch** u góry.

Po kliknięciu otrzymasz okno z konfiguracją usługi.

Nadaj nazwę maszyny, zmień lokalizację (*Zone*) na <u>możliwie najbliższą</u> oraz zmień typ maszyny na *small* (to standardowy typ maszyny, stosowany też w reszcie opisanych sposobów wdrożeń WordPress na GCP).

| one 💿<br>europe-west3-c                                                                                                    |               |           |
|----------------------------------------------------------------------------------------------------|---------------|-----------|
| europe-west3-c                                                                                                    |               |           |
| 20 - PARAMORA - PARAMANA - PARAMANA |               |           |
| lachine type 💿                                                                                                    |               |           |
| small (1 shared 🔻                                                                                                    | 1.7 GB memory | Customise |
| oot Disk                                                                                                    |               |           |
| oot disk type 🛞                                                                                                    |               |           |
| Standard Persistent Disk                                                                                                    |               |           |
| oot disk size in GB 🕘                                                                                                    |               |           |
| 10                                                                                                    |               |           |
| etworking                                                                                                    |               |           |
| etworking<br>etwork interfaces<br>letwork interface                                                                                                    |               | ~         |
| etworking<br>etwork interfaces<br>Network interface<br>Network ©                                                                                                    |               | ^         |
| letworking<br>etwork interfaces<br>Network interface<br>Network ©<br>default                                                                                                    |               | ~         |
| letworking<br>etwork interfaces<br>letwork interface<br>Network @<br>default<br>Subnetwork @                                                                                                    |               | ~         |
| letworking<br>etwork interfaces<br>Network interface<br>Network @<br>default<br>Subnetwork @<br>default (10.156.0.0/20)                                                                                                    |               | •         |
| letworking<br>etwork interfaces<br>letwork interface<br>Network @<br>default<br>Subnetwork @<br>default (10.156.0.0/20)<br>External IP @                                                                                                    |               | •         |

Po zmianie typu maszyny zmieniła się też wysokość miesięcznej estymacji:

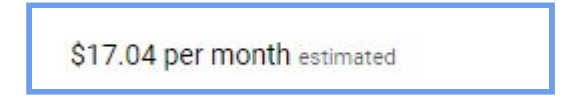

Kliknij **Deploy**.

Poczekaj na utworzenie aplikacji (może to zająć do kilku minut).

Po utworzeniu aplikacji otrzymasz powiadomienie mailowe oraz komunikat w oknie:

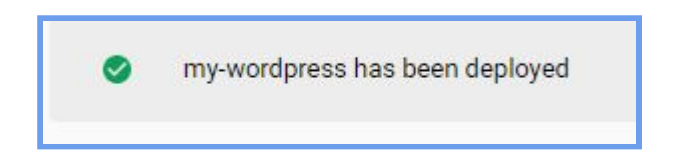

Po wejściu na adres strony zobaczysz, że witryna działa:

| user's Blog! | Just another WordPress site |                                                          | Sample Page Q<br>Search |
|--------------|-----------------------------|----------------------------------------------------------|-------------------------|
|              |                             | UNCATEGORIZED<br><b>Helio woordd:</b><br>A pril 21, 2020 |                         |
|              | Search<br>Recent Posts      | SEARCH Archives                                          |                         |

W bocznym panelu instalacji masz dostęp do loginu i hasła dla administratora:

| Site address                                            | http://35.246.243.209/            |
|---------------------------------------------------------|-----------------------------------|
| Admin URL                                               | http://35.246.243.209/wp-admin/ 🛽 |
| Admin user                                              | user                              |
| Admin password<br>(Temporary)                           | eofpr7MxJCgF                      |
| Instance                                                | my-wordpress-vm                   |
| Instance zone                                           | europe-west3-c                    |
| Instance machine type                                   | g1-small                          |
| ✓ MORE ABOUT THE SO<br>Get started with W<br>Automattic | FTWARE                            |

Żeby zmienić adres strony z IP na adres docelowy, kliknij **SSH**.

Pojawi się konsola. Wpisz komendę:

```
1) sudo nano /opt/bitnami/apps/wordpress/htdocs/wp-config.php
```

Wyszukaj:

```
1) define('WP_SITEURL', 'http://' . $_SERVER['HTTP_HOST'] . '/');
2) define('WP_HOME', 'http://' . $_SERVER['HTTP_HOST'] . '/');
```

I zamień adres za pomocą komendy (w miejscu **DOMAIN** wpisz docelowy adres swojego serwisu internetowego):

```
1) define('WP_SITEURL', 'http://DOMAIN/');
2) define('WP_HOME', 'http://' . $_SERVER['HTTP_HOST'] . '/');
//define('WP_SITEURL', 'http://' . $_SERVER['HTTP_HOST'] . '/');
define('WP_SITEURL', 'http://wordpress.flyonthecloud.com/');
define('WP_BOME', 'http://wordpress.flyonthecloud.com/');
define('WP_HOME', 'http://wordpress.flyonthecloud.com/');
define('Absolute path to the WordPress directory. */
if ( ! defined( 'AbsPATH' ) ) {
        define( 'AbsPATH', _DIR_ . '/' );
}
/** Sets up WordPress vars and included files. */
require_once AbsPATH . 'wp-settings.php';
define('WP_TEMP_DIR', '/opt/bitnami/apps/wordpress/tmp');
```

Naciśnij kombinację **Ctrl + x**, nastepnie **y**, po czym **Enter**.

Po wejściu na podany adres strony zobaczysz, że linki działają poprawnie.

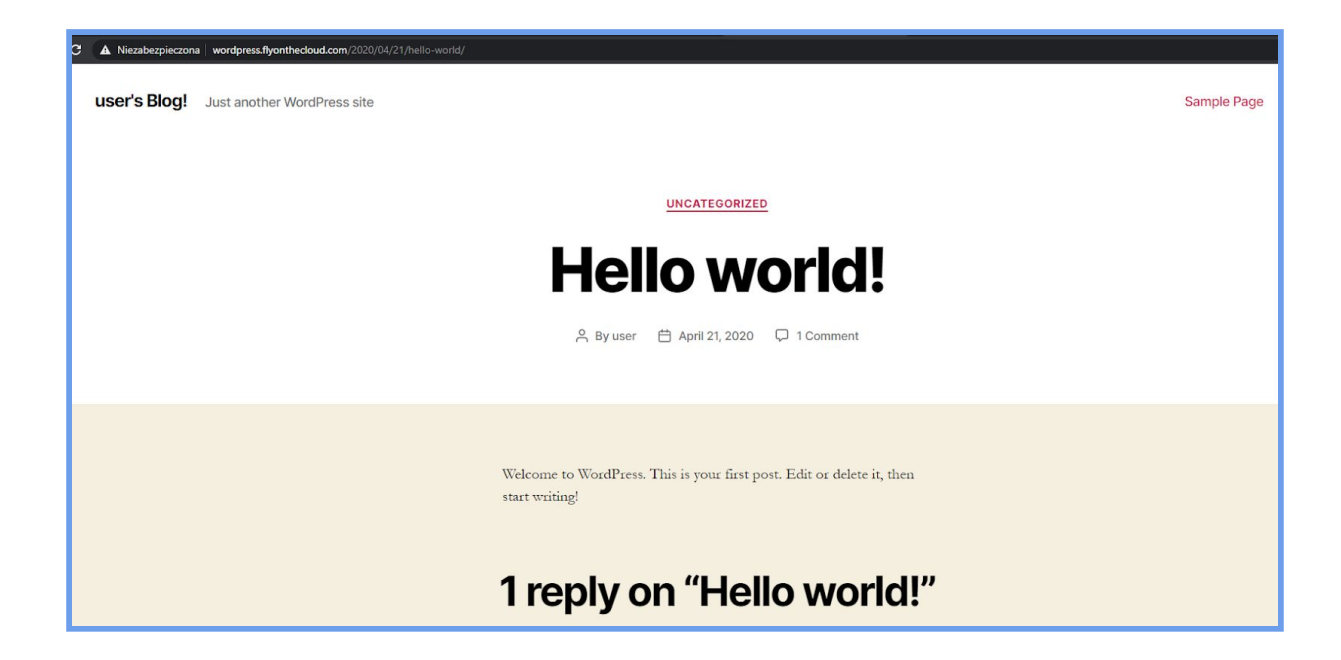

#### **URUCHOMIENIE CERTYFIKATU SSL**

Wróć do konsoli Google Cloud Platform. Kliknij przycisk SSH.

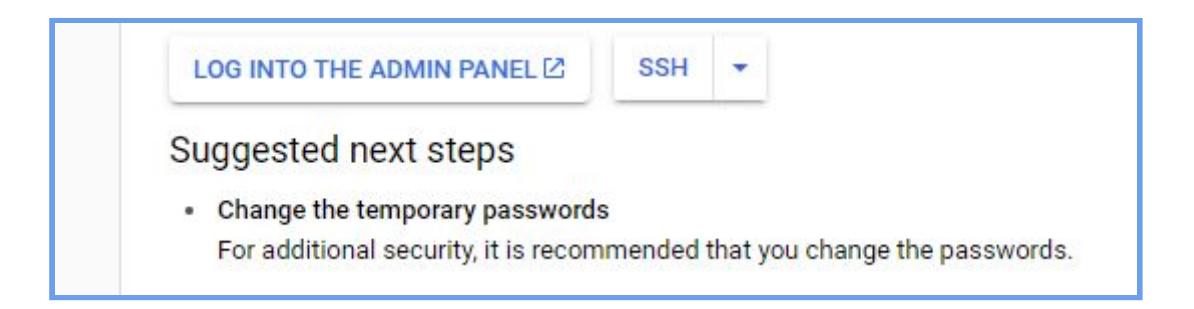

Pojawi się wiersz poleceń. Wpisz komendę:

1) sudo apt-get install certbot python-certbot-apache -y

2) sudo certbot --apache

Podaj adres email i wciśnij **Enter**. Następnie zaakceptuj warunki korzystania poprzez wciśnięcie **a**, a następnie **Enter**.

Następnie wciśnij **n**, po czym **Enter**.

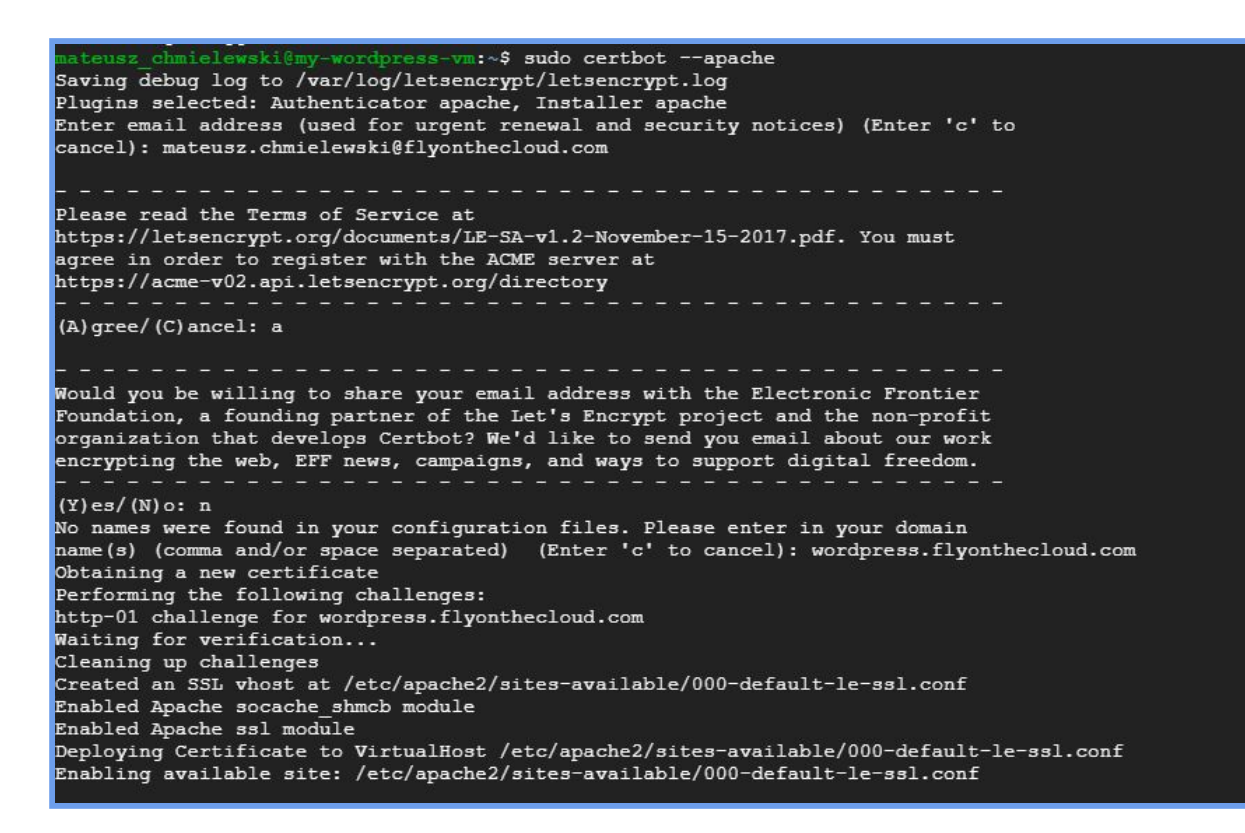

Pojawi się zapytanie, czy przekierować cały ruch HTTP na HTTPS. Zatwierdź poprzez wciśnięcie **2**, a następnie **Enter**.

Po pomyślnie przeprowadzonej instalacji zobaczysz na stronie komunikat o aktywnym certyfikacie SSL.

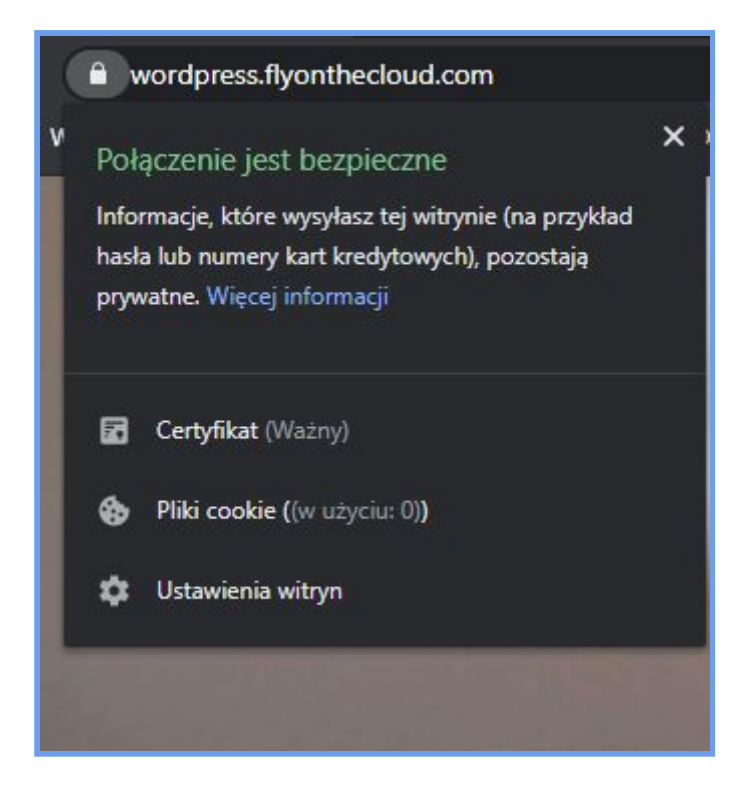

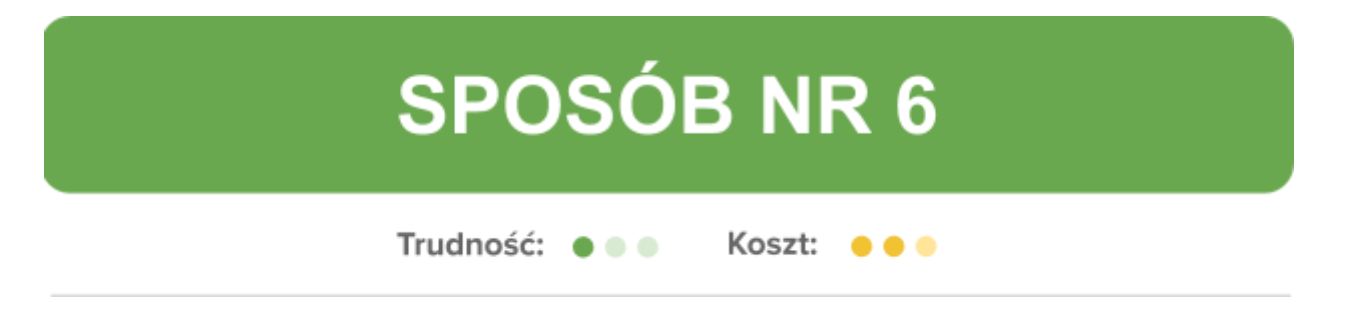

## Sposób 6: WordPress (Google Click to Deploy)

Przejdź do Marketplace (dostępne w menu po lewej stronie) i wyszukaj frazę: *WordPress (Google Clock to Deploy).* 

Wybierz drugą opcję o nazwie **WordPress**.

| ÷                                                   | Q WordPress (Google Click to Deploy) X                                                                                               |  |  |  |  |
|-----------------------------------------------------|----------------------------------------------------------------------------------------------------|--|--|--|--|
| Marketplace<br>"WordPress (Go                       | ogle Click to Deploy)"                                                                                                    |  |  |  |  |
| Filter by                                           | 5 results                                                                                                    |  |  |  |  |
| TYPE<br>Container images (1)<br>Kubernetes apps (1) | WordPress Multisite<br>Google Click to Deploy • Virtual machines<br>Web publishing platform for building multiple blogs and websites |  |  |  |  |
| Virtual machines (3)                                | WordPress<br>Google Click to Deploy • Virtual machines<br>Web publishing platform for building multiple blogs and websites           |  |  |  |  |

Zawartość paczki wygląda następująco:

|                                                                                                    | ourogor)              |
|----------------------------------------------------------------------------------------------------|-----------------------|
| 200 CO # 100                                                                                                    | Blog & CMS            |
| Runs on                                                                                                    |                       |
| Google Compute Engine                                                                                                    | Version               |
| and a second second sec | 5.2.3                 |
| Туре                                                                                                    |                       |
| Virtual machines                                                                                                    | Operating system      |
| Single VM                                                                                                    | Debian 9.11           |
| Last updated                                                                                                    | Package contents      |
| 24/04/2020, 08:53                                                                                                    | Apache 2.4.25         |
|                                                                                                    | Google-Fluentd 1.6.17 |
| Category                                                                                                    | MySQL-Client 5.7.27   |
| Blog & CMS                                                                                                    | MySQL-Server 5.7.27   |
| Version                                                                                                    | PHP 7.0.33            |
| 500                                                                                                    |                       |
| 5.2.3                                                                                                    |                       |

Estymacja kosztowa wygląda następująco:

| tem                                                   | Estimated costs |
|-------------------------------------------------------|-----------------|
| Click to Deploy WordPress Usage Fee                   | \$0.00/month    |
| Google Click to Deploy does not charge a usage fee.   |                 |
| Google Compute Engine Costs                           |                 |
| VM instance: 1 shared vCPU + 1.7 GB memory (g1-small) | \$18.76/month   |
| Standard persistent disk: 10 GB                       | \$0.48/month    |
| Sustained-use discount 💿                              | - \$5.63/month  |
| Total                                                 | \$13.61/month   |

W celu rozpoczęcia instalacji kliknij przycisk **Launch**.

Nadaj nazwę maszyny, zmień lokalizację (*Zone*) na <u>możliwie najbliższą</u> oraz zmień typ maszyny na *small* (to standardowy typ maszyny, stosowany też w reszcie opisanych sposobów wdrożeń WordPress na GCP).

| my-wordpress                                                               |                                |                        |
|----------------------------------------------------------------------------|--------------------------------|------------------------|
| Zone 🕜                                                                     |                                |                        |
| europe-west3-c                                                             |                                | •                      |
| Machine type 👔                                                             |                                |                        |
| small (1 shared 💌                                                          | 1.7 GB memory                  | Customise              |
| Administrator e-mail address 🛞                                             |                                |                        |
| mateusz.chmielewski@flyon                                                  | thecloud.com                   |                        |
| ohpMyAdmin is an open source t<br>veb browser.<br>Boot Disk                | tool to administer MySQL datab | ases with the use of a |
| Boot disk type 🛞                                                           |                                |                        |
| Standard Persistent Disk                                                   |                                | •                      |
| Boot disk size in GB 🔞                                                     |                                |                        |
| 10                                                                         |                                |                        |
| Networking<br>Network interfaces<br>Network interface                      |                                | ~                      |
|                                                                            |                                |                        |
| Network                                                                    |                                |                        |
| Network                                                                    |                                | *                      |
| Network ②<br>default<br>Subnetwork ②                                       |                                | •                      |
| Network<br>default<br>Subnetwork<br>default (10.156.0.0/20)                |                                | *                      |
| Network<br>default<br>Subnetwork<br>default (10.156.0.0/20)<br>External IP |                                | •<br>•                 |

Zezwól na ruch HTTPS – w następnym kroku dodasz certyfikat SSL.

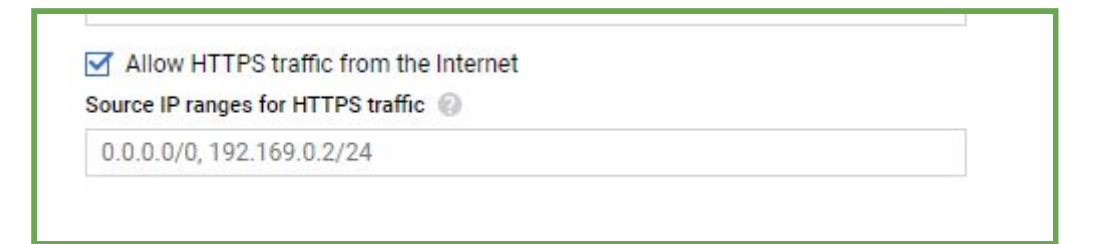

Po zmianie maszyny na *small* zmieni się też estymacja kosztów.

\$17.04 per month estimated Effective hourly rate \$0.023 (730 hours per month)

Kliknij **Deploy**.

Poczekaj na utworzenie aplikacji (może to zająć do kilku minut).

Po utworzeniu aplikacji otrzymasz powiadomienie mailowe oraz komunikat w oknie:

my-wordpress has been deployed

Przechodząc na adres strony, zobaczysz, że strona działa:

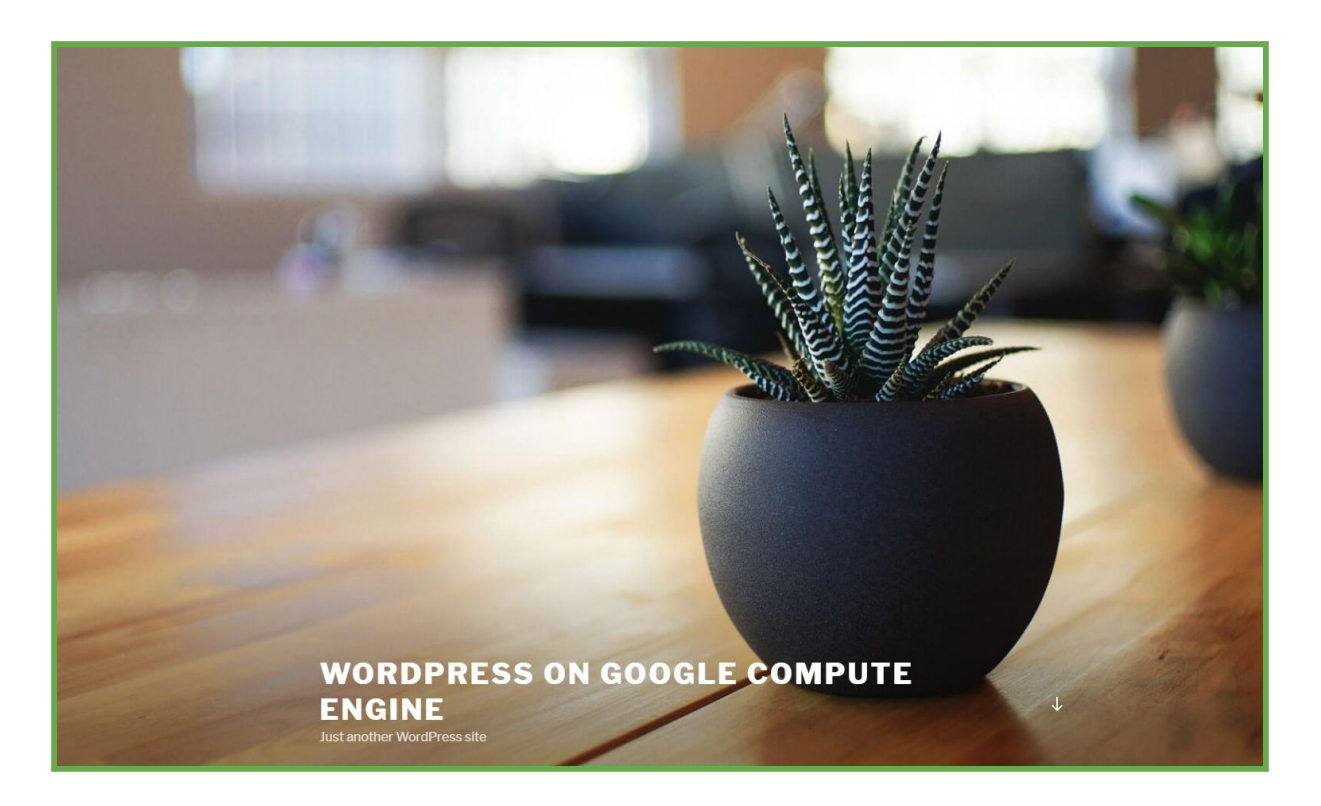

Przejdź do panelu administracyjnego, używając wygenerowanych danych logowania (e-mail, który podałeś podczas tworzenia WordPressa oraz hasło).

| Site address                            | http://35.246.243.209/                |
|-----------------------------------------|---------------------------------------|
| Admin URL                               | http://35.246.243.209/wp-admin        |
| WordPress MySQL user                    | wordpress                             |
| WordPress MySQL<br>password (Temporary) | oLqweR22                              |
| WordPress Admin user                    | mateusz.chmielewski@flyonthecloud.com |
| WordPress Admin<br>password (Temporary) | MYQ2eru*                              |
| Instance                                | my-wordpress-vm                       |
| Instance zone                           | europe-west3-c                        |
| Instance machine type                   | g1-small                              |

W panelu administratora WordPress podaj dane logowania.

| Username or Email Address<br>mateusz.chmielewski@fly<br>Password<br>Remember Me<br>Log In |
|-------------------------------------------------------------------------------------------|
| Lost your password?<br>— Back to WordPress Multisite on Google<br>Compute Engine          |

Z menu po lewej wybierz **Settings > General.** 

W panelu zmień adres IP na docelowy adres strony:

| General Settings        |                                                                                                    |                       |
|-------------------------|----------------------------------------------------------------------------------------------------|-----------------------|
| Site Title              | WordPress Multisite on Google Compute Engine                                                                 |                       |
| Tagline                 | Just another WordPress site                                                                                  |                       |
|                         | In a few words, explain what this site is about.                                                             |                       |
| WordPress Address (URL) | http://wordpress.flyonthecloud.com                                                                           |                       |
| Site Address (URL)      | http://wordpress.flyonthecloud.com                                                                           |                       |
|                         | Enter the address here if you <u>want your site home page to be different from your WordPress installati</u> | <u>on directory</u> , |

Zapisz zmiany. Adres strony został zmieniony na adres docelowy.

#### **URUCHOMIENIE CERTYFIKATU SSL**

Wróć do konsoli GCP, do panelu WordPress. Kliknij w SSH.

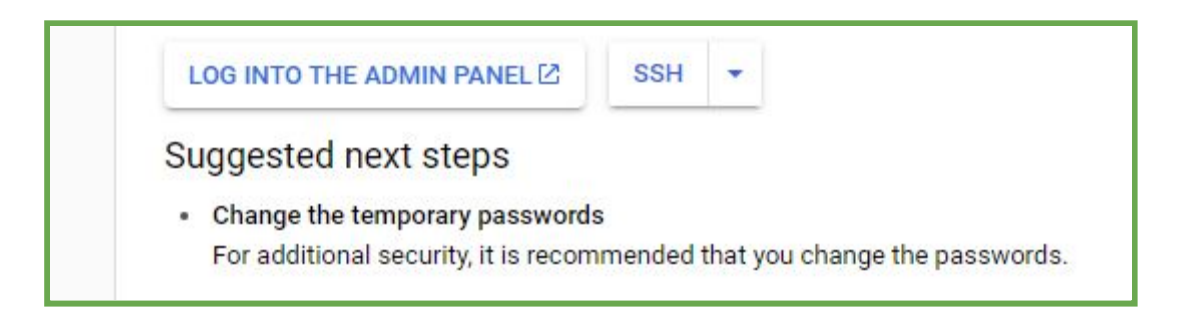

W konsoli wpisz komendę:

```
1) sudo apt-get install certbot python-certbot-apache -y
```

2) sudo certbot --apache

Podaj adres email i wciśnij Enter.

Następnie zaakceptuj warunki korzystania poprzez wciśnięcie **a**, a następnie **Enter**.

Następnie wciśnij **n** i **Enter**.

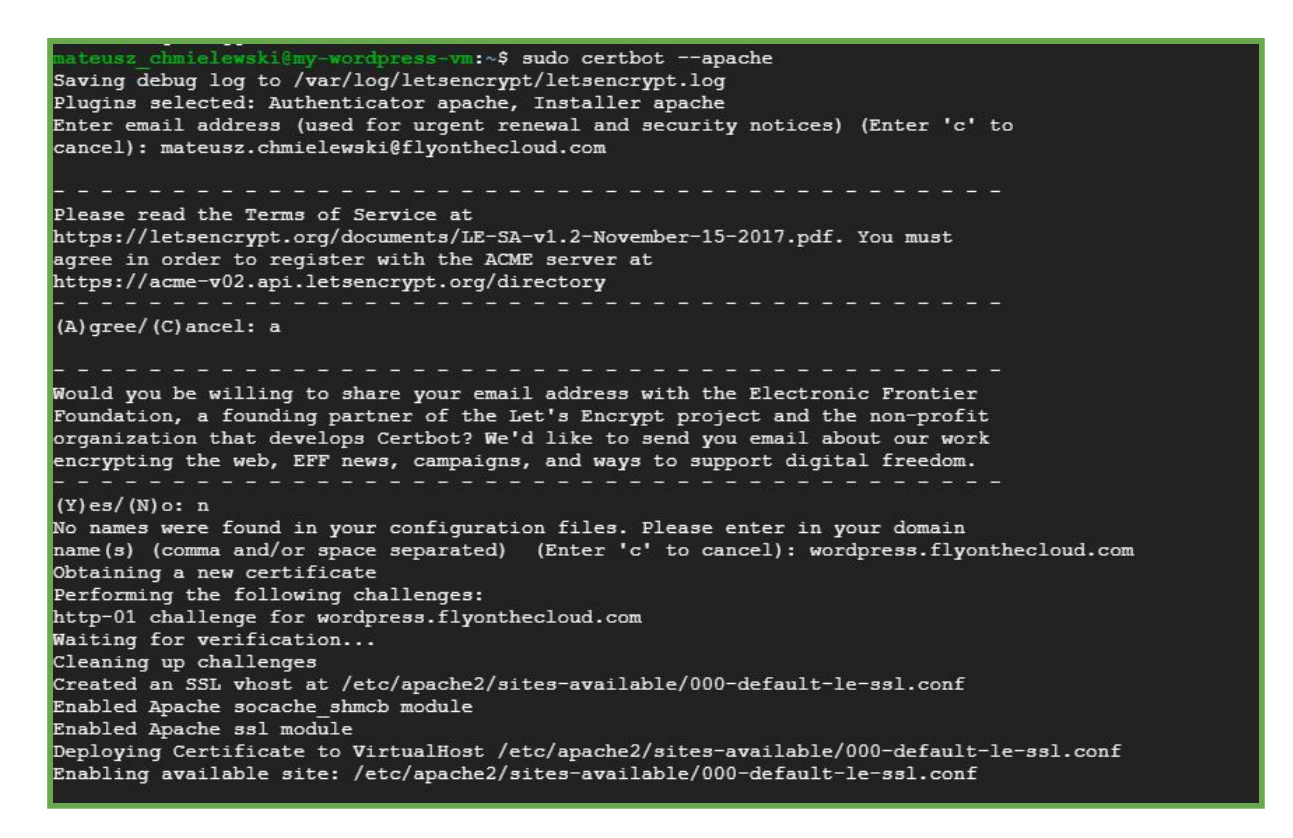

Pojawi się zapytanie, czy przekierować cały ruch HTTP na HTTPS. Zatwierdź poprzez wciśnięcie **2**, a następnie **Enter**.

Po pomyślnie przeprowadzonej instalacji zobaczysz na stronie komunikat o aktywnym certyfikacie SSL.

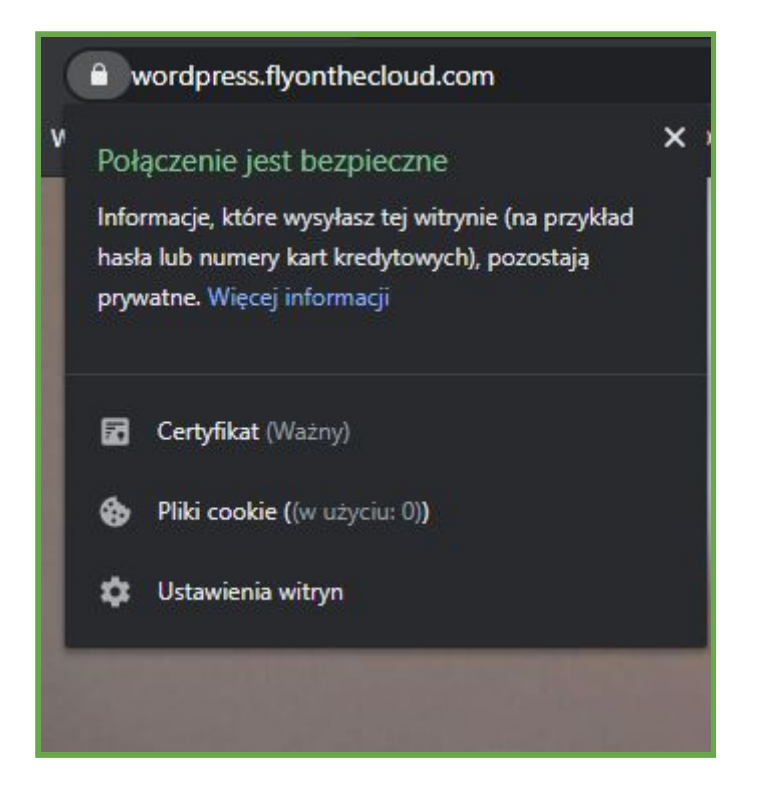

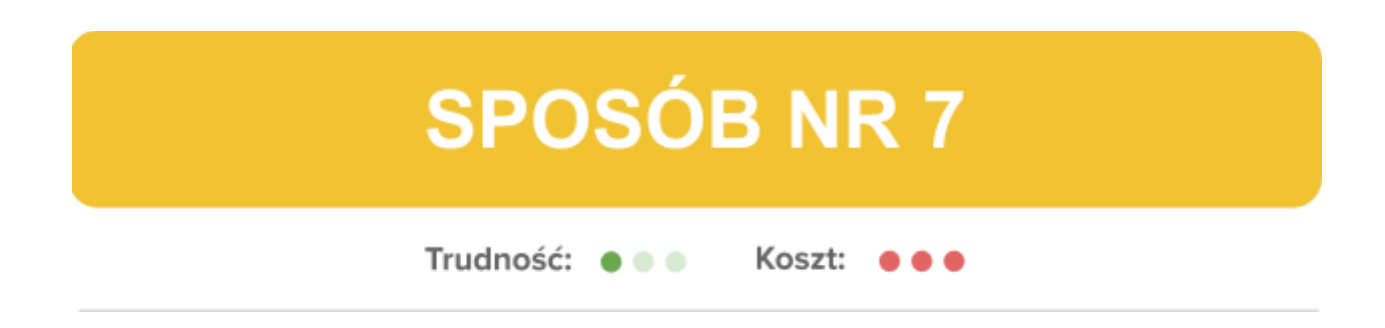

# **Sposób 7: WordPress Multi-Tier Certified by Bitnami and Automattic**

Przejdź do **Marketplace** (dostępne w menu po lewej stronie) i wyszukaj frazę: *WordPress Multi-Tier Certified by Bitnami and Automattic.* 

Wybierz pierwszą pozycję.

| ÷                 | Q WordF     | Press Multi-Tier Certified by Bitnami and Automatticn                                                            | × |  |
|-------------------|-------------|----------------------------------------------------------------------------------------------------|---|--|
| Marketplace       |             |                                                                                                    |   |  |
| "WordPress Multi- | Tier Certif | ied by Bitnami and Automattic"                                                                                   |   |  |
|                   | 1 result    |                                                                                                    |   |  |
|                   |             | WordPress Multi-Tier Certified by Bitnami and Automattic<br>Bitnami<br>Production ready, up-to-date, and secure. |   |  |
|                   |             |                                                                                                    |   |  |

## W skład paczki wchodzą następujące składniki:

|                         |                              | WP Cloud Management        |
|-------------------------|------------------------------|----------------------------|
| 1000000                 | Package contents             | Console 1.2.0              |
| Runs on                 | Bncert Tool 0.5.6            | Bnsupport Tool 0.8.5       |
| Google Compute Engine   | MariaDB 10.3.22              | IMAP 2007.0.0-f            |
| Type                    | Apache Portable Runtime      | PECL APC User Cache        |
| Virtual machines        | (APR) 1.7.0                  | 5.1.18                     |
| Multi VM                | Apache utilities (APR) 1.6.1 | Apache 2.4.37              |
|                         | Apache 2.4.43                | PHP 7.4.4                  |
| Last updated            | Gonit 0.2.2                  | WP-CLI 2.4.0               |
| 16/04/2020, 16:27       | WordPress 5.4.0              | PECL PHP driver for Mcrypt |
| Catagory                | Akismet 4.1.4                | 1.0.3                      |
| Plog & CMS              | AMP 1.5.1                    | PECL PHP driver for        |
| DIOU & CINIS            | All in One SEO Pack 3.3.5-0  | Xdebug 2.9.3               |
| Version                 | All-in-One WP Migration      | PECL PHP driver for        |
| 5.4.0-0-r01             | 7.18.0                       | Imagick 3.4.4              |
| 23                      | Google Analytics             | libmemcached 3.1.5         |
| Operating system        | Dashboard 7.10.4             | libmaxminddb 1.3.2         |
| Debian 9                | Jetpack 8.3.0-0              | MaxMind DB Reader PHP      |
| Package contents        | Simple Tags 2.5.7            | API 1.4.1                  |
| Broert Tool 0.5.6       | W3 Total Cache 0.13.1-0      | Varnish 4.1.11             |
| MariaDB 10.3.22         | WordPress Mail SMTP          | vmod-quervstring 1.0.6     |
| Anache Portable Runtime | 1.9.0                        |                            |
| (ADD) 1 7 0             | WP Cloud Management          | Less                       |

Estymowany koszt prezentuje się następująco:

| ltem                                                                          | Estimated costs |
|-------------------------------------------------------------------------------|-----------------|
| Multi-tier Wordpress Usage Fee                                                | \$0.00/month    |
| Bitnami does not charge a usage fee.                                          |                 |
| Google Compute Engine Costs                                                   |                 |
| 2 x VM instance: 1 vCPU + 3.75 GB memory (n1-standard-1)<br>+ 10-GB Boot Disk | \$70.31/month   |
| 2 x Standard persistent disk: 10 GB                                           | \$0.96/month    |
| Sustained-use discount 🕡                                                      | - \$20.80/month |
| Total                                                                         | \$50.46/month   |

Ta paczka składa się z dwóch maszyn wirtualnych. Takie działanie znacząco poprawia wydajność strony internetowej.

W celu rozpoczęcia instalacji kliknij przycisk Launch.

W panelu konfiguracji nadaj nazwę maszyny, zmień lokalizację (*Zone*) na <u>możliwie</u> <u>najbliższą</u> oraz zmień typ maszyny na *small* (to standardowy typ maszyny, stosowany też w reszcie opisanych sposobów wdrożeń WordPress na GCP).

| Zone @<br>europe-west3-c<br>Machine type @    | • |
|-----------------------------------------------|---|
| europe-west3-c<br>Machine type 💿              | • |
| Machine type 🛞                                |   |
|                                               |   |
| small (1 shared 1.7 GB memory Customise       |   |
| Standard Persistent Disk<br>Disk size in GB 🛞 | • |
| 10                                            |   |

Po zmianie konfiguracji estymacja miesięcznych kosztów zmalała do: **33.51 \$**.

Kliknij **Deploy**.

Poczekaj na utworzenie aplikacji (może to zająć do kilku minut).

Po utworzeniu aplikacji otrzymasz powiadomienie mailowe oraz komunikat w oknie:

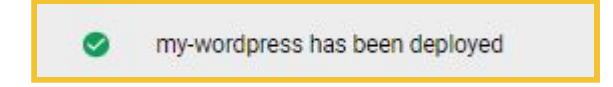

Teraz należy zmienić adres IP serwisu WordPress na zarezerwowane statyczne IP.

Wróć do do **VPC network > External IP addresses** (tam, gdzie ustawiłeś statyczny adres IP).

Kliknij **Change**.

| wordpress-         35.246.243.209         europe-         Static         IPv4         ▲ None         Premium         CHANGE           ip         west3         west3 <th></th> <th></th> <th></th> <th></th> <th></th> <th>5.0</th> <th></th> <th></th> |                  |                |                  |        |      | 5.0    |         |        |
|----------------------------------------------------------------------------------------------------|------------------|----------------|------------------|--------|------|--------|---------|--------|
|                                                                                                    | wordpress-<br>ip | 35.246.243.209 | europe-<br>west3 | Static | IPv4 | A None | Premium | CHANGE |

Z rozwijanego menu wybierz nazwę utworzonego WordPressa i kliknij **OK**.

| Attach to                                                                                                    |   |
|----------------------------------------------------------------------------------------------------|---|
| my-wordpress-vm (Zone europe-west3-a) 🔹                                                                             | 0 |
| Some of the instances may be disabled due to the 'External IPs for VM instances'<br>organisation policy. Learn more |   |

Poczekaj chwilę, aż adresy się zamienią:

| Name         | External address ↑ | Region           | Туре 🗸      | Version | In use by                                         | Network tier 🔞 | Labels |
|--------------|--------------------|------------------|-------------|---------|---------------------------------------------------|----------------|--------|
| wordpress-ip | 35.246.243.209     |                  | Static      |         |                                                   |                |        |
|              | 35.198.100.160     | europe-<br>west3 | Ephemeral 👻 | IPv4    | VM instance my-wordpress-vm (Zone europe-west3-a) |                |        |

Po ukończeniu otrzymasz taki widok:

| Ext | ernal IP add     | resses 🛨         | RESERVE STATIC   | ADDRESS | CREFRESH | RELEASE STATIC ADDRESS                                   |              |        |        |
|-----|------------------|------------------|------------------|---------|----------|----------------------------------------------------------|--------------|--------|--------|
| Ŧ   | Filter table     |                  |                  |         |          |                                                          |              |        | 0      |
|     | Name             | External address | Region           | Туре 🗸  | Version  | In use by                                                | Network tier | Labels |        |
|     | wordpress-<br>ip | 35.246.243.209   | europe-<br>west3 | Static  | IPv4     | VM instance <b>my-wordpress-vm</b> (Zone europe-west3-a) | Premium      |        | CHANGE |
|     |                  |                  |                  |         |          |                                                          |              |        |        |
|     |                  |                  |                  |         |          |                                                          |              |        |        |

Poprzedni adres został podmieniony przez nowo utworzony.

Przejdź do panelu **Deployment Manager > Deployments**. Znajduje się tam lista wdrożonych aplikacji.

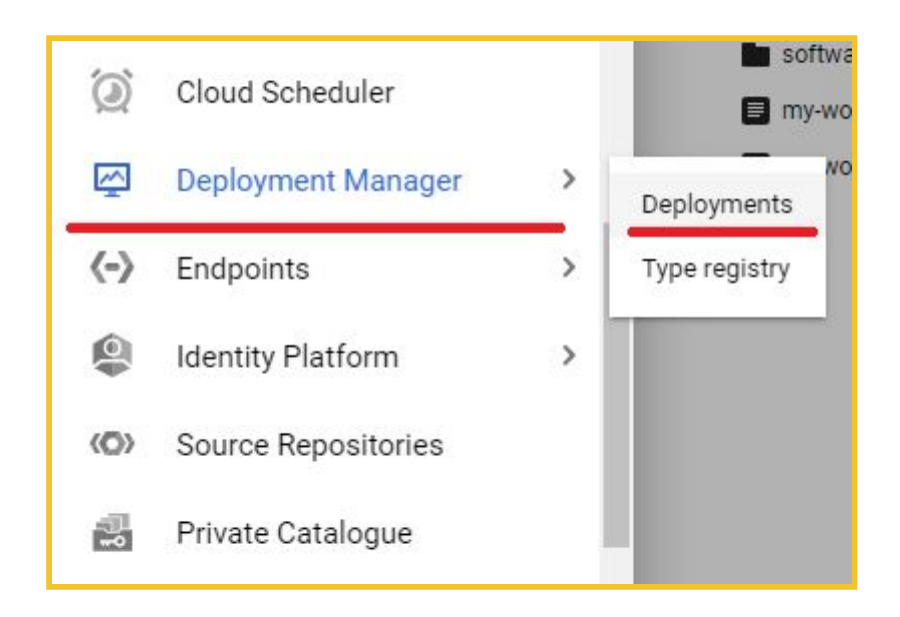

Wybierz nazwę serwisu – otrzymasz adres strony oraz dane logowania. Możesz kliknąć w adres i zobaczyć, jak wygląda Twoja strona.

| User's Blog! | Just another WordPress site                                                                   |                                                                                                    | Sample Page Q<br>Search |
|--------------|-----------------------------------------------------------------------------------------------|----------------------------------------------------------------------------------------------------|-------------------------|
|              | LUNCATE<br>Hello<br>A By user                                                                 | 0,2020 🗘 1 Comment                                                                                                    |                         |
|              | Search SEARCH Recent Posts Hello world! Recent Comments A WordPress Commenter on Hello world! | Archives<br>April 2020<br>Categories<br>Uncategorized<br>Meta<br>Log in<br>Entries feed<br>Comments feed<br>WordPress.org |                         |

## **URUCHOMIENIE CERTYFIKATU SSL**

Wróć do konsoli GCP, do panelu instalacji WordPress. Kliknij przycisk SSH.

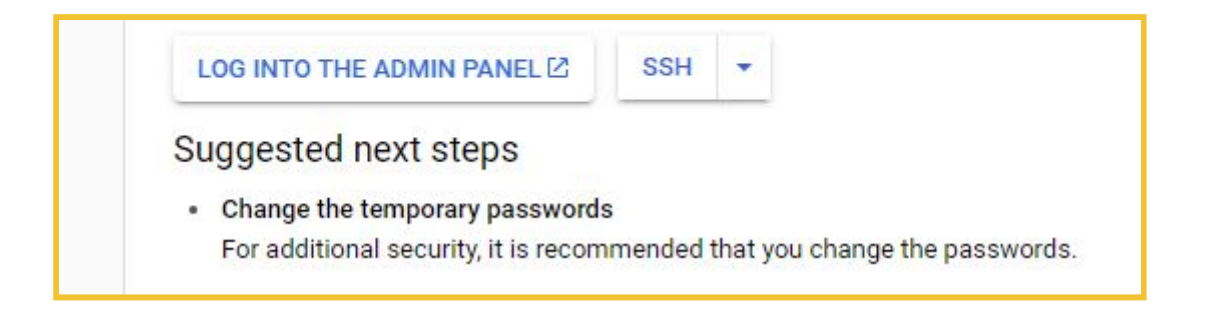

Pojawi się wiersz poleceń. Wpisz komendę:

```
1) sudo apt-get install certbot python-certbot-apache -y
```

2) sudo certbot --apache

Podaj adres email i wciśnij Enter.

Następnie zaakceptuj warunki korzystania poprzez wciśnięcie **a**, a następnie **Enter**.

Następnie wciśnij n i Enter.

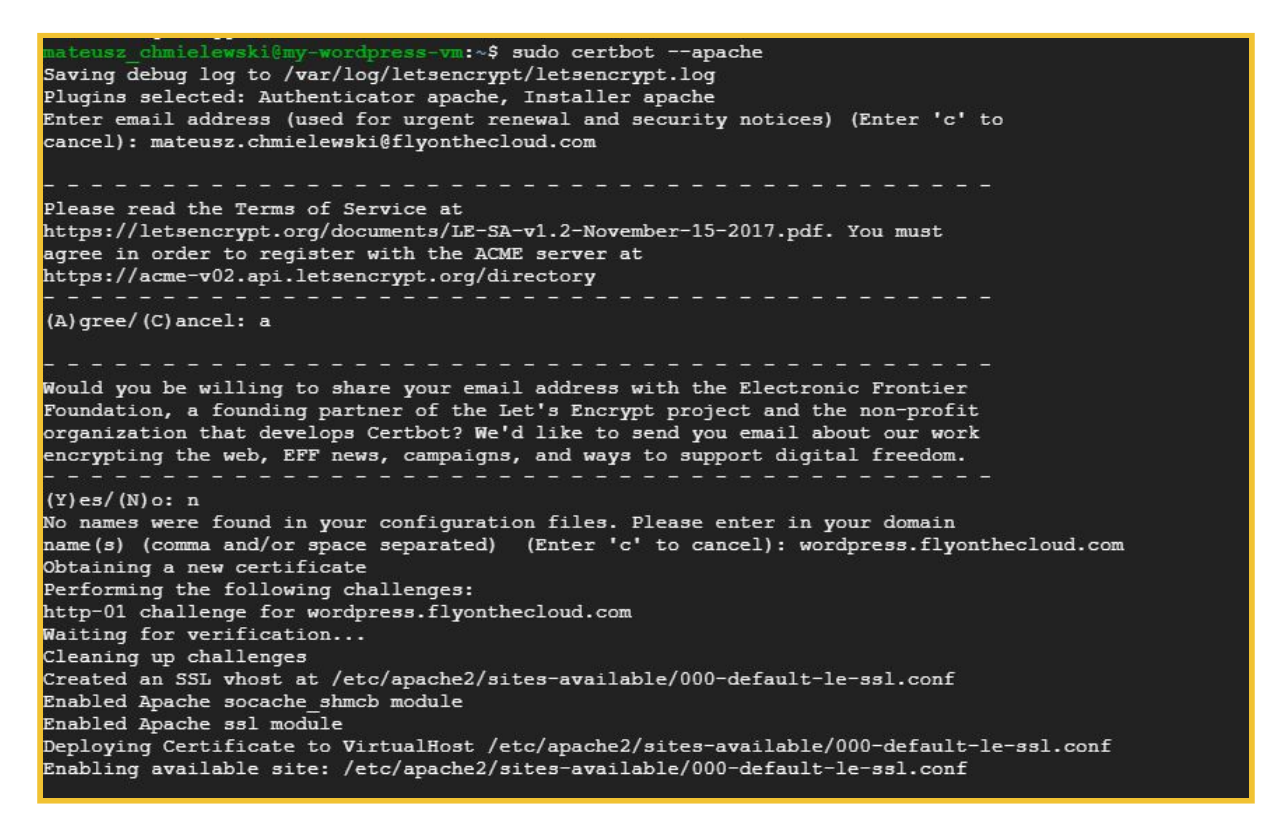

Pojawi się zapytanie, czy przekierować cały ruch HTTP na HTTPS. Zatwierdź poprzez wciśnięcie **2**, a następnie **Enter**.

Po pomyślnie przeprowadzonej instalacji zobaczysz na stronie komunikat o aktywnym certyfikacie SSL.
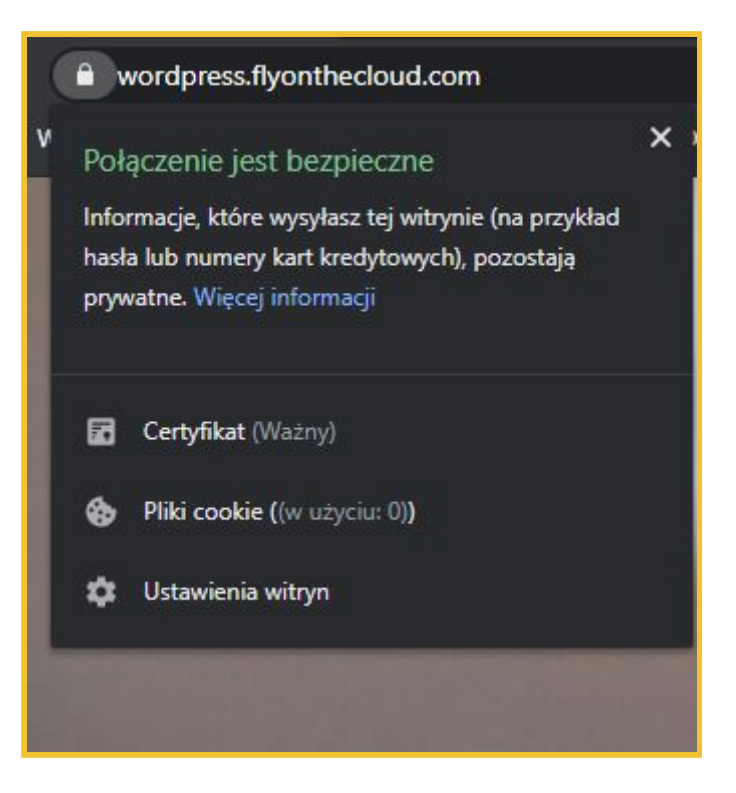

## Uruchomienie automatycznych snapshotów

Snapshot (w języku polskim czasem nazywany migawką) to rodzaj zrzutu danych, który umożliwia utworzenie kopii aktualnego stanu aplikacji. Snapshoty są przydatne w przypadku posiadania strony WordPress – zapisują obecny stan serwisu, razem ze wszystkimi wtyczkami czy motywami, i umożliwiają powrót do zapisanego stanu – przykładowo, sprzed aktualizacji w przypadku jej niepowodzenia. Snapshot nie jest kopią zapasową – tę trzeba wykonać osobno.

Żeby ustawić automatyczne wykonywanie i zapisywanie snapshotów, należy w konsoli GCP przejść do **Compute Engine > Snapshots.** 

Kliknij przycisk Create Snapshot.

Wpisz nazwę snapshota i wskaż, dla którego dysku ma być wykonywany. Dysk powinien posiadać taką samą nazwę, jak nazwa serwisu nadana podczas instalacji WordPressa z dopiskiem "-vm". Jeśli podczas instalacji WordPressa ustawiłeś Deployment name jako **my-wordpress**, nazwą dysku będzie **my-wordpress-vm**.

| Name *                                                                                                    |                                   |
|----------------------------------------------------------------------------------------------------|-----------------------------------|
| wordpress-snapshot                                                                                                    | 0                                 |
| Lowercase letters, numbers, hyphens allowed                                                                                                    |                                   |
| Description                                                                                                    |                                   |
| Source disk *                                                                                                    | 1944 S. 1944                      |
| my-wordpress-vm                                                                                                    | • 0                               |
| Location 🕜                                                                                                    |                                   |
| O Multi-regional                                                                                                    |                                   |
| Regional                                                                                                    |                                   |
| Select location                                                                                                    |                                   |
| europe-west3 (Frankfurt)                                                                                                    | • ·                               |
| other than the source disk. Learn more                                                                                                    |                                   |
| + ADD LABEL                                                                                                    |                                   |
| Labels ② + ADD LABEL This snapshot will be encrypted using di                                                                                                    | sk encryption settings            |
| Labels ② This snapshot will be encrypted using di Encryption type                                                                                                 | sk encryption settings            |
| Labels ② This snapshot will be encrypted using di Encryption type Boogle-managed                                                                                  | sk encryption settings            |
| Labels ()<br>+ ADD LABEL<br>This snapshot will be encrypted using di<br>Encryption type<br>Soogle-managed<br>You will be billed for this snapshot. Compute Engine | sk encryption settings<br>pricing |
| Labels ②                                                                                                    | sk encryption settings<br>pricing |

Kliknij Create.

Tworzenie snapshota może zająć kilka minut.

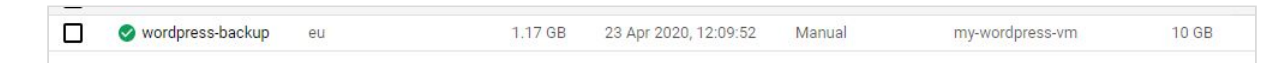

Teraz ustaw harmonogram wykonywania migawki. W tym celu kliknij **Create snapshot schedule**.

| napshots                                                                        | CREATE SNAPSHOT                             | CREATE SNAPSHOT                                   | SCHEDULE CREFRES            | SH 🗑 DELETE                      |             |           |         |
|---------------------------------------------------------------------------------|---------------------------------------------|---------------------------------------------------|-----------------------------|----------------------------------|-------------|-----------|---------|
| SNAPSHOTS                                                                       | SNAPSHOT SCHEDULES                          |                                                   |                             |                                  |             |           |         |
|                                                                                 |                                             |                                                   |                             |                                  |             |           |         |
| Create sna                                                                      | pshot schedules to automaticall             | ly back up your data. <u>Lea</u>                  | rn more about creating snap | oshot schedules                  |             |           | DISMISS |
| Create sna     Filter table                                                     | pshot schedules to automaticall             | ly back up your data. <u>Lea</u>                  | rn möre about creating snap | oshot schedules                  |             |           | DISMISS |
| <ul> <li>Create sna</li> <li>Ţ</li> <li>Filter table</li> <li>Name ↑</li> </ul> | pshot schedules to automaticall<br>Location | ly back up your data. <u>Lea</u><br>Snapshot size | rn more about creating snap | oshot schedules<br>Creation type | Source disk | Disk size | © III   |

Podaj nazwę harmonogramu, możesz dodać też opis. Wskaż region, w którym posiadasz maszynę wirtualną. Wybierz, z jaką częstotliwością ma być wykonywany snapshot oraz po jakim czasie mają być usuwane poprzednie zapisy.

| Name * wordpress-schedule Lowercase letters, numbers, hyphens allowed Description Region europe-west3 Select the point of the table of the table of the table of the table of the table of the table of the table of table of table | 0   |
|----------------------------------------------------------------------------------------------------|-----|
| Lowercase letters, numbers, hyphens allowed Description Region europe-west3 Select the point of the table of the table of the table of the table of the table of the table of the table of the table of the table of table of table |     |
| Description<br>Region<br>europe-west3                                                                                                    |     |
| Region<br>europe-west3                                                                                                    |     |
| europe-west3                                                                                                    |     |
| Colored the section where we want this or body to be be sufficient.                                                                                                    | - O |
| select the region where you want this schedule to be available.                                                                                                    |     |
| napshot location                                                                                                    |     |
| ) Multi-regional                                                                                                    |     |
| Regional                                                                                                    |     |
| Select location                                                                                                    |     |
| europe-west3 (Frankfurt) 🔹                                                                                                    |     |
| ay of the week Start time (UTC)                                                                                                    |     |
| Sunday                                                                                                    | •   |
| + ADD DAY AND TIME                                                                                                    |     |
|                                                                                                    |     |
| Auto-delete snapshots after *                                                                                                    |     |

Kliknij **Create**.

W przypadku takich ustawień jak wyżej, snapshot będzie tworzony co niedzielę między godziną 5.00 a 6.00; po 14 dniach zapisy będą automatycznie usuwane.

## Ustawienie load balancera

Load balancing (równoważenie obciążenia) to sposób rozpraszania ruchu pomiędzy instancje. Pozwala zwiększyć wydajność serwisu oraz zapobiega wystąpieniu awarii z powodu przeciążenia.

Żeby sprawdzić czas ładowania, wejdź na swoją stronę internetową z przeglądarki Chrome. Otwórz konsolę developerską (klawisz F12 lub prawy przycisk myszy > Zbadaj). Przejdź do zakładki Network i wciśnij przycisk F5.

| wordpress.flyonthecloud.com                 | 200   | document   | Other              | 10.5 kB             | 133 ms |           |
|---------------------------------------------|-------|------------|--------------------|---------------------|--------|-----------|
| style.min.css?ver=5.4                       | 200   | stylesheet | (index)            |                     |        |           |
| style.css?ver=1.2                           | 200   | stylesheet | <u>(index)</u>     | Queued at 0         |        |           |
| wp-embed.min.js?ver=5.4                     | 200   | script     | <u>(index)</u>     | Started at 1.04 ms  |        |           |
| index.js?ver=1.2                            | 200   | script     | (index)            | Pacourca Schodulina |        | DURATION  |
| xcorner-logo.png.pagespeed.ic.IEIWilc-ea.w. | . 200 | webp       | <u>(index)</u>     | Resource scheduling |        | DONATION  |
| wp-emoji-release.min.js?ver=5.4             | 200   | script     | <u>(index):16</u>  | Queueing            |        | 1.04 ms   |
| print.css?ver=1.2                           | 200   | stylesheet | <u>(index)</u>     | Connection Start    |        | DURATION  |
| data:application/fo                         | 200   | font       | <u>(index)</u>     | Stalled             |        | 0.38 ms   |
| 🗙 data:image/webp;bas                       |       | webp       | <u>(index)</u>     | DNS Lookup          |        | 0.27 mc   |
| Inter-upright-var.woff2                     | 200   | font       | (index)            | DINS LOOKup         |        | 0.37 ms   |
| mod_pagespeed_beacon?url=http%3A%2F         | 204   | xhr        | <u>(index):324</u> | Initial connection  |        | 40.67 ms  |
|                                             |       |            |                    | Request/Response    |        | DURATION  |
|                                             |       |            |                    | Request sent        |        | 63 µs     |
|                                             |       |            |                    | Waiting (TTFB)      |        | 84.78 ms  |
|                                             |       |            |                    | Content Download    |        | 6.66 ms   |
|                                             |       |            |                    | Explanation         |        | 134.00 ms |

Czas ładowania strony internetowej bez load balancera wygląda następująco:

W celu zmniejszenia inicjalizacji połączenia, która trwa 40-50ms (żółty słupek), zastosuj load balancer.

Żeby korzystać z load balancera, najpierw utwórz grupę instancji. W GCP wybierz z menu po lewej stronie **Compute Engine > Instance Group.** 

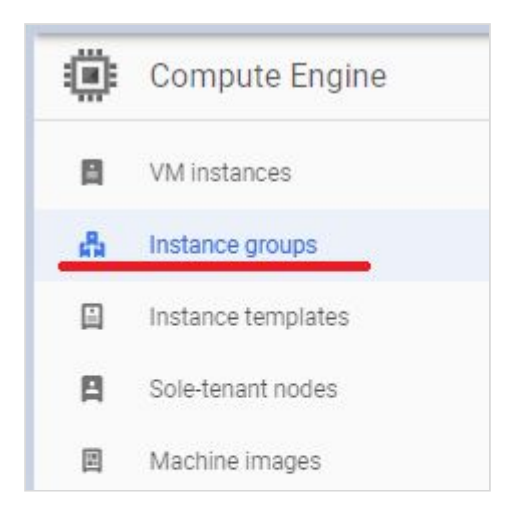

Wybierz New unmanaged instance group.

Nadaj nazwę i wybierz region, w którym posiadasz maszynę wirtualną. W sekcji VM instances wskaż swoją stronę WordPress.

|   | 9, obb                                                                                                    |   | Name 🕡<br>Name is permanent                                       |                            |
|---|----------------------------------------------------------------------------------------------------|---|-------------------------------------------------------------------|----------------------------|
| 8 | New managed instance group                                                                                                    |   | my-wordpress-iq                                                   |                            |
|   | Create a group of identical VM instances<br>from an existing template. Manage VM<br>instances as a single entity.                           |   | Description (Optional)                                            |                            |
| h | New unmanaged instance group<br>Create a group of unique VM instances<br>without using a template. Add and remove<br>VM instances manually. | > | Location<br>Region  Region  Region is permanent Zone is permanent |                            |
|   |                                                                                                    |   | Specify port name mapping (Optional)                              |                            |
|   |                                                                                                    |   | Network 🚱                                                         |                            |
|   |                                                                                                    |   | default                                                           | •                          |
|   |                                                                                                    |   | Subnetwork 😡                                                      |                            |
|   |                                                                                                    |   | default (10.156.0.0/20)                                           | •                          |
|   |                                                                                                    |   | VM instances                                                      |                            |
|   |                                                                                                    |   | my-wordpres-vm                                                    | ×                          |
|   |                                                                                                    |   | No available instances                                            | -                          |
|   |                                                                                                    |   | You will be billed for VM instances in this group. Compute Engi   | ine pricing L <sup>2</sup> |
|   |                                                                                                    |   | Create                                                            |                            |
|   |                                                                                                    |   | Equivalent REST or command line                                   |                            |

Kliknij Create.

Następnie przejdź do **Network services > Load balancing.** 

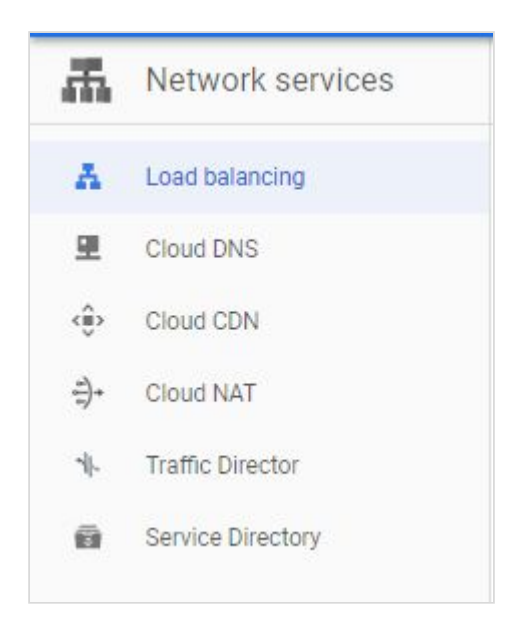

Wybierz HTTP(s) Load Balancing i kliknij Start configuration.

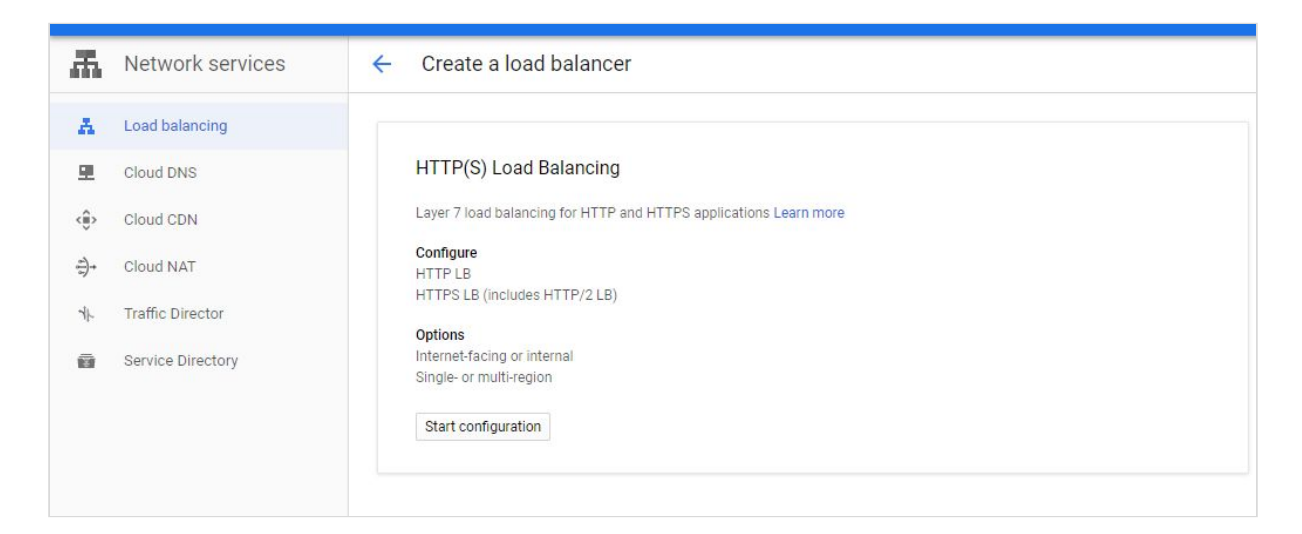

Wskaż opcję From internet to my VMs.

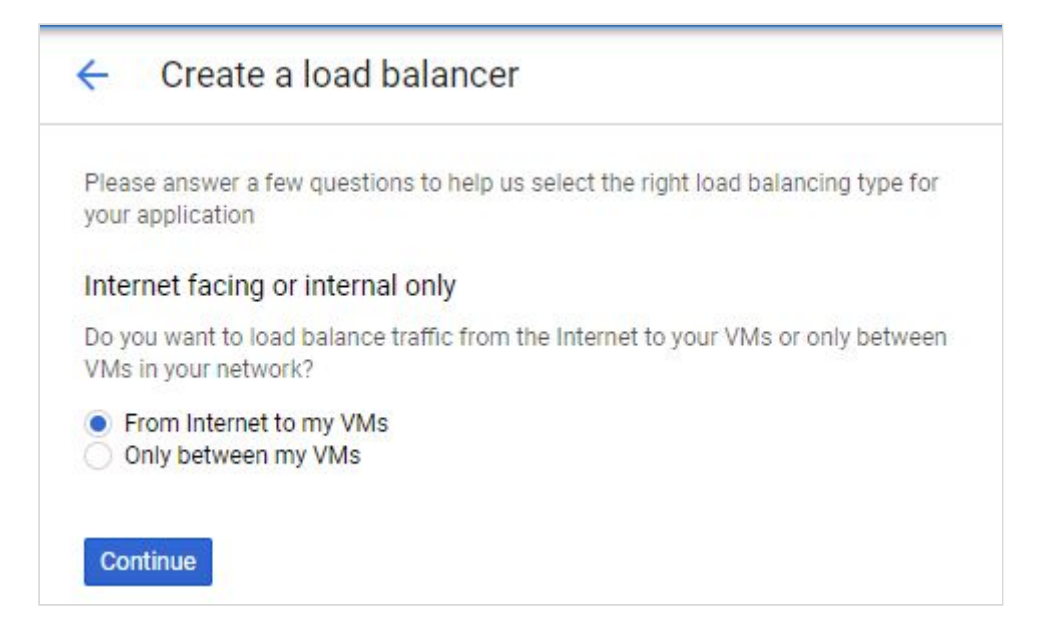

Kliknij Continue.

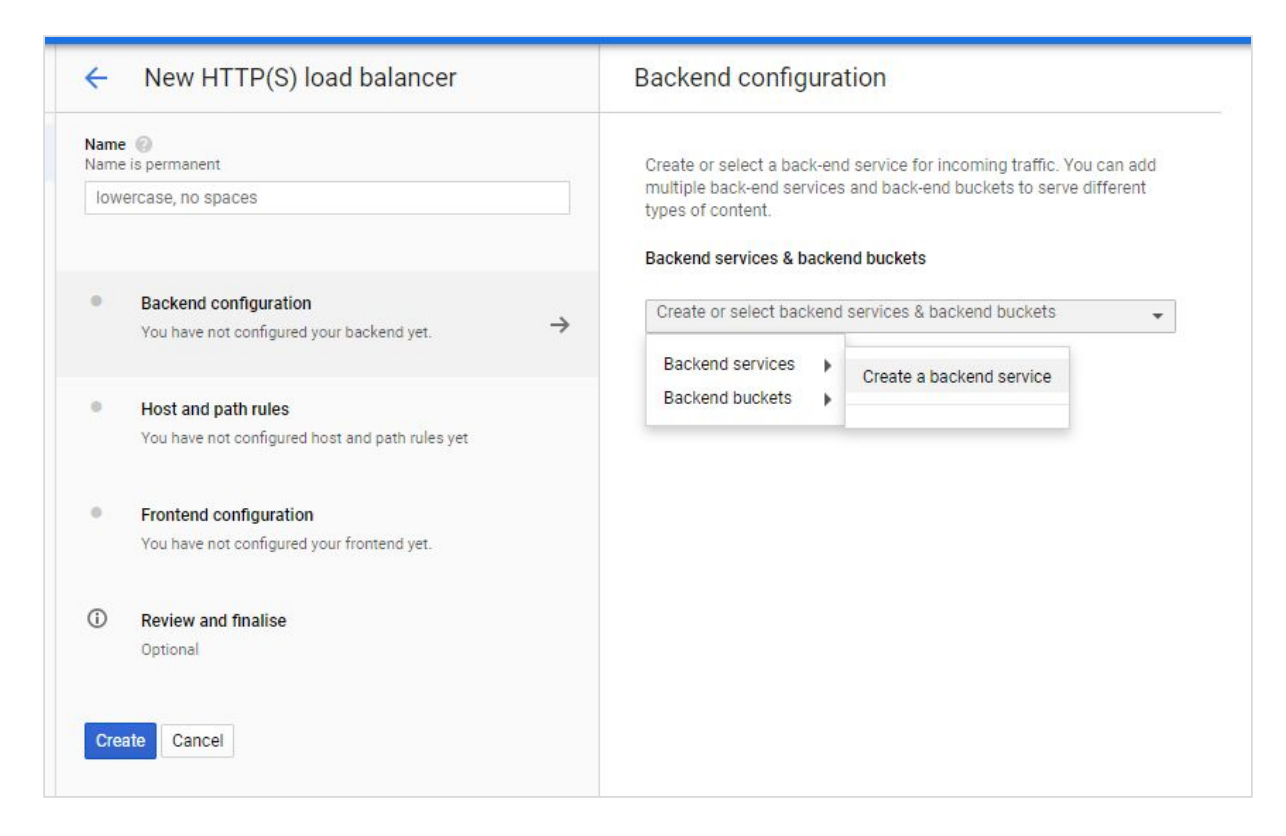

Wybierz Create a backend service.

Uzupełnij panel konfiguracji jak na zrzucie ekranu poniżej:

| backend                                                                  |                   |    |              |     |      |
|--------------------------------------------------------------------------|-------------------|----|--------------|-----|------|
| Description                                                              |                   |    |              |     |      |
| ackend type                                                              |                   |    |              |     |      |
| Instance group                                                           |                   |    |              |     | •    |
| rotocol, named port and time<br>rotocol 🔞 Na                             | out<br>med port 🍘 |    | Timeout 🕜    |     |      |
| HTTP 👻 I                                                                 | ittp              |    | 30           | sec | onds |
| egions: europe-west3                                                     |                   |    |              | _   |      |
| lew backend                                                              |                   |    |              | -   | ^    |
| nstance group 👔<br>my-wordpress-ig (europe-we                            | est3-c)           |    |              |     | •    |
| Port numbers 🕜                                                           |                   |    |              |     |      |
| 80                                                                       |                   |    |              |     |      |
| Balancing mode @<br>Utilisation<br>Rate<br>Maximum backend utilisation ( | 0                 |    |              |     |      |
| 80                                                                       |                   |    |              |     | 96   |
| Maximum RPS (Optional) 🔘                                                 | 22                |    |              |     |      |
| Max total RPS. Leave blank                                               | for unlimited R   | PS | per instance | •   |      |
| Capacity 🕜                                                               |                   |    |              |     |      |
| 100                                                                      |                   |    |              |     | 96   |
|                                                                          |                   |    |              |     |      |

Utwórz health-check (kontrola prawidłowego funkcjonowania). Uzupełnij panel jak na zrzucie ekranu poniżej:

| my-wordpress-ht                                       |                    |                       |
|-------------------------------------------------------|--------------------|-----------------------|
| ing wordpressin                                       |                    |                       |
| Description (Optional)                                |                    |                       |
|                                                       |                    |                       |
|                                                       |                    |                       |
| 11<br>74<br>19 - 19 - 19 - 19 - 19 - 19 - 19 - 19 -   |                    | Contract of Low       |
| Protocol                                              |                    | Port 🕼                |
| HTTP                                                  | •                  | 80                    |
| Provident and the                                     |                    |                       |
|                                                       |                    |                       |
| NONE                                                  |                    |                       |
| Request path 🕜                                        |                    |                       |
|                                                       |                    |                       |
|                                                       |                    |                       |
| ℅ More                                                |                    |                       |
|                                                       |                    |                       |
| Health criteria                                       |                    |                       |
| Define how health is determined: how of               | ten to check he    | ow long to wait for a |
| response and how many successful or fa                | ailed attempts (   | are decisive          |
|                                                       | Timeout @          |                       |
| Check interval                                        |                    |                       |
| Check interval                                        | 5                  | eeconde               |
| Check interval 🔞<br>10 seconds                        | 5                  | seconds               |
| Check interval @<br>10 seconds<br>Healthy threshold @ | 5<br>Unhealthy thr | seconds               |

Backend service dla load balancera powinien wyglądać następująco:

| backend                                        |                                    |                    |         |
|------------------------------------------------|------------------------------------|--------------------|---------|
| economia                                       |                                    |                    |         |
| V Description                                  |                                    |                    |         |
| Backend type                                   |                                    |                    |         |
| Instance group                                 |                                    |                    | +       |
| Protocol, named por<br>Protocol 🕜              | t and timeout<br>Named port 💿      | Timeout 🌍          |         |
| HTTP                                           | + http                             | 30                 | seconds |
| my-wordpress-iq (                              | Zone: europe-west3-c, Port: 80     | D)                 | 1       |
|                                                | + Add backend                      | i)                 |         |
| Cloud CDN 💿                                    | N                                  |                    |         |
| my-wordpress-hf (H                             | HTTP)                              |                    | +       |
| port: 80, timeout: 5s, c                       | heck interval: 10s, unhealthy thre | eshold: 3 attempts |         |
|                                                |                                    |                    |         |
| Logging 🚱<br>🏹 Enable logging                  |                                    |                    |         |
| Logging ⑦<br>✔ Enable logging<br>Sample rate ⑦ |                                    |                    |         |

Zatwierdź ustawienia.

W menu po lewej stronie wybierz **Frontend**. Uzupełnij panel konfiguracji w następujący sposób:

| Name (Optional) 🔞                                                                                                    |                                                                           |   |
|----------------------------------------------------------------------------------------------------|---------------------------------------------------------------------------|---|
| frontend                                                                                                    |                                                                           |   |
| Add a description                                                                                                    |                                                                           |   |
| Contraction of the Contraction of the Contraction o |                                                                           |   |
| Protocol (()                                                                                                    |                                                                           |   |
| Protocol ()<br>HTTP<br>Network Service Tier ()<br>Premium (current r                                                                                                    | project-level tier, change)                                               | Ŧ |
| Protocol ()<br>HTTP<br>Network Service Tier ()<br>Premium (current p<br>Standard ()<br>IP version                                                                                                    | oroject-level tier, <mark>change</mark> ) 🔗<br>IP address                 |   |
| Protocol ()<br>HTTP<br>Network Service Tier ()<br>Premium (current p<br>Standard ()<br>IP version                                                                                                    | oroject-level tier <mark>, change</mark> ) @<br>IP address<br>F Ephemeral |   |
| Protocol ()<br>HTTP<br>Network Service Tier ()<br>Premium (current p<br>Standard ()<br>IP version<br>IPv4<br>Port                                                                                                    | oroject-level tier, <mark>change</mark> ) @<br>IP address<br>F Ephemeral  |   |
| Protocol ()<br>HTTP<br>Network Service Tier ()<br>Premium (current p<br>Standard ()<br>IP version<br>IP version                                                                                                    | oroject-level tier, change) @<br>IP address<br>- Ephemeral                | • |

Ustawienia load balancera powinny wyglądać następująco:

| lame<br>lame | is permanent                          |   | Backend          |              |                  |             |           |            |                |                               |
|--------------|---------------------------------------|---|------------------|--------------|------------------|-------------|-----------|------------|----------------|-------------------------------|
| my-          | wordpress-lb                          |   | Backend servi    | ces          |                  |             |           |            |                |                               |
|              |                                       |   | 1. backen        | d            |                  |             |           |            |                |                               |
|              |                                       |   | Endpoint protoc  | ol: HTTP     | Named port: http | Timeout:    | 30 second | ds Cloud C | DN: disabled   | Health check: my-wordpress-hi |
| 0            | Backend configuration                 |   | 🗧 Advanced o     | onfiguration | s                |             |           |            |                |                               |
|              | You have configured 1 backend(s)      |   | Instance A       | Zone         | Auto-scaling     | Balancing   | mode      | Capacity   | Selected ports | 5                             |
| 2            | Host and path rules                   |   | my-              | europe-      | No               | Max back    | end       | 100%       | 80             |                               |
|              | You have created host and path rules. |   | wordpress-<br>iq | west3-<br>c  | configuration    | utilisation | : 80%     |            |                |                               |
| 0            | Frontend configuration                |   | Host and pa      | th rules     |                  |             |           |            |                |                               |
|              | Your frontend is configured.          |   | Hosts ^          |              | Paths            |             | Back end  |            |                |                               |
|              |                                       |   | All unmatched    | d (default)  | All unmatched (  | default)    | backend   |            |                |                               |
| D            | Review and finalise                   |   |                  |              |                  |             |           |            |                |                               |
|              | Optional                              | 7 | Frontend         |              |                  |             |           |            |                |                               |
|              |                                       |   | Protocol A       | IP:Port      | Networ           | k Tier 🕜    |           |            |                |                               |
| 1            |                                       |   | HTTP             | EPHEMER      | RAL:80 Pre       | mium        |           |            |                |                               |

Kliknij **Create** i zaczekaj, aż load balancer się utworzy.

| Name            | Protocol ^ | Region | Back | rends                                                           |   |
|-----------------|------------|--------|------|-----------------------------------------------------------------|---|
| my-wordpress-lb | HTTP       | Global | 0    | 1 backend service (1 instance group, 0 network endpoint groups) | - |

Teraz sprawdzając połączenie z WordPressem zobaczysz, że inicjalizacja połączenia zniknęła. Serwis ma też zapewnioną większą stabilność.

| Name                                       | Status | Туре       | Initiator         |               | Size           | Time  | Waterfall   |
|--------------------------------------------|--------|------------|-------------------|---------------|----------------|-------|-------------|
| wordpress.flyonthecloud.com                | 200    | document   | Other             |               | 8.1 kB         | 81 ms |             |
| index.js?ver=1.2                           | 200    | script     | <u>(index)</u>    |               |                |       |             |
| xclose.png.pagespeed.ic.zGNTK6uUsg.webp    | 200    | webp       | <u>(index)</u>    | Queue         | ed at 0        |       |             |
| xcorner-logo.png.pagespeed.ic.IEIWilc-ea.w | 200    | webp       | (index)           | Starte        | d at 0.51 ms   |       |             |
| style.min.css?ver=5.4                      | 200    | stylesheet | <u>(index)</u>    | Recou         | rca Schadulina |       | DURATION    |
| style.css?ver=1.2                          | 200    | stylesheet | <u>(index)</u>    | nesou         |                |       | DOMATION    |
| wp-embed.min.js?ver=5.4                    | 200    | script     | <u>(index)</u>    | Que           | ueing          |       | 0.51 ms     |
| wp-emoji-release.min.js?ver=5.4            | 200    | script     | <u>(index):16</u> | Conne         | ction Start    |       | DURATION    |
| print.css?ver=1.2                          | 200    | stylesheet | <u>(index)</u>    | Stal          | ed             |       | 0.41 ms     |
| data:application/fo                        |        | font       | <u>(index)</u>    |               |                |       | si i i ii s |
| Inter-upright-var.woff2                    | 200    | font       | <u>(index)</u>    | Reque         | st/Response    |       | DURATION    |
|                                            |        |            |                   | Req           | uest sent      |       | 38 μs       |
|                                            |        |            |                   | Wai           | ting (TTFB)    |       | 75.90 ms    |
|                                            |        |            |                   | Con           | tent Download  |       | 4.98 ms     |
|                                            |        |            |                   | <u>Explar</u> | ation          |       | 81.84 ms    |

## Potrzebujesz pomocy?

Korzystasz już z Google Cloud Platform lub stawiasz pierwsze kroki w chmurze? Otrzymaj bezpłatne wsparcie certyfikowanego Partnera Google Cloud oraz voucher w wysokości 500 \$ na GCP.

Dowiedz się więcej

Fly On The Cloud | Facebook | Linkedin | Grupa FB Google Cloud Platform Polska